**GFI MailEssentials 14** 

# Administration and Configuration Manual

By GFI Software Ltd.

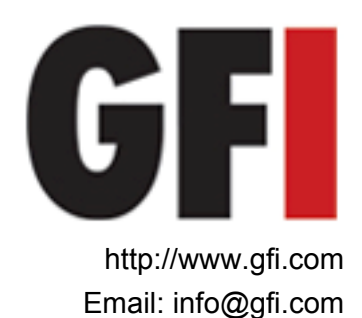

Information in this document is subject to change without notice. Companies, names, and data used in examples herein are fictitious unless otherwise noted. No part of this document may be reproduced or transmitted in any form or by any means, electronic or mechanical, for any purpose, without the express written permission of GFI Software Ltd.

GFI MailEssentials was developed by GFI Software Ltd. GFI MailEssentials is copyright of GFI Software Ltd. © 1998-2009 GFI Software Ltd. All rights reserved.

GFI MailEssentials is a registered trademark and GFI Software Ltd. and the GFI logo are trademarks of GFI Software Ltd. in the Europe, the United States and other countries.

Version 14 - Last updated: March 27, 2009

# Contents

| 1 | About      | GFI MailEssentials                                           | 1        |
|---|------------|--------------------------------------------------------------|----------|
|   | 1.1        | Introduction                                                 | 1        |
|   | 1.2        | Using this manual                                            | 2        |
|   | 1.3        | Licensing                                                    | 2        |
|   | 1.4        | Minimum Requirements & Installation                          | 2        |
| 2 | Recon      | nmended post-install actions                                 | 3        |
|   | 2.1        | Introduction                                                 | 3        |
|   | 2.2        | Route spam to dedicated spam folders                         | 4        |
|   | 2.3        | Enable public folder scanning                                | 6        |
| 3 | Routir     | ne Administration                                            | 13       |
|   | 3.1        | Reviewing spam email                                         | 13       |
|   | 3.2        | Managing legitimate email                                    | 13       |
|   | 3.3        | Managing spam                                                | 14       |
|   | 3.4        | Viewing anti-spam status on dashboard                        | 14       |
|   | 3.0        | Creating email archives                                      | 10       |
|   | 3.7        | Spam status and email processing reports                     | 24       |
|   | 3.8        | Disabling/Enabling email scanning                            | 32       |
| 4 | Custo      | mizing GFI MailEssentials                                    | 35       |
|   | 4.1        | Adding additional inbound email domains                      | 35       |
|   | 4.2        | Anti-spam filters                                            | 36       |
|   | 4.3        | Disclaimers                                                  | 71       |
|   | 4.4        | Auto-replies                                                 | /4<br>76 |
|   | 4.5        | List servers                                                 | 70       |
| 5 | Misce      | llaneous                                                     | 85       |
|   | 5.1        | Setting up POP3 and dialup downloading                       | 85       |
|   | 5.2        | Email monitoring                                             | 89       |
|   | 5.3<br>5.4 | Synchronizing configuration data                             | 92       |
|   | 5.4<br>5.5 | Selecting the server from where to download undates          | 97       |
|   | 5.6        | Selecting the SMTP Virtual Server to bind GFI MailEssentials | 100      |
|   | 5.7        | Remote commands                                              | 101      |
| 6 | Troub      | leshooting & support                                         | 107      |
|   | 6.1        | Introduction                                                 | 107      |
|   | 6.2        | User manual                                                  | 107      |
|   | 6.3        | Common issues                                                | 107      |
|   | 6.4        | Knowledge Base                                               | 110      |
|   | 6.5<br>6.6 |                                                              | 110      |
|   | 0.0<br>6.7 | Request technical support                                    | 111      |
|   | 6.8        | Build notifications                                          | 111      |

|    | 6.9               | Documentation                                                     | 111               |
|----|-------------------|-------------------------------------------------------------------|-------------------|
| 7  | Apper             | ndix 1 – How does spam filtering work?                            | 111               |
|    | 7.1<br>7.2        | Inbound mail filtering<br>Outbound mail filtering                 | 112<br>113        |
| 8  | Apper             | ndix 2 – Bayesian Filtering                                       | 115               |
| 9  | Apper             | ndix 3 - Installing MSMQ                                          | 119               |
|    | 9.1<br>9.2<br>9.3 | Windows Server 2000<br>Windows Server 2003<br>Windows Server 2008 | 119<br>120<br>123 |
| 10 | Gloss             | ary                                                               | 125               |
| 11 | Index             |                                                                   | 129               |

# **1 About GFI MailEssentials**

# 1.1 Introduction

GFI MailEssentials is a server-based anti-spam solution that provides key corporate email anti-spam features for your mail server. Installed as an add-on to your mail server, GFI MailEssentials is completely transparent to users, with no additional user training required.

The key features of this solution are:

- Server-based anti-spam Spam protection is an essential component of your network's security strategy. GFI MailEssentials offers advanced anti-spam filters which include blacklist/whitelist, Bayesian filtering, keyword checking, and header analysis.
- **Company-wide disclaimer/footer text** Companies are responsible for the content of their employees' email messages. GFI MailEssentials enables the automatic addition of disclaimers on top or the bottom of an email, together with fields/variables that personalize the disclaimer according to the recipient.
- **Email archival to database** Archiving email is not only good practice but also may be a legal requirement. GFI MailEssentials provides the facility to archive all inbound and outbound email.
- **Reporting** GFI Mail Essentials can produce various useful reports on email usage and anti spam operations.
- **Personalized auto-replies with tracking number** More than just an 'out of office' replies, auto-replies enable customers to know that their email has been received and that their request is being handled. Assign a unique tracking number to each reply to give your customers and employees an easy point of reference.
- **POP3 downloader** Smaller businesses may not have the necessary facilities to use SMTP based email. GFI MailEssentials includes a utility that can forward and distribute email from POP3 mailboxes to mailboxes on the mail server.
- **Email monitoring** Central information stores are typically easier to manage than distributed information. GFI MailEssentials enables sending of email copies to a central store of email communications of a particular person or department.

For more information on how GFI MailEssentials filters emails for inbound and outbound emails, refer to <u>Appendix 1 – How does spam</u> <u>filtering work</u> in this manual.

# **1.2 Using this manual**

This user manual is a comprehensive guide that aims to assist systems administrators in configuring and using GFI MailEssentials in the best way possible. It builds up on the instructions provided in the GFI MailEssentials 'Getting Start Guide' and describes the configuration settings that systems administrators must do so to achieve the best possible results out of the software

This manual contains the following chapters:

| Chapter 1                                                                                                    | Introduces this manual.                                                                                                    |  |  |
|----------------------------------------------------------------------------------------------------|----------------------------------------------------------------------------------------------------|--|--|
| Chapter 2                                                                                                    | Provides detailed information on the routine administration tasks that administrators must perform on a day-to-day basis.                                                    |  |  |
| Chapter 3                                                                                                    | Gives detailed information on how customize GFI<br>MailEssentials. This includes customizing anti-spam filters<br>and their actions as well as disclaimers and auto replies. |  |  |
| Chapter 4 Provides detailed information on how to perform oth maintenance and setup tasks that fall beyond the scope the previous two chapters. These include setting up t P2E feature, email monitoring and remote commands. |                                                                                                    |  |  |
| Chapter 5                                                                                                    | A troubleshooting and support section where information<br>on how to solve common problems is given.                                                                         |  |  |
| Appendices                                                                                                    | Gives additional information related to how spam filtering and Bayesian filtering work and information on MSMQ.                                                              |  |  |

# 1.3 Licensing

For information on licensing refer to:

http://www.gfi.com/products/gfi-mailessentials/pricing/licensing

## 1.4 Minimum Requirements & Installation

For information on system requirements and installation refer to the GFI MailEssentials 'Getting Started Guide':

http://www.gfi.com/mes/mes14gsgmanual.pdf

# **2** Recommended post-install actions

# 2.1 Introduction

#### About anti-spam filters

Out of the box, GFI MailEssentials includes a number of specialized anti-spam filters. Each one of these filters target one or more types of spam. The filters which ship with GFI MailEssentials are listed below:

| Filter                  | Filter Description                                                                                                    |                       |  |
|-------------------------|----------------------------------------------------------------------------------------------------|-----------------------|--|
| SpamRazer               | An anti-spam engine that determines if an email is spam by using email reputation, message fingerprinting and content analysis.                | ✓                     |  |
| Directory<br>Harvesting | Stops email which is randomly generated towards a server, mostly addressed to non-existent users.                                              | <ul> <li>✓</li> </ul> |  |
| PURBL                   | Blocks emails that contain links in the<br>message bodies pointing to known phishing<br>sites or if they contain typical phishing<br>keywords. | ✓                     |  |
| SPF                     | Stops email which is received from domains not authorized in SPF records                                                                       | ×                     |  |
| Auto-<br>Whitelist      | Addresses to which an email is sent to, are automatically excluded from being blocked.                                                         | ✓                     |  |
| Whitelist               | A custom list of safe email addresses                                                                                                    | ✓                     |  |
| Custom<br>blacklist     | A custom list of blocked email users or domains.                                                                                               | ✓                     |  |
| DNS<br>blacklists       | Checks if the email received is from senders that are listed on a public DNS blacklist of known spammers.                                      | ✓                     |  |
| SURBL                   | Stops emails which contain links to domains<br>listed on public Spam URI Blocklists such as<br>sc.surbl.org                                    | ✓                     |  |
| Header<br>checking      | A module which analyses the individual fields<br>in a header by referencing the SMTP and<br>MIME fields                                        | ✓                     |  |
| Keyword<br>checking     | Spam messages are identified based on<br>blocked keywords in the email title or body                                                           | ×                     |  |
| New<br>Senders          | Emails that have been received from senders to whom emails have never been sent before.                                                        | ×                     |  |
| Bayesian<br>analysis    | An anti-spam technique where a statistical probability index based on training from users                                                      | ×                     |  |

is used to identify spam.

As listed in the table above, not all anti-spam filters are enabled by default. This is due to configuration settings which are network/infrastructure dependent and cannot therefore be preset. Although key filters like SpamRazer are enabled by default, it is recommended that after installing GFI MailEssentials, the rest of the anti-spam filters and filtering mechanisms are reviewed and enabled accordingly. For more information refer to the <u>Anti-spam filters</u> chapter starting on page 36 in this manual.

#### Anti-Spam actions

A number of actions can be triggered by anti-spam filters on detection of spam email. These actions determine what will happen to email spam detected and are configurable on a filter by filter basis. Antispam filter actions supported are:

- Tag spam email (default)
- Move email spam to a central folder
- Move email spam to public folders
- Moving email spam to junk mail folder
- Forward email spam it to a specific email address
- Delete spam

The default anti-spam action is 'Tagging'. During tagging, anti-spam filters 'mark' unauthorized emails as spam by adding the prefix [SPAM] in the email subject field. Tagged emails are still received by end-users in their inbox; however, the tag in the subject line allows users to easily distinguish between legitimate emails and spam. For more information anti-spam actions refer to the <u>Spam Actions – What to do with spam email</u> section starting on page 66 in this manual.

### 2.2 Route spam to dedicated spam folders

By default, email tagged as spam is still directed to the recipient's inbox. To filter out spam from the recipients inbox configure GFI MailEssentials to route emails to dedicated spam folders. You can setup a different spam folder for every anti-spam filter. This allows you to categorize email spam and have an insight on which filter blocked your spam – a function important to identify false positives and tweak your filters accordingly.

#### Enable spam email routing to folders

Different anti-spam 'move to folder' actions are available depending on the type of setup you have.

If you are running a Microsoft Exchange 2003/2007 infrastructure the following move to folder actions can be triggered:

 'Move to subfolder of user's mailbox' – This option enables routing of spam to a set of public folders which are accessible from email clients.  'Move to user's junk mail folder' – This option routes email to the junk mail folder. Users can access the junk mail folder to review spam directly from their email client.

On other infrastructures, user is allowed to route spam emails to a specific folder on the client/end-user side.

#### 2.2.1 Configuring email routing to folders

1. Launch GFI MailEssentials configuration console by clicking:

#### Start ► All Programs ►GFI MailEssentials ► GFI MailEssentials Configuration

2. From the list of filters in **Anti-Spam** node, right click on the filter to be configured e.g. **Header Checking** and select **Properties**.

| Header Checking Properties 🛛 🗙                                                                                         |  |  |  |  |  |
|----------------------------------------------------------------------------------------------------|--|--|--|--|--|
| General General contd. Languages Actions Other                                                                         |  |  |  |  |  |
| Configure the action to perform when a spam message is detected.<br>Additional options are present on the 'Other' tab. |  |  |  |  |  |
| O <u>D</u> elete                                                                                                    |  |  |  |  |  |
| Move to subfolder of user's<br>mailbox. (Exchange Server*<br>only.)                                                    |  |  |  |  |  |
| Eorward to email address:     administrator@master-domain.com                                                          |  |  |  |  |  |
| O Move to the specified folder:                                                                                        |  |  |  |  |  |
| Tag email with the following text: SPAM                                                                                |  |  |  |  |  |
| Use this option to move spam to a user defined folder if not installed on an<br>Exchange Server*.                      |  |  |  |  |  |
| Prepend to subject     C Append to subject                                                                             |  |  |  |  |  |
| Add tag in a new X-header of the message instead of its subject                                                        |  |  |  |  |  |
| Move to user's junk mail folder. (Exchange Server* only)                                                               |  |  |  |  |  |
| * Exchange 2003 Backend / 2007 Mailbox Server                                                                          |  |  |  |  |  |
| OK Cancel Apply                                                                                                    |  |  |  |  |  |

Screenshot 1 - Configuring the action that should be taken

3. Click on the **Actions** tab to access options for anti-spam filter actions configuration

4. Select one of the following options:

- 'Move to subfolder of user's mailbox' Use this option to route spam to a folder within the user's mailbox.
- 'Move to user's junk mail folder' Use this option to route all spam to the user's default junk mail folder
- 'Move to the specified folder' Use this option to route emails to a

specific folder on the server

E.g. 'C:\GFI MailEssentials\DetectedSpam'

5. Click **OK** to save your configuration.

6. Repeat for all enabled spam filters.

### 2.3 Enable public folder scanning

Spamming techniques are in continuously evolving and consequently you might encounter instances when spam still makes it through antispam filters on to the recipient's inbox. Through public folder scanning, users can manually classify email as spam and 'teach' GFI MailEssentials spam patterns to classify similar email as spam.

Public folder scanning enables GFI MailEssentials to retrieve emails from public folders to add to whitelist/blacklist and HAM/SPAM databases. On systems running Microsoft Exchange server or Lotus Domino, public folders are created automatically on completion of the configuration process.

To enable public folders scanning follow the instructions listed in the sections below.

#### 2.3.1 Public folder scanning setup for Microsoft Exchange servers

1. From the GFI MailEssentials configuration console right click the **Anti-spam** node and select **Properties**.

| Anti-Spam Properties 🛛 🗙                                                                                                    |
|----------------------------------------------------------------------------------------------------|
| Remote Commands     Global Actions     Perimeter SMTP Servers       DNS Server     Public Folder Scanning                                           |
| folders for mail to be added to the whitelist or blacklist or to be added to the whitelist or blacklist or to be added to the HAM or spam database. |
| 🔽 Enable Public Folder Scanning                                                                                                    |
| Interval in hours between scanning of the public folder: 2                                                                                          |
| Poll public folders <u>v</u> ia: IMAP 💌 <u>S</u> can now                                                                                            |
| IMAP configuration                                                                                                    |
| Server: win2k3entsvr                                                                                                    |
| Port: 143 🗖 Use SSL                                                                                                    |
| Username: administrator                                                                                                    |
| Password:                                                                                                    |
| Iest                                                                                                    |
|                                                                                                    |
| OK Cancel Apply                                                                                                    |

Screenshot 2 - Configuring Public folder scanning

2. Select **Public Folder Scanning** tab, and click on **Enable Public Folder Scanning** checkbox.

 From the Poll public folders via list select the method GFI MailEssentials uses to retrieve emails from public folders.

- For Exchange Server 2000/2003 Select MAPI, IMAP or WebDAV.
- For Exchange Server 2007 Choose WebDAV.

Available options are:

- MAPI: To use MAPI, GFI MailEssentials must be installed on the machine on which Microsoft Exchange Server is installed. No other settings are required.
- IMAP Requires Microsoft Exchange IMAP service. IMAP enables remote scanning of public folders and works well in environments running firewalls. In addition, IMAP can be used with other Mail servers that support IMAP. Parameters required are:
  - o Mail server name
  - Port number (default IMAP port is 143)
  - o Username/password
  - Select the **Use SSL** option to use a secure connection

**NOTE:** MAPI and IMAP cannot be used to poll emails from Microsoft Exchange Server 2007 public folders.

 WebDAV - Specify Mail server name, port (default WebDAV port is 80), username/password and domain. To use a secure connection select the Use SSL checkbox. By default, public folders are accessible under the 'public' virtual directory. If this has been changed to something else, specify the correct virtual directory name to access the public folders by editing the text in the URL box.

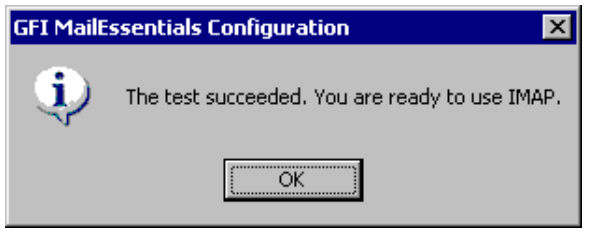

Screenshot 3 – Public folder scanning test succeeded

#### 4. Click Scan Now to automatically create Public folders.

 Click **Test** if you are setting up IMAP or WebDAV. On screen notification will confirm success/failure. If the test fails, verify/update credentials and re-test.

#### 2.3.2 Configure a dedicated user account for Exchange Server 2000/3

When GFI MailEssentials is installed in a DMZ, it is highly recommended that for security reasons a dedicated user account is created to retrieve/scan email from public folders. Users will have access to the GFI AntiSpam folders.

1. Create a new Active Directory (AD) user with power user privileges.

2. From the Microsoft Exchange System Manager, expand **Folders** ► **Public Folders** node.

3. Right click **GFI AntiSpam Folders** public folder and select **Properties**.

4. Click **Permissions** tab and select **Client permissions**.

| Client Permission                                             | 5                                       | ×                                    |
|---------------------------------------------------------------|-----------------------------------------|--------------------------------------|
| <u>N</u> ame:                                                 | Role:                                   |                                      |
| Default<br>Anonymous                                          | Author<br>Contributor                   | A <u>d</u> d                         |
| GFI AntiSpam                                                  | Owner                                   | Remo <u>v</u> e                      |
|                                                               |                                         | <u>P</u> roperties                   |
| Permissions<br><u>R</u> oles: Own                             | her                                     | -                                    |
| ☑ <u>C</u> reate items<br>☑ Read <u>i</u> tems                | s 🔽 <u>F</u> older<br>🔽 F <u>o</u> lder | r owner<br>r contact                 |
| Create <u>s</u> ubfor<br>Edit items<br>None<br>O Own<br>O All | olders                                  | :Visi <u>b</u> le<br>tems<br>ne<br>n |
| ОК                                                            | Cancel                                  | <u>H</u> elp                         |

Screenshot 4 - Setting user role

5. Click Add..., select new user, and click OK.

6. Select new user from the client permissions list and from provided list set its role to 'Owner'. Ensure that all checkboxes are selected and the radio buttons are set to **All**.

7. Click **OK** to finalize your configuration.

8. From the Microsoft Exchange System Manager right click **GFI AntiSpam Folders** and select **All tasks** ► **Propagate settings**.

NOTE: For Microsoft Exchange Server 2003 SP2, select click GFI AntiSpam Folders and select All tasks ► Manage Settings option.

 Select the Folder rights or Modify client permissions option and click OK or Next.

10. Specify the credentials of power user account created in step 1 and test the setup to ensure the permissions are correct.

#### 2.3.3 Configure a dedicated user account for Exchange Server 2007

When configuring a dedicated user account to retrieve the emails from the GFI AntiSpam Public folders, the user would need to have 'owner' access rights on the GFI AntiSpam Public Folders.

1. Create a new Active Directory (AD) (power)user.

2. Logon to the Microsoft Exchange Server using administrative privileges.

3. Open 'Microsoft Exchange Management Shell' and key in following command:

Get-PublicFolder -Identity "\GFI AntiSpam Folders" -Recurse |
ForEach-Object {Add-PublicFolderClientPermission -Identity
\$\_.Identity -User "USERNAME" -AccessRights owner -Server
"SERVERNAME"}

4. Change "USERNAME" and "SERVERNAME" to the relevant details of the Active Directory user in question.

• Example:

```
Get-PublicFolder -Identity "\GFI AntiSpam Folders" -Recurse
| ForEach-Object {Add-PublicFolderClientPermission -Identity
$_.Identity -User "mesuser" -AccessRights owner -Server
"exch07"}
```

#### 2.3.4 Hiding user posts in GFI AntiSpam Folders

For privacy and security purposes, it is highly recommended that you hide user posts made on GFI AntiSpam folders. This way, users will only be able to post to the folders without viewing existing posts (not even the ones they posted themselves). To configure user privileges and hide posts for unauthorized users do as follows:

1. From the Microsoft Exchange System Manager expand **Folders** ► **Public Folders** node.

2. Right click **GFI AntiSpam Folders** public folder and select **Properties**.

3. Select the **Permissions** tab and click **Client permissions**.

4. Click **Add...**, and select the user/group to hide the posts from and click **OK**.

5. Select user/group configured earlier to the client permissions list and set its role to **Contributor**.

6. Ensure that only the **Create items** checkbox is selected and the radio buttons are set to **None**.

7. Click **OK** to finalize your configuration.

8. From the Microsoft Exchange System Manager right click **GFI AntiSpam Folders** and select **All tasks** ► **Propagate settings**.

9. Select Folder rights checkbox and click OK.

#### 2.3.5 Public folder scanning setup for Lotus Domino servers

Step 1: Create a new database which used to store GFI MailEssentials Public folders.

1. From the IBM Domino Administrator, click on **File ► Database ► New**.

2. Key in the following details for the new database:

- Server: < Your Domino Server details>
- Title: Public-Folder
- File name: Public-F.nsf
- Select 'Mail (R7)' as the template for the new Database

3. Click **OK** to create the database.

Step 2: Convert the database format of the newly created database.

1. From the Lotus Domino server Console, run the following command:

Load Convert -e -h <Database Filename>

• Example:

Load Convert -e -h Public-F.nsf

#### Step 3: Create a new Mail-In database:

A new mailbox needs to be created in order to store the new GFI MailEssentials Public Folder.

1. From the IBM Domino Administrator, select People & groups tab and click on Mail-In Databases and Resources.

2. Click Add Mail-In Database and key in the New Mail-In Database as follows:

- Mail-in name: Public Folders
- Description: The GFI MailEssentials Mailbox •
- Internet address: <public@<yourdomain.com>
- Internet Message: 'No Preference'
- Encrypt incoming mail: 'No'
- Domain: <yourdomain> •
- Server: < Your Domino server name>
- File name: 'Public-F.nsf'

NOTE: You will need to associate a user with the Mail-In-database created above. This account will be used by the GFI MailEssentials server to connect to the Lotus Domino Server.

#### Step 4: Configure GFI MailEssentials

Define the shared namespace which will be used when connecting to the Lotus Domino IMAP service:

#### 1. Click Start **>** Run and type Regedit.

2. Locate the following Registry Key:

<HKEY LOCAL MACHINE\SOFTWARE\GFI\ME14\Attendant\rpfolders</pre> :8\>

3. Create the following Keys:

- Name: 'FolderDelimiter' Name: 'SharedNamespace'
- Type: STRING

• Value: '\\'

- Type: STRING Value: <Public Folder

Prefix\Name of new Mail-In Database >>

Get the values for the 'sharednamespace' key as follows:

#### Public folder prefix name

1. From the IBM Domino Administrator, click **Configuration** Tab.

2. Expand Server > Configurations, click on your Domino Server and click Edit Configuration.

3. From the IMAP tab. select Public and Other Users' Folders tab. The 'Public Folder Prefix' can be found under the Public Folder Section.

#### Mail-In database name

1. From the IBM Domino Administrator select People & Groups tab.

2. Click on Mail-In Databases and Resources node. Name of the New Mail-In Database is listed within the right pane.

#### Step 5: Restart the IMAP Service on the Domino Server

- 1. Open the Lotus Notes Console
- 2. Type 'tell imap quit' and wait until the task completes.
- 3. Once the above is complete, type 'load imap'

#### Step 6: Configure GFI MailEssentials

Configure the GFI MailEssentials Public Folder Scanning properties. 1. From the GFI MailEssentials Configuration, right click **Anti Spam** Node and select **Properties.** 

2. Select **Public Folder Scanning** tab and key in the following values:

- Server: <IP Address of Domino Server>
- Port: 143 (default)
- Username: Username associated with the mail-in database
- Password: User password

3. Test configuration by clicking **Test** button and click **Scan now** to generate the public folders.

#### Step 7: Ensure the Public Folders are created

#### Using telnet to determine if Public folders were created successfully:

1. From the GFI MailEssentials machine load up command prompt.

- 2. Type 'telnet'
- 3. Type 'Open *<IP ADDRESS>* 143'
- 4. Type 'ao1 login <public@yourdomain.com> <password>'

5. Type 'ao5 list "<Public Folder Prefix\Name of new Mail-In Database\>" "\*"

6. The output of the above command should show the public folders as in the following screenshot:

| ex Telnet 127.0.0.1                                                            | _ 🗆 ×   |
|--------------------------------------------------------------------------------|---------|
| ao5 list "public folders\public-folder" "*"                                    |         |
| * LIST (\HasChildren) "\\" {48}                                                |         |
| Public Folderspublic-folder\GFI AntiSpam Folders                               |         |
| * LIST (\HasChildren) "\\" {65}                                                |         |
| Public Folderspublic-folder\GFI AntiSpam Folders\Add to blacklist              |         |
| * LIST (\HasNoChildren) "\\" {75}                                              |         |
| Public Folderspublic-folder\GFI AntiSpam Folders\Add to blacklist\Process,     | ed      |
| * LIST (\HasChildren) "\\" {65}                                                |         |
| Public Folderspublic-folder\GFI AntiSpam Folders\Add to whitelist              |         |
| * LIST (\HasNoChildren) "\\" {75}                                              |         |
| Public Folderspublic-folder\GFI AntiSpam Folders\Add to whitelist\Process,     | ed      |
| * LIST (\HasChildren) "\\" {76}                                                |         |
| Public Folderspublic-folder\GFI AntiSpam Folders\I want this Discussion 1      | ist     |
| * LIST (\HasNoChildren) "\\" {86}                                              |         |
| Public Folderspublic-folder\GFI AntiSpam Folders\I want this Discussion 1      | ist\Pro |
| cessed                                                                         |         |
| * LIST (\HasChildren) "\\" {73}                                                |         |
| Public Folderspublic-folder\GFI AntiSpam Folders\This is legitimate email,     |         |
| * LIST (\HasNoChildren) "\\" {83}                                              |         |
| Public Folderspublic-folder\GFI AntiSpam Folders\This is legitimate email      | Proces  |
| sed                                                                            |         |
| * LIST (\HasChildren) "\\" {67}                                                |         |
| Public Folderspublic-folder\GFI AntiSpam Folders\This is spam email            |         |
| * LIST (\HasNoChildren) "\\" {77}                                              |         |
| Public Foldenerublic-folders CEL Ontignam Folderes This is anam amails Process | T DOOD  |

7. Type 'ao3 logout'

**NOTE:** Use the Lotus notes designer to remove any unwanted views and forms from the database created previously.

# **3 Routine Administration**

# 3.1 Reviewing spam email

#### 3.1.1 Spam review process

1. Instruct the individual email users to periodically review spam emails.

2. In case of legitimate emails being identified as spam, refer to the <u>Managing legitimate email</u> section below to instruct GFI MailEssentials on how not to classify similar emails as spam.

3. In case of spam emails being incorrectly identified as spam (false positives), refer to the <u>Managing spam</u> section below for instructions on how to instruct GFI MailEssentials on how to classify similar emails as spam.

# 3.2 Managing legitimate email

As with any anti-spam solution, GFI MailEssentials might require some time until the optimal anti-spam filtering conditions are achieved. In cases where this is not yet achieved, there might be instances where legitimate email might be identified as spam.

In such cases users should add emails incorrectly identified as spam to the 'Add to whitelist' and to the 'This is legitimate email' folders to 'teach' GFI MailEssentials that the email in question is not spam.

#### Important notes

In Microsoft Outlook, dragging and dropping email moves the email to the selected folder. To retain a copy of the email, hold down the **CTRL** key to copy the email rather than moving it.

#### 3.2.1 Adding senders or newsletters to the whitelist

1. In the public folders, locate the **GFI AntiSpam Folders** ► **Add to whitelist** public folder.

2. Drag and drop emails or newsletters to the **Add to whitelist** public folder.

#### 3.2.2 Adding discussion lists to the whitelist

Discussion lists **(NOT newsletters)** are often sent out without including the recipient email address in the MIME TO and are therefore marked as spam. To receive these discussion lists, whitelist the email addresses of these valid list mailers.

#### Add discussion lists to the whitelist

 In the public folders, locate the GFI AntiSpam Folders ► I want this Discussion list public folder.

 Drag and drop discussion lists to the I want this Discussion list public folder.

#### 3.2.3 Add ham to the legitimate email database

1. In the public folders, locate the **GFI AntiSpam Folders** ► **This is legitimate email** public folder.

2. Drag and drop emails to the **This is legitimate email** public folder.

### 3.3 Managing spam

While GFI MailEssentials starts identifying spam emails right out of the box, there might be instances where spam makes it through undetected to the users mailbox. Typically this might be either due to configuration settings that have not yet been performed or to new forms of email spam to which GFI MailEssentials has not yet adapted itself. In both cases, these situations are resolved when GFI MailEssentials is configured to capture such spam.

**NOTE:** For information on how to resolve issues related to emails not detected as spam refer to the <u>Troubleshooting & support</u> chapter starting on page 107 in this manual.

In these cases users should add such emails to 'Add to blacklist' and to the 'This is spam email' folders to 'teach' GFI MailEssentials that the email in question is spam.

#### Important notes

1. In Microsoft Outlook, dragging and dropping email moves the email to the selected folder. To retain a copy of the email, hold down the **CTRL** key to copy the email rather than moving it.

2. Refer to the <u>Enable public folder scanning</u> section starting on page 6 in this manual for more information on how to automatically create the GFI AntiSpam folders.

#### 3.3.1 Adding senders to the blacklist

1. In the public folders, locate the **GFI AntiSpam Folders** ► **Add to blacklist** public folder.

2. Drag and drop emails to the **Add to blacklist** public folder.

#### 3.3.2 Adding spam to the spam database

1. In the public folders, locate the **GFI AntiSpam Folders** ► **This is spam email** public folder.

 Drag and drop the spam email to the I want this Discussion list public folder.

#### 3.4 Viewing anti-spam status on dashboard

The GFI MailEssentials Dashboard shows the status of your antispam system, including email processing activity and statistics. Use the GFI MailEssentials Dashboard as follows:

1. Click Start ► All Programs ► GFI MailEssentials ► GFI MailEssentials Dashboard.

| GFI                                                                                        | MailEssentials Das    | hboard                   |               |             |                     |                     | -                        |   |
|--------------------------------------------------------------------------------------------|-----------------------|--------------------------|---------------|-------------|---------------------|---------------------|--------------------------|---|
| Eile                                                                                       | Options <u>H</u> elp  |                          |               |             |                     |                     |                          |   |
| Status Statistics P2FL poping                                                              |                       |                          |               |             |                     |                     |                          |   |
|                                                                                            |                       |                          |               |             |                     |                     |                          |   |
| Sta                                                                                        | tus of key services — |                          |               |             |                     |                     |                          |   |
| GEI MailEssentials Managed Attendant Service is Burning     Ger GEI List Server is Burning |                       |                          |               |             |                     |                     |                          |   |
|                                                                                            |                       | Lanan Attendent Cani     | n is Dunning  |             |                     | L DODOGuelenee      | Constinue in Description |   |
|                                                                                            |                       | Legacy Alteridant Servic | e is nunning  | ,           | 🕥 GFI Malic sserida | is FUF2Exchange     | Service is nurining      |   |
| (                                                                                          | ③ GFI MailEssentials  | Enterprise Transfer Ager | nt is Running | (           | 🔮 GFI MailEssentia  | ls Scan Engine is F | lunning                  |   |
|                                                                                            |                       |                          |               |             |                     |                     |                          |   |
| Bec                                                                                        | cogging               | Processed Time           | Engine        | Sender      | Becipients          | Subject             | Description              | T |
|                                                                                            | 09/09/2008 11:06:24   | 09/09/2008 11:06:24      | TRNS          | "postmaster | iens@external.ext   | Undeliverable:      | Processed successfully.  |   |
| <b>-</b>                                                                                   | 09/09/2008 11:06:24   | 09/09/2008 11:06:24      | TRNS          | "postmaster | iens@external.ext   | Undeliverable:      | Processed successfully.  |   |
|                                                                                            | 09/09/2008 11:06:24   | 09/09/2008 11:06:24      | TRNS          | "postmaster | jens@external.ext   | Undeliverable:      | Processed successfully.  |   |
| <b>i</b> 🔒 (                                                                               | 09/09/2008 11:06:24   | 09/09/2008 11:06:24      | TRNS          | "postmaster | jens@external.ext   | Undeliverable:      | Processed successfully.  |   |
| <b>i</b>                                                                                   | 09/09/2008 11:06:24   | 09/09/2008 11:06:24      | TRNS          | "postmaster | jens@external.ext   | Undeliverable:      | Processed successfully.  |   |
| <b>i</b> 🔁                                                                                 | 09/09/2008 11:06:24   | 09/09/2008 11:06:24      | TRNS          | "postmaster | jens@external.ext   | Undeliverable:      | Processed successfully.  |   |
| <b>i</b>                                                                                   | 09/09/2008 11:06:24   | 09/09/2008 11:06:24      | TRNS          | "postmaster | jens@external.ext   | Undeliverable:      | Processed successfully.  |   |
| <b>i</b> 🔁                                                                                 | 09/09/2008 11:06:24   | 09/09/2008 11:06:24      | TRNS          | "postmaster | jens@external.ext   | Undeliverable:      | Processed successfully.  |   |
| <b>i</b>                                                                                   | 09/09/2008 11:06:24   | 09/09/2008 11:06:24      | TRNS          | "postmaster | jens@external.ext   | Undeliverable:      | Processed successfully.  |   |
| ۹ 🛋                                                                                        | 09/09/2008 11:06:24   | 09/09/2008 11:06:24      | TRNS          | "postmaster | jens@external.ext   | Undeliverable:      | Processed successfully.  |   |
| <b>-</b>                                                                                   | 09/09/2008 11:06:24   | 09/09/2008 11:06:24      | TRNS          | "postmaster | jens@external.ext   | Undeliverable:      | Processed successfully.  |   |
| <b>i (</b>                                                                                 | 09/09/2008 11:06:24   | 09/09/2008 11:06:24      | TRNS          | "postmaster | jens@external.ext   | Undeliverable:      | Processed successfully.  |   |
|                                                                                            | 09/09/2008 11:06:24   | 09/09/2008 11:06:24      | TRNS          | "postmaster | jens@external.ext   | Undeliverable:      | Processed successfully.  |   |
| <b>i i</b> 1                                                                               | 09/09/2008 11:06:24   | 09/09/2008 11:06:24      | TRNS          | "postmaster | jens@external.ext   | Undeliverable:      | Processed successfully.  |   |
| <b>-</b>                                                                                   | 09/09/2008 11:06:24   | 09/09/2008 11:06:24      | TRNS          | "postmaster | jens@external.ext   | Undeliverable:      | Processed successfully.  |   |
| <b>i (</b>                                                                                 | 09/09/2008 11:06:24   | 09/09/2008 11:06:24      | TRNS          | "postmaster | jens@external.ext   | Undeliverable:      | Processed successfully.  |   |
| <b>-</b>                                                                                   | 09/09/2008 11:06:24   | 09/09/2008 11:06:24      | TRNS          | "postmaster | jens@external.ext   | Undeliverable:      | Processed successfully.  |   |
| <b></b> (                                                                                  | 09/09/2008 11:06:24   | 09/09/2008 11:06:24      | TRNS          | "postmaster | jens@external.ext   | Undeliverable:      | Processed successfully.  |   |
| <b></b> (                                                                                  | 09/09/2008 11:06:24   | 09/09/2008 11:06:24      | TRNS          | "postmaster | jens@external.ext   | Undeliverable:      | Processed successfully.  |   |
| <b></b> (                                                                                  | 09/09/2008 11:06:24   | 09/09/2008 11:06:24      | TRNS          | "postmaster | jens@external.ext   | Undeliverable:      | Processed successfully.  | Ī |

Screenshot 5 - GFI MailEssentials Dashboard

2. Click on:

- **Status** to view GFI MailEssentials services status and email processing activity.
- **Statistics** to view statistical charts showing email flow and spam blocked by all spam filters as well as counters with information on incoming and outgoing email and spam.
- **P2E Logging:** Shows a log of the POP2Exchange activities.

**NOTE:** For information on POP2Exchange refer to the <u>Setting up</u> <u>POP3 and dialup downloading</u> section starting on page 85 in this manual.

### 3.5 Generating spam digests

The spam digest is a short report sent to an administrator or user via email. This report lists the total number of emails processed by GFI MailEssentials and the number of spam emails blocked over a specific period of time (...mainly since the last spam digest).

#### 3.5.1 Configuring spam digests

#### Administrator spam digest

1. Select Email Management ► Spam Digest ► Properties.

| Spam Digest Properties                                                                                                    |  |  |  |  |  |  |
|----------------------------------------------------------------------------------------------------|--|--|--|--|--|--|
| Administrator Digest Recipient Digest Recipients list                                                                                                    |  |  |  |  |  |  |
| Configure the settings for the Spam Digest which is sent periodically to the administrator                                                                   |  |  |  |  |  |  |
| The administrator's spam digest is an email sent to the administrator<br>containing the total email processed and the total spam blocked per<br>spam filter. |  |  |  |  |  |  |
| Send administrator spam digest                                                                                                    |  |  |  |  |  |  |
| How often: Day: Time:                                                                                                    |  |  |  |  |  |  |
|                                                                                                    |  |  |  |  |  |  |
| Digest contents                                                                                                    |  |  |  |  |  |  |
| Total count of processed email and spam                                                                                                    |  |  |  |  |  |  |
| Total spam captured per spam filter                                                                                                    |  |  |  |  |  |  |
|                                                                                                    |  |  |  |  |  |  |
|                                                                                                    |  |  |  |  |  |  |
| OK Cancel Apply                                                                                                    |  |  |  |  |  |  |

Screenshot 6 - Spam digest properties/Administrator spam digest

2. From the **Administrator Digest** tab, click **Send administrator spam digest** to enable spam digest.

3. Configure the desired sending frequency (Daily, Weekly, Monthly) from the **Sending schedule** drop-down.

4. Specify the digest content that will be sent in the email, either a **Total count of processed email and spam** or **Total spam captured per spam filter** or both.

5. Finalize settings by selecting **Apply** and **OK**.

#### **Recipient spam digest**

1. Select Email Management ► Spam Digest ► Properties.

| Spam Digest Properties                                                                                                    | × |  |  |  |  |  |
|----------------------------------------------------------------------------------------------------|---|--|--|--|--|--|
| Administrator Digest Recipient Digest Recipients list                                                                                                    | _ |  |  |  |  |  |
| Configure the settings for the Spam Digest which is sent periodically to the recipients whose spam was blocked                                                                                                    |   |  |  |  |  |  |
| The recipient spam digest is an email sent to inbound domain recipients which contains, for the recipient's email, the total email processed, the count of spam blocked per spam filter and the details of each spam email. |   |  |  |  |  |  |
| Send recipient spam digest                                                                                                    |   |  |  |  |  |  |
| Sending schedule                                                                                                    |   |  |  |  |  |  |
| How often: Day: <u>Time:</u>                                                                                                    |   |  |  |  |  |  |
| Monthly  28  14:00                                                                                                    |   |  |  |  |  |  |
| Digest contents                                                                                                    |   |  |  |  |  |  |
| Total count of processed email and spam                                                                                                    |   |  |  |  |  |  |
| Total spam captured per spam filter                                                                                                    |   |  |  |  |  |  |
| ✓ List of <u>b</u> locked spam (date/time, sender, subject)                                                                                                    |   |  |  |  |  |  |
|                                                                                                    |   |  |  |  |  |  |
|                                                                                                    |   |  |  |  |  |  |
| OK Cancel Apply                                                                                                    |   |  |  |  |  |  |

Screenshot 7 - Recipient spam digest

2. From the **Recipient Digest** tab, select **Spam recipient spam digest** to enable spam digest.

3. Configure the desired sending frequency from **Sending schedule**.

- 4. Specify the digest content that will be sent in the email:
- Total count of processed email and spam
- Total spam captured per spam filter
- List of blocked spam

or any combination of options as required.

| Spam Digest Properties 🛛 🔀                                                                                            |                     |  |  |  |  |
|----------------------------------------------------------------------------------------------------|---------------------|--|--|--|--|
| Administrator Digest Recipient Digest Recipients                                                                      | ist                 |  |  |  |  |
| Specify which recipients should or should not receive the spam digest via email                                       |                     |  |  |  |  |
| For the recipient digest, specify the inbound domain recipients that should<br>or should not receive the spam digest. |                     |  |  |  |  |
| Only users listed below should receive the re                                                                         | cipient spam digest |  |  |  |  |
| <ul> <li>All users except the ones listed below will rea<br/>spam digest</li> </ul>                                   | ceive the recipient |  |  |  |  |
| Email Address                                                                                                    |                     |  |  |  |  |
| richard@master-domain.com                                                                                             | Bemove              |  |  |  |  |
| nario@master.domain.com                                                                                               |                     |  |  |  |  |
|                                                                                                    |                     |  |  |  |  |
|                                                                                                    | Import              |  |  |  |  |
|                                                                                                    |                     |  |  |  |  |
|                                                                                                    | Export              |  |  |  |  |
|                                                                                                    |                     |  |  |  |  |
|                                                                                                    |                     |  |  |  |  |
|                                                                                                    |                     |  |  |  |  |
| OK Cancel Apply                                                                                                    |                     |  |  |  |  |

Screenshot 8 – Spam digest recipient list

5. Click on the **Recipients** list tab, add the users to receive the spam digest and select the method used to determine who should receive the spam digest. Available options are:

- Only users listed below should receive the recipient spam digest.
- All users except the ones listed below will receive the recipient spam digest.

**NOTE:** The required list of users can also be imported from a file in XML format in the same structure that GFI MailEssentials would export files.

6. Select Apply and OK to finalize settings.

### 3.6 Creating email archives

GFI MailEssentials includes an archiving feature which enables the retention of historical records related to your email communications. Since GFI MailEssentials is an anti spam solution, the built-in archiving feature is not intended to replace/replicate the functionality provided by comprehensive email-archiving solutions such as GFI MailArchiver.

Archiving requires database technology. GFI MailEssentials supports both Microsoft Access and Microsoft SQL server.

#### Important notes

1. Internal email is not archived.

2. For larger networks Microsoft SQL Server is recommended.

3. Using Microsoft Access limits the size of the database to 2 GB. MSDE and SQL Server Express are limited to 2 and 4 gigabytes respectively.

#### 3.6.1 Enable archiving

1. From the GFI MailEssentials configuration console right click **Email Management** ► **Mail Archiving** and select **Properties**.

2. Click **Mail Archiving** tab and select whether to archive inbound and/or outbound emails.

3. Select and configure the archival method:

- Archive emails to a text file Archives inbound and outbound emails to separate inbound and outbound text files. Email attachments are not archived when this option is selected.
- Archive emails to a database Archives all email to a Microsoft Access or SQL/SQL Server Express/MSDE database. This feature enables the archival of email attachments.

4. To exclude archiving of emails received by certain users, select the Exceptions tab, tick Do not archive emails where the sender or recipient is in the list below, click Add button and add user email address in the Email list.

5. Click **OK** button to finalize your configuration.

#### 3.6.2 Enabling Archive Web Interface access from GFI MailEssentials

#### Important notes

GFI MailEssentials Archive Web Interface is not supported on 64bit Operating Systems.

#### Installing GFI MailEssentials Archive Web Interface (AWI) on Microsoft IIS 7.0 (x86 systems)

To install AWI on Microsoft IIS 7.0, you need to:

- Install the IIS Web Server Role Services.
- Configure the IIS Web application which will be used by AWI.

AWI requires the following IIS Web Server Role Services in order to work correctly:

- ASP
- Windows Authentication

To install IIS Web Server Role Services on Microsoft Windows 2008:

- 1. Open the 'Server Manager'.
- 2. Expand the Roles node and select Web Server (IIS).
- 3. From the right pane, click on the **Add Role Services** button.

4. Select the 'ASP' and the 'Windows Authentication' role services and click **Next**.

5. Click on the **Install** button to install the role services.

# Configure the IIS Web application to be used by AWI on IIS 6.0

1. Start up Internet Services Manager, right click on the Website node, and from the popup menu select **New – Virtual Directory**. The **Virtual Directory Creation Wizard** is displayed. Click **Next** to continue.

2. Enter an alias for the virtual directory. In this case it is AWI, but you can enter whatever name you like, as long as it follows the folder naming conventions used in Microsoft Windows.

3. You now need to enter the path where the content is located. Click **Browse**, and folder AWI\wwwroot folder in the GFI MailEssentials installation path.

| Virtual Directory Creation Wizard                                                              |
|------------------------------------------------------------------------------------------------|
| Virtual Directory Access Permissions<br>Set the access permissions for this virtual directory. |
| Allow the following permissions:                                                               |
| ✓ Read                                                                                         |
| Run scripts (such as ASP)                                                                      |
| Execute (such as ISAPI applications or CGI)                                                    |
| ☐ <u>W</u> rite                                                                                |
| Erowse                                                                                         |
|                                                                                                |
| To complete the <del>w</del> izard, click Next .                                               |
| < <u>B</u> ack <u>N</u> ext > Cancel                                                           |

Screenshot 9 - Setting permissions

4. Next you need to set the access permissions. Check the **Read** and **Run Scripts (such as ASP)** checkboxes only. Make sure all the other checkboxes are unchecked. Click **Next** and on the finish page click **Finish** to finish the Virtual Directory Creation Wizard.

5. Right click on the newly created virtual directory, located under the web root of your website server and select **Properties** from the context menu.

| AWI Properties                                                                               | ? ×           |
|----------------------------------------------------------------------------------------------|---------------|
| Virtual Directory Documents Directory Security HTTP Headers                                  | Custom Errors |
| The content for this resource should come from:                                              |               |
| A directory located on this computer                                                         |               |
| O A share located on another computer                                                        |               |
| O A redirection to a <u>U</u> RL                                                             |               |
| Logal path: C:\Program Files\GFI\MailEssentials\AW                                           | Browse        |
| □ Script source access     □ Log visits       □ Read     □ Index this resource       □ Write |               |
| Directory browsing                                                                           |               |
| Application settings                                                                         |               |
| Application name: AWI                                                                        | Remove        |
| Starting point: <default site="" web="">\AWI</default>                                       |               |
| Execute permissions: Scripts only                                                            | Configuration |
| Application pool: DefaultAppPool                                                             | Unjoad        |
|                                                                                              |               |
| OK Cancel App                                                                                | ly Help       |

Screenshot 10 - Setting Virtual Directory properties

6. In the Virtual Directory tab of the Properties dialog, check the Read, Log Visits and Index this resource checkboxes. Make sure that all the other checkboxes are unchecked. In the Execute Permissions list box, select Scripts only.

7. Access the **Documents** tab. Remove all the default documents except for **default.asp**.

#### Access the Directory Security tab and click on the Edit button in the Authentication and access control group.

**NOTE**: Since the Archive Web Interface provides access to all the emails archived by GFI MailEssentials, it is important to setup proper authentication and security for this web server and virtual directory. There are three ways to secure the Search Interface. These are Basic Authentication, Digest and Integrated Windows Authentication. Integrated Windows Authentication is the preferred choice in an Active Directory environment, because it makes the authentication process seamless, since initially it does not prompt the users for their username or password information. Rather, it uses the current Windows user information on the client computer for authentication. If you are installing GFI MailEssentials in a DMZ, use Basic authentication.

| Αı | uthentication Me                                              | ethods                                                                                                    | X |
|----|---------------------------------------------------------------|----------------------------------------------------------------------------------------------------|---|
| [  | Use the following                                             | ymous access)<br>g Windows user account for anonymous access:                                                                           |   |
|    | <u>U</u> ser name:                                            | IUSR_WIN2K3ENTSVR Browse,                                                                                                    |   |
|    | <u>P</u> assword:                                             | •••••                                                                                                    |   |
|    |                                                               |                                                                                                    |   |
| l  | Authenticated ac                                              | ress                                                                                                    |   |
|    | For the following<br>are required whe<br>- anonyr<br>- access | , authentication methods, user name and password<br>en:<br>mous access is disabled, or<br>is restricted using NTFS access control lists | ł |
|    | ▼ Integrated W                                                | /indows authentication                                                                                                    |   |
|    | Digest auther                                                 | ntication for Windows domain servers<br>tication (password is sept in clear text)                                                       |   |
|    | .NET Passpor                                                  | rt authentication                                                                                                    |   |
|    | Default <u>d</u> omair                                        | n: Seject                                                                                                    |   |
|    | <u>R</u> ealm:                                                | Select                                                                                                    |   |
|    | C                                                             | K Cancel <u>H</u> elp                                                                                                    |   |

Screenshot 11 - Select authentication method

9. Check the **Integrated Windows authentication** checkbox (recommended if installed on the internal network) OR **Basic Authentication** checkbox (if installed in the DMZ). Ensure that the **Enable anonymous access** checkbox is unchecked.

**NOTE 1**: If using Integrated Windows authentication, then authentication will occur against Active Directory. This means you do not need to configure additional users. If you use basic authentication, authentication will occur against the local user database on the machine. In this case create usernames and passwords on that local machine. For more information on securing IIS, please review the IIS documentation.

#### NOTE 2: Be sure you do not allow anonymous access.

10. Click **OK** to finalize your configuration.

# Configure the IIS Web application to be used by AWI on IIS 7.0

To configure AWI on IIS 7.0:

- 1. Open 'Administrative Tools'.
- 2. Enter the 'Internet Information Services (IIS) Manager'.

3. Right-click on the website under which will host AWI web interface and click **Add Application**.

4. Enter 'AWI' as the Alias and enter the path to the AWI 'wwwroot' folder located at <GFI\MailEssentials\AWI\wwwroot>.

| d Application                                                      |                             |                 |
|--------------------------------------------------------------------|-----------------------------|-----------------|
| Site name: Default<br>Path: /                                      | Web Site                    |                 |
| <u>A</u> lias:                                                     | Application pool:           |                 |
| AWI                                                                | DefaultAppPool              | S <u>e</u> lect |
| Example: sales<br><u>P</u> hysical path:<br>C:\Program Files\GFI\\ | 1ailEssentials\AWI\www.root |                 |
| Pass-through authenti                                              | ation                       |                 |
|                                                                    | ОК                          | Cancel          |

Screenshot 12 - Internet Information Services (IIS) Manager: Add application

#### 5. Click **OK** to create the new Application.

6. Click on the 'AWI' application which was just created and double click the **Authentication** icon in the right pane.

| Lie New Heb          | p.                       |             |                    |                 |
|----------------------|--------------------------|-------------|--------------------|-----------------|
| onnections           | Authentication           |             |                    | Actions<br>Help |
| Start Page           | Group by: Response Type  | Online Help |                    |                 |
| Application Pools    | Name -                   | Status      | Response Type      |                 |
| 🖻 🧃 Sites            | HTTP 401 Challenge       |             |                    |                 |
| E 🕤 Default Web Site | Windows Authentication   | Enabled     | HTTP 401 Challenge |                 |
|                      | Anonymous Authentication | Disabled    |                    |                 |
|                      | ۹                        |             |                    | c               |

Screenshot 13 - Internet Information Services (IIS) Manager

7. Right click on the **Anonymous Authentication** option and select **Disable**.

8. Right click on the **Windows Authentication** option and select **Enable**.

#### 3.6.3 Accessing the Archive Web Interface

1. Launch internet explorer.

2. Key in: http://<machine\_name>/<awi\_virtual\_folder\_name>.

Example: <u>http://master-domain.com/awi/</u>

| 餐 Email Arcl         | hive Web Client - Microsoft Internet Explorer                                                                                                    |
|----------------------|----------------------------------------------------------------------------------------------------|
| <u>File E</u> dit    | View Favorites Iools Help 🦧                                                                                                    |
| A <u>d</u> dress 🙆 H | http://master-domain.com/awi/search.asp?5UID=7b71dbdc333cdba8                                                                                                    |
| SKGF                 | SECURITY & MESSAGING SOFTWARE                                                                                                    |
| s                    | earch Email Archive 🗗 Full Archive                                                                                                    |
|                      | Search for an email or email thread by entering one or more fields below. You do not have<br>to fill in all the fields. For example if you specify from, a local user, but no external<br>recipient, then all mails sent by that user will be displayed. |
|                      | Specify whether you want to search inbound or outbound mail.<br>From (Outbound) 💌                                                                                                    |
|                      | Specify the local user email address                                                                                                    |
|                      | ,<br>Specify the external email address                                                                                                    |
|                      |                                                                                                    |
|                      | Note: Operands are not supported in this search interface. A more powerful archiving add-<br>on product will be available soon.                                                                                                    |
|                      | Specify a word or phrase to search for in the subject.                                                                                                    |
|                      | Specify a word or phrase to search for in the body.                                                                                                    |
|                      | Note: Specify a minimum of 3 characters and at least a local or external email address.                                                                                                    |
| ど Done               | Trusted sites                                                                                                    |

Screenshot 14 – Archive Web Interface (AWI) search page

The AWI will load the search page. Click on the **Full Archive** link in the top right corner to access the full archive page.

# 3.7 Spam status and email processing reports

GFI MailEssentials enables you to create reports based data archived to database. These reports assist you in knowing what spam is being filtered out by GFI MailEssentials and what are the use levels of your mail server and domain resources.

#### Important notes

Enable GFI MailEssentials archiving to use reporting. Refer to <u>Enable</u> archiving section starting on page 19 in this manual for details on how to enable archiving.

#### 3.7.1 Enabling reporting

1. Select **Email Management** ► **Reporting** ► **Properties** and click **Configure** button.

2. Select database type:

- Microsoft Access Specify the file name and location.
- Microsoft SQL server Specify server name, logon credentials and database.

3. Click  $\ensuremath{\text{Test}}$  button to test the database configuration. Click  $\ensuremath{\text{OK}}$  to save settings.

#### 3.7.2 Using Reports

1. Launch the GFI MailEssentials Reporter by clicking **Start** ► **All Programs** ► **GFI MailEssentials** ► **GFI MailEssentials Reports**.

2. Click **Reports** Option and select any Report or Statistics option.

3. Select **File** ► **Print** menu option to print reports.

**NOTE:** Select **File** ► **Print Preview** to preview how the report will be printed.

4. To save a report click **File ► Save As**. Specify a name and a location for the saved file and click the **Save** button.

**NOTE:** Report is saved to the location selected with the name specified for the report. In the folder specified, two sub-folders are created, 'graphics' and 'report'. The 'report' sub-folder contains the report files in HTML format. The 'graphics' sub-folder contains graphics which are displayed in the HTML report.

#### 3.7.3 Daily Spam Report

The Daily Spam Report shows the total emails processed, total spam email caught, the spam percentage of total emails processed and how many spam emails were caught by each individual anti-spam feature. Each row in the report represents a day.

|                                            |                                                                                   |                                                                                                    |                                                                                                    |                                                                                                    |                                                                                                    |                                                                                                    | SECU                                                                                                    | RITY &                                                                                                    | MESSAGI                                                                                                    | NG SOFT                                                                                                    | WARE                                                                                                    | 130                                                                                                    |
|--------------------------------------------|-----------------------------------------------------------------------------------|----------------------------------------------------------------------------------------------------|----------------------------------------------------------------------------------------------------|----------------------------------------------------------------------------------------------------|----------------------------------------------------------------------------------------------------|----------------------------------------------------------------------------------------------------|----------------------------------------------------------------------------------------------------|----------------------------------------------------------------------------------------------------|----------------------------------------------------------------------------------------------------|----------------------------------------------------------------------------------------------------|----------------------------------------------------------------------------------------------------|----------------------------------------------------------------------------------------------------|
| Spam                                       | Repo                                                                              | ort                                                                                                    |                                                                                                    |                                                                                                    |                                                                                                    |                                                                                                    |                                                                                                    |                                                                                                    |                                                                                                    |                                                                                                    |                                                                                                    |                                                                                                    |
| •<br>• • • • • • • • • • • • • • • • • • • | 0005 +0                                                                           | 20/11/2000                                                                                                    | c .                                                                                                    |                                                                                                    |                                                                                                    |                                                                                                    |                                                                                                    |                                                                                                    |                                                                                                    |                                                                                                    |                                                                                                    |                                                                                                    |
| e. 01/11/                                  | 2005 10                                                                           | 30/11/200                                                                                                    | 0                                                                                                    |                                                                                                    |                                                                                                    |                                                                                                    |                                                                                                    |                                                                                                    |                                                                                                    |                                                                                                    |                                                                                                    |                                                                                                    |
| Total<br>Processed                         | New<br>Senders                                                                    | Total Ke<br>Spam Ch                                                                                                    | eyword He<br>ecking Che                                                                                                    | ader<br>ecking Bl                                                                                                    | lacklist                                                                                                    | Bayesian<br>Analysis                                                                                                    | DNS<br>Blacklist                                                                                                    | SPF                                                                                                    | Directory<br>Harvesting                                                                                                    | Spam<br>URL<br>Blacklist                                                                                                    | Phishing<br>URL<br>Blacklist                                                                                                    | Spam<br>Percentage                                                                                                    |
| 47                                         | 0                                                                                 | 1                                                                                                    | 1                                                                                                    | 0                                                                                                    | 0                                                                                                    | 0                                                                                                    | 0                                                                                                    | 0                                                                                                    | 0                                                                                                    | 0                                                                                                    | 0                                                                                                    | 2%                                                                                                    |
| 35                                         | 0                                                                                 | 0                                                                                                    | 0                                                                                                    | 0                                                                                                    | 0                                                                                                    | 0                                                                                                    | 0                                                                                                    | 0                                                                                                    | 0                                                                                                    | 0                                                                                                    | 0                                                                                                    | 0%                                                                                                    |
| 6                                          | 0                                                                                 | 0                                                                                                    | 0                                                                                                    | 0                                                                                                    | 0                                                                                                    | 0                                                                                                    | 0                                                                                                    | 0                                                                                                    | 0                                                                                                    | 0                                                                                                    | 0                                                                                                    | 0%                                                                                                    |
| 1                                          | 0                                                                                 | 1                                                                                                    | 1                                                                                                    | 0                                                                                                    | 0                                                                                                    | 0                                                                                                    | 0                                                                                                    | 0                                                                                                    | 0                                                                                                    | 0                                                                                                    | 0                                                                                                    | 100%                                                                                                    |
| 1                                          | 0                                                                                 | 0                                                                                                    | 0                                                                                                    | 0                                                                                                    | 0                                                                                                    | 0                                                                                                    | 0                                                                                                    | 0                                                                                                    | 0                                                                                                    | 0                                                                                                    | 0                                                                                                    | 0%                                                                                                    |
| 29                                         | 0                                                                                 | 0                                                                                                    | 0                                                                                                    | 0                                                                                                    | 0                                                                                                    | 0                                                                                                    | 0                                                                                                    | 0                                                                                                    | 0                                                                                                    | 0                                                                                                    | 0                                                                                                    | 0%                                                                                                    |
| 46                                         | 0                                                                                 | 0                                                                                                    | 0                                                                                                    | 0                                                                                                    | 0                                                                                                    | 0                                                                                                    | 0                                                                                                    | 0                                                                                                    | 0                                                                                                    | 0                                                                                                    | 0                                                                                                    | 0%                                                                                                    |
| 14                                         | 0                                                                                 | 0                                                                                                    | 0                                                                                                    | 0                                                                                                    | 0                                                                                                    | 0                                                                                                    | 0                                                                                                    | 0                                                                                                    | 0                                                                                                    | 0                                                                                                    | 0                                                                                                    | 0%                                                                                                    |
| 3                                          | 0                                                                                 | 2                                                                                                    | 2                                                                                                    | 0                                                                                                    | 0                                                                                                    | 0                                                                                                    | 0                                                                                                    | 0                                                                                                    | 0                                                                                                    | 0                                                                                                    | 0                                                                                                    | 67%                                                                                                    |
| 1                                          | 0                                                                                 | 0                                                                                                    | 0                                                                                                    | 0                                                                                                    | 0                                                                                                    | 0                                                                                                    | 0                                                                                                    | 0                                                                                                    | 0                                                                                                    | 0                                                                                                    | 0                                                                                                    | 0%                                                                                                    |
| 39                                         | 0                                                                                 | 0                                                                                                    | 0                                                                                                    | 0                                                                                                    | 0                                                                                                    | 0                                                                                                    | 0                                                                                                    | 0                                                                                                    | 0                                                                                                    | 0                                                                                                    | 0                                                                                                    | 0%                                                                                                    |
| 46                                         | 0                                                                                 | 0                                                                                                    | 0                                                                                                    | 0                                                                                                    | 0                                                                                                    | 0                                                                                                    | 0                                                                                                    | 0                                                                                                    | 0                                                                                                    | 0                                                                                                    | 0                                                                                                    | 0%                                                                                                    |
| New<br>Sender                              | Total<br>s Spam                                                                   | Keyword<br>Checking                                                                                                    | Header<br>Checking                                                                                                    | Blacklis                                                                                                    | t Baye<br>Analj                                                                                                    | sian [<br>ysis Bla                                                                                                    | )NS<br>cklist                                                                                                    | SPF                                                                                                    | Directory<br>Harvesting                                                                                                    | Spam<br>URL<br>Blacklist                                                                                                    | Phishing<br>URL<br>Blacklist                                                                                                    | Spam<br>Percentage                                                                                                    |
|                                            |                                                                                   | 4                                                                                                    | 0                                                                                                    | Π                                                                                                    | 0                                                                                                    | 1                                                                                                    | 0                                                                                                    | Π                                                                                                    | Ω                                                                                                    | Π                                                                                                    | Π                                                                                                    | 1%                                                                                                    |
|                                            | >pam e: 01/11, Total Processed 47 35 6 1 1 29 46 14 3 1 39 46 14 39 46 New Sender | Total         New           Processed         Senders           47         0           35         0           6         0           1         0           29         0           46         0           14         0           39         0           46         0           1         0           37         0           29         0           46         0           1         0           39         0           46         0           39         0           46         0 | Total         New         Total         Key           9:01/11/2005 to 30/11/200         Total         Ke           10:00         Senders         Total         Ke           47:0         1         Senders         Spam         Ke           47:0         1         Senders         Spam         Ke           47:0         1         0         Senders         Spam         Ke           47:0         1         0         0         Senders         Spam         Ke           1         0         0         1         0         0         Senders         Senders         Senders         Senders         Spam         Keyword           1         0         0         0         2         0         0         3         0         2         1         0         0         3         0         2         1         0         0         3         0         2         0         0         46         0         0         3         0         2         0         0         3         0         2         3         0         2         3         0         0         3         0         0         3 | Total         New         Total         Keyword         Htt           47         0         1         1           35         0         0         0           47         0         1         1           35         0         0         0           40         1         1         1           35         0         0         0           46         0         0         0           14         0         0         0           39         0         0         0           39         0         0         0           46         0         0         0           39         0         0         0           39         0         0         0           46         0         0         0 | Total<br>Processed         New<br>Senders         Total<br>Spam         Keyword<br>Checking         Header<br>Checking         B           47         0         1         1         0           35         0         0         0         0           47         1         1         0         1           35         0         0         0         0         0           1         0         1         1         0         0         0           29         0         0         0         0         0         0           46         0         0         0         0         0         0         0           30         2         2         0         0         0         0         0           39         0         0         0         0         0         0         0           46         0         0         0         0         0         0         0         0           39         0         0         0         0         0         0         0           1         0         0         0         0         0         0         0         0 | Total<br>Processed         New<br>Senders         Total<br>Spam         Keyword<br>Checking         Header<br>Checking         Blacklist           47         0         1         1         0         0           35         0         0         0         0         0           47         0         1         1         0         0           35         0         0         0         0         0           1         0         1         1         0         0           29         0         0         0         0         0           14         0         0         0         0         0           30         2         2         0         0         0           39         0         0         0         0         0           46         0         0         0         0         0           39         0         0         0         0         0         0           46         0         0         0         0         0         0         0           46         0         0         0         0         0         0         0      < | Total<br>Processed         New<br>Senders         Total<br>Spam         Keyword<br>Checking         Header<br>Checking         Blacklist         Bayesian<br>Analysis           47         0         1         0         0         0         0           35         0         0         0         0         0         0         0           1         0         1         1         0         0         0         0           29         0         0         0         0         0         0         0           46         0         0         0         0         0         0         0           30         2         2         0         0         0         0         0           39         0         0         0         0         0         0         0           46         0         0         0         0         0         0         0         0           39         0         0         0         0         0         0         0         0           46         0         0         0         0         0         0         0         0           39         0 | Spam Report           e : 01/11/2005 to 30/11/2005           Total<br>Processed         New<br>Senders         Total<br>Spam         Keyword<br>Checking         Header<br>Checking         Blacklist         Bayesian<br>Analysis         DNS<br>Blacklist           47         0         1         0         0         0         0         0         0         0         0         0         0         0         0         0         0         0         0         0         0         0         0         0         0         0         0         0         0         0         0         0         0         0         0         0         0         0         0         0         0         0         0         0         0         0         0         0         0         0         0         0         0         0         0         0         0         0         0         0         0         0         0         0         0         0         0         0         0         0         0         0         0         0         0         0         0         0         0         0         0         0         0         0         0         0         0 | Spam Report           e : 01/11/2005 to 30/11/2005           Total<br>Processed         New<br>Senders         Total<br>Spam         Keyword<br>Checking         Header<br>Checking         Blacklist         Bayesian<br>Analysis         DNS<br>Blacklist         SPF           47         0         1         1         0         0         0         0         0         0         0         0         0         0         0         0         0         0         0         0         0         0         0         0         0         0         0         0         0         0         0         0         0         0         0         0         0         0         0         0         0         0         0         0         0         0         0         0         0         0         0         0         0         0         0         0         0         0         0         0         0         0         0         0         0         0         0         0         0         0         0         0         0         0         0         0         0         0         0         0         0         0         0         0         0         0 <td>Spam Report           e : D1/11/2005 to 30/11/2005           Total<br/>Processed<br/>Senders         New<br/>Spam         Total<br/>Checking         Header<br/>Checking         Blacklist         Bayesian<br/>Analysis         DNS<br/>Blacklist         SPF         Directory<br/>Harvesting           47         0         1         1         0         0         0         0         0           47         0         1         1         0         0         0         0         0           47         0         1         1         0         0         0         0         0         0         0           40         1         1         0         0         0         0         0         0         0         0         0         0         0         0         0         0         0         0         0         0         0         0         0         0         0         0         0         0         0         0         0         0         0         0         0         0         0         0         0         0         0         0         0         0         0         0         0         0         0         0         0         0</td> <td>Spam Report           e : 01/11/2005 to 30/11/2005           Total<br/>Processed<br/>Senders         New<br/>Spam<br/>Spam         Total<br/>Checking         Keyword<br/>Checking         Header<br/>Directory         Bayesian<br/>Malysis         DNS<br/>Blacklist         SPF         Directory<br/>Harvesting         Spam<br/>URL<br/>Blacklist           47         0         1         1         0         0         0         0         0         0         0         0         0         0         0         0         0         0         0         0         0         0         0         0         0         0         0         0         0         0         0         0         0         0         0         0         0         0         0         0         0         0         0         0         0         0         0         0         0         0         0         0         0         0         0         0         0         0         0         0         0         0         0         0         0         0         0         0         0         0         0         0         0         0         0         0         0         0         0         0         0         0</td> <td>Spam Report           e : 01/11/2005 to 30/11/2005           Total<br/>Processed         New<br/>Senders         Total<br/>Spam         Keyword<br/>Checking         Header<br/>Header         Blacklist         Bayesian<br/>Phalysis         DNS<br/>Blacklist         SPF         Directory<br/>Harvesting         Spam<br/>URL<br/>Blacklist         Phishing<br/>URL<br/>Blacklist           47         0         1         1         0         0         0         0         0         0         0         0         0         0         0         0         0         0         0         0         0         0         0         0         0         0         0         0         0         0         0         0         0         0         0         0         0         0         0         0         0         0         0         0         0         0         0         0         0         0         0         0         0         0         0         0         0         0         0         0         0         0         0         0         0         0         0         0         0         0         0         0         0         0         0         0         0         0         0</td> | Spam Report           e : D1/11/2005 to 30/11/2005           Total<br>Processed<br>Senders         New<br>Spam         Total<br>Checking         Header<br>Checking         Blacklist         Bayesian<br>Analysis         DNS<br>Blacklist         SPF         Directory<br>Harvesting           47         0         1         1         0         0         0         0         0           47         0         1         1         0         0         0         0         0           47         0         1         1         0         0         0         0         0         0         0           40         1         1         0         0         0         0         0         0         0         0         0         0         0         0         0         0         0         0         0         0         0         0         0         0         0         0         0         0         0         0         0         0         0         0         0         0         0         0         0         0         0         0         0         0         0         0         0         0         0         0         0         0 | Spam Report           e : 01/11/2005 to 30/11/2005           Total<br>Processed<br>Senders         New<br>Spam<br>Spam         Total<br>Checking         Keyword<br>Checking         Header<br>Directory         Bayesian<br>Malysis         DNS<br>Blacklist         SPF         Directory<br>Harvesting         Spam<br>URL<br>Blacklist           47         0         1         1         0         0         0         0         0         0         0         0         0         0         0         0         0         0         0         0         0         0         0         0         0         0         0         0         0         0         0         0         0         0         0         0         0         0         0         0         0         0         0         0         0         0         0         0         0         0         0         0         0         0         0         0         0         0         0         0         0         0         0         0         0         0         0         0         0         0         0         0         0         0         0         0         0         0         0         0         0         0 | Spam Report           e : 01/11/2005 to 30/11/2005           Total<br>Processed         New<br>Senders         Total<br>Spam         Keyword<br>Checking         Header<br>Header         Blacklist         Bayesian<br>Phalysis         DNS<br>Blacklist         SPF         Directory<br>Harvesting         Spam<br>URL<br>Blacklist         Phishing<br>URL<br>Blacklist           47         0         1         1         0         0         0         0         0         0         0         0         0         0         0         0         0         0         0         0         0         0         0         0         0         0         0         0         0         0         0         0         0         0         0         0         0         0         0         0         0         0         0         0         0         0         0         0         0         0         0         0         0         0         0         0         0         0         0         0         0         0         0         0         0         0         0         0         0         0         0         0         0         0         0         0         0         0         0 |

Screenshot 15 - Daily spam report

#### **Report Options**

- **Sort column:** Sort the report by date, total spam processed, keyword checking etc.
- Multi Page report: Specify the number of days per page.

#### **Filter options**

- Specific Email: Limit report to a specific email address.
- **Date Range:** Limit report to a specific date range.

When all report options are selected, click **Report** to generate report.

#### 3.7.4 Anti-Spam Rules Report

The Anti-spam Rules Report shows how much spam email each antispam method caught.

| SECURITY & MESSAGING SOFTWARE         Anti-Spam Rules Report         Blacklist       0         Header Checking       0         Found word(s) in the subject       1         Found word(s) in the Text body       1         Found word(s) in the Text body       1         Bayesian Analysis       0         DHS Blacklist       0         SF       0                                                                                                    |
|----------------------------------------------------------------------------------------------------|
| Anti-Spam Rules Report Backlist  Backlist  Constraints  Backlist  Constraints  Backlist  Constraints  Backlist  Constraints  Constraints  Constraint |
| Blacklist 0<br>Header Checking 0<br>Keyword Checking 1<br>Found word(s) in the subject 1<br>Found word(s) in the Text body 1<br>Found word(s) in the HTML body 2<br>Bayesian Analysis 0<br>DHS Blacklist 0                                                                                                    |
| Header Checking     0       Keyword Checking     4       Found word(s) in the subject     1       Found word(s) in the Text body     1       Found word(s) in the HTML body     2       Bayesian Analysis     0       DNS Blacklist     0       SPF     0                                                                                                    |
| Keyword Checking     4       Found word(s) in the subject     1       Found word(s) in the Text body     1       Found word(s) in the HTML body     2       Bayesian Analysis     0       DHS Blacklist     0       SPF     0                                                                                                    |
| Found word(s) in the subject     1       Found word(s) in the Text body     1       Found word(s) in the Text body     2       Bayesian Analysis     0       DHS Blacklist     0       SPF     0                                                                                                    |
| Found word(s) in the Text body     1       Found word(s) in the HTML body     2       Bayesian Analysis     0       DHS Blacklist     0       SPF     0                                                                                                    |
| Found word(s) in the HTML body     2       Bayesian Analysis     0       DNS Blacklist     0       SPF     0                                                                                                    |
| Bayesian Analysis 0<br>DNS Blacklist 0<br>SPF 0                                                                                                    |
| DHS Blacklist 0<br>SPF 0                                                                                                    |
| SPF 0                                                                                                    |
|                                                                                                    |
| Directory Harvesting 0                                                                                                    |
| Spam URL Blacklist 0                                                                                                    |
| New Senders 0                                                                                                    |
| Phishing URL Blacklist 0                                                                                                    |
|                                                                                                    |
|                                                                                                    |
| Copyright GFI Software Ltd                                                                                                    |
| dy                                                                                                    |

Screenshot 16 – Anti-spam Rules Report

#### **Report Options**

- Specific Email: Limits the report to a specific email address.
- **Date Range**: Limits the report to a specific date range.

When all report options are selected, click **Report** button to generate report.

# 3.7.5 User Usage Statistics

The user usage statistics report gives an overview of how many emails users send or receive and how large their sent or received emails are.

| User Usage Statistics       |                             |                        |
|-----------------------------|-----------------------------|------------------------|
|                             |                             |                        |
| Inbound Only                | O Outbound Only             | O Both Directions      |
|                             |                             | <u>D</u> own D moonton |
| Report Options              |                             |                        |
| Sort column                 | <u>E</u> mail Directi       | ion                    |
| Email Address               | Inbound                     | <b>v</b>               |
| Highlight user records wh   | en the following conditions | match                  |
| Directio <u>n</u>           | Amount more                 | e than                 |
| Received mail               | <b>V</b>                    | 1 MBytes 💌             |
| Display top records only fo | or current sort column      |                        |
| Тор                         | 1                           |                        |
| Multiple page report        |                             |                        |
|                             | 50                          |                        |
| Tecoros her hade            |                             |                        |
| Filter Options              |                             |                        |
| Spe <u>c</u> ific Email     | D <u>a</u> te Range         |                        |
|                             | No Date Ra                  | ange 🔻                 |
|                             | Erom                        | Io                     |
|                             | 04/08/2003                  | 3 🔽 04/08/2003 🔽       |
|                             | ,                           |                        |
|                             |                             | Benort Close           |
|                             |                             |                        |

Screenshot 17 - User usage statistics filter dialog

#### **Report Type**

• **Report Type:** Specify reporting on inbound emails, outbound emails, or both.

#### **Report Options**

- **Sort by:** Specify sorting by email address, by number of emails, or by the total size of the emails.
- Highlight users: Identify users who send or receive more than a specific number of emails or specific number of megabytes of email.
- List top: List only the top number of users in the report.
- Multi Page report: Specify the number of users to display per page.

#### Filter options

- **Specific Email:** Limit the report to a specific email address.
- **Date Range**: Limit the report to a specific date range.

When all report options are selected, click **Report** button to generate report.

#### 3.7.6 Domain Usage Statistics

The domain usage statistics report gives an overview of how many emails are sent or received to non-local domains.

| Domain Usage Statistics     |                            |                  |
|-----------------------------|----------------------------|------------------|
| - Report Type               |                            |                  |
| C Inbound Only              | O Qutbound Only            | Both Directions  |
| - Report Options            |                            |                  |
| <u>S</u> ort column         | <u>E</u> mail Direct       | ion              |
| Domain                      | ▼ Inbound                  | 7                |
| Highlight domain records w  | hen the following conditio | ins match        |
| Directio <u>n</u>           | Amount <u>m</u> or         | e than           |
| Mail To Domain (OUT)        | 7                          | 1 MBytes 🔽       |
| Display top records only fo | r current sort column      |                  |
| Top                         | 1                          |                  |
| Multiple page report        |                            |                  |
| <u>H</u> ecords per page    | 50                         |                  |
| Filter Options              |                            |                  |
| Spe <u>c</u> ific Domain    | D <u>a</u> te Range        |                  |
|                             | No Date R                  | ange 💌           |
|                             | Erom                       | Ιo               |
|                             | 04/08/200                  | 3 🔽 04/08/2003 💌 |
|                             |                            |                  |
|                             |                            | Report Close     |

Screenshot 18 - Domain usage statistics filter dialog

#### **Report Type**

• **Report Type:** By default report data for domain usage statistics is always for both inbound and outbound emails.

#### **Report Options**

- **Sort by:** Specify if the report is sorted by domain name, by number of emails, or by the total size of the emails.
- **Highlight domains:** Identify domains that send or receive more than a specific number of emails or a specific number of megabytes of email.
- List to: List only the top number of domains in the report.
- Multi Page report: Specify the number of domains to display per page.

#### Filter options

- Specific domain: Limit the report to a specific domain.
- **Date Range**: Limit the report to a specific date range.

When all report options are selected, click **Report** button to generate report.

#### 3.7.7 Mail Server Daily Usage Statistics

This report gives an overview of how many emails, per day, are sent or received on the mail server where GFI MailEssentials is installed.

| 1ail Server Daily Usage Stat        | istics                    |                  |
|-------------------------------------|---------------------------|------------------|
| O Inbound Only                      | C Outbound Only           | Both Directions  |
| - Report Options                    |                           |                  |
| <u>S</u> ort column                 | <u>E</u> mail Directi     | on               |
| Date                                | ▼ Inbound                 | 7                |
| ☐ <u>H</u> ighlight days when the f | ollowing conditions match |                  |
| Directio <u>n</u>                   | Amount more               | e than           |
| Received mail                       | <b>V</b>                  | 1 MBytes 🔽       |
| Display top records only fr         | or current sort column    |                  |
|                                     |                           |                  |
| Multiple page report                | <u> </u>                  |                  |
|                                     | 50                        |                  |
| Hecords per page                    | 00                        |                  |
| Filter Options                      |                           |                  |
| Spe <u>c</u> ific Email             | D <u>a</u> te Range       |                  |
|                                     | No Date Ra                | ange 💌           |
|                                     | From                      | To               |
|                                     | 04/08/2003                | 3 🔽 04/08/2003 💌 |
|                                     |                           | Report Close     |

Screenshot 19 - Mail server daily usage statistics filter dialog

#### **Report Type**

• **Report Type:** The data for Mail Server Daily usage statistics is always reported for both inbound and outbound emails.

#### **Report Options**

- **Sort by:** Specify if report is sorted by date (since the report is per day), by number of emails, or by the total size of the emails.
- **Highlight days:** Identify the days on which you sent or received more then a number of emails or a number of megabytes of email.
- List top: List only the top specified number of days in the report.
- **Multi Page report:** Specify the number of days to display per page.

#### **Filter options**

- **Specific Email:** Limit the report to a specific domain.
- Date Range: Limit the report to a specific date range.

When all report options are selected, click **Report** button to generate report.

#### 3.7.8 User Communications

The User communications report enables you to review information on what kind of emails each user has sent. Once a user communications report is generated, the user record can be expanded to list the subject of sent or received emails. Mail with the same subject is grouped. These emails can be further expanded to reveal when and to whom, email with that subject was sent.

#### Important notes

1. This report is a complex report that might take time to generate. It is recommended that you limit the range to a specific user or to a particular date range.

| GF                             |                               | SECURI             | TY & MESSAGIN | G SOFTWARE          |  |
|--------------------------------|-------------------------------|--------------------|---------------|---------------------|--|
| omposite - Use                 | er Communicat                 | ions Report        |               |                     |  |
| Email                          | (IN) Size                     | (IN) No. of Emails | (OUT) Size    | (OUT) No. of Emails |  |
| lministrator@master-domain.c   | om 643.40 KBytes              | 703                | 0.00 KBytes   | o 😒                 |  |
| kb@master-domain.com           | 11.03 KBytes                  | 7                  | 0.00 KBytes   | o 🚳                 |  |
| notification: gfi mailsecurity | detected a threat in your ema | ail.               | 6.49 KBytes   | 4 🕵                 |  |
| 🙁 administrator@n              | naster-domain.com             |                    | 1.62 KBytes   | 14/11/2005 12:23:02 |  |
| 🙁 administrator@m              | naster-domain.com             |                    | 1.62 KBytes   | 14/11/2005 12:23:30 |  |
| 🙁 administrator@m              | naster-domain.com             |                    | 1.62 KBytes   | 14/11/2005 12:26:59 |  |
| 🙁 administrator@m              | naster-domain.com             |                    | 1.62 KBytes   | 14/11/2005 12:28:30 |  |
| test                           |                               |                    | 1.88 KBytes   | 1 💁<br>1 💁          |  |
| notification: gfi mailsecurity | detected a threat.            |                    | 1.64 KBytes   |                     |  |
| [spam] - 100% free - found     | d word(s) 100% free in the su | bject              | 1.02 KBytes   | 1 🕵                 |  |
| 🙁 adam@external.               | .com                          |                    | 1.02 KBytes   | 01/11/2005 09:38:13 |  |
| nith@master-domain.com         | 3.68 KBytes                   | 2                  | 0.00 KBytes   | o 😒                 |  |
| kyp@master-domain.com          | 1.83 KBytes                   | 1                  | 0.00 KBytes   | o 😒                 |  |
| Total (IN) Size                | Total (IN) Emails             | Total (OUT) Siz    | e T           | otal (OUT) Emails   |  |
| 659.93 KBytes                  | 713                           | 0.00 KBytes        |               | 0                   |  |
|                                |                               |                    |               |                     |  |

Screenshot 20 - The user communications report shows exact email trail

#### **Report Type**

• **Report Type:** Specify reporting on inbound emails, outbound emails, or both.

#### **Report Options**

- **Sort by:** Specify if the report should be sorted by email address, by number of emails, or by the total size of the emails.
- **Highlight users:** Identify users who sent or received more then a number of emails or a number of megabytes of email.
- List top: List only the top specified number of users in the report.
- **Multi Page report:** Specify the number of users to display per page.

#### **Filter options**

- Specific Email: Limit the report to a specific email address.
- Date Range: Limit the report to a specific date range.

| User Communications                                        |                             |                          |  |  |
|------------------------------------------------------------|-----------------------------|--------------------------|--|--|
|                                                            |                             |                          |  |  |
| Inbound Only                                               | O Outbound Only             | O Both Directions        |  |  |
| Report Options                                             |                             |                          |  |  |
| <u>S</u> ort column                                        | <u>E</u> mail Directi       | ion                      |  |  |
| Email Address                                              | <ul> <li>Inbound</li> </ul> | 7                        |  |  |
| Highlight user records when the following conditions match |                             |                          |  |  |
| Direction                                                  | -<br>Amount <u>m</u> ore    | Amount <u>m</u> ore than |  |  |
| Received mail                                              |                             | 1 MBytes 🔽               |  |  |
| Display top records only for current sort column           |                             |                          |  |  |
| Top                                                        | 1                           |                          |  |  |
| Multiple page report                                       | ,                           |                          |  |  |
| Hecords per page                                           | 50                          |                          |  |  |
| - Filter Options                                           |                             |                          |  |  |
| Spe <u>c</u> ific Email                                    | D <u>a</u> te Range         |                          |  |  |
|                                                            | No Date Ra                  | ange 💌                   |  |  |
|                                                            | From                        | To                       |  |  |
|                                                            | 04/08/200                   | 3 🔻 04/08/2003 💌         |  |  |
|                                                            |                             | Report Close             |  |  |

Screenshot 21 - User communications filter dialog

On selecting the required options, click **Report** button to generate report.

# 3.7.9 Miscellaneous options

#### • Excluding users from reports

The exclude users tool enables users to be exempted from reports From the **Tools** ► **Excluded Users List** click on **Add**... button and **Add** or **Remove** SMTP email address for the user to exclude from reports.

| Excluded Users                                             |                              |  |  |
|------------------------------------------------------------|------------------------------|--|--|
| Users listed in the list below will not be included in any | of the reports.              |  |  |
| Excluded Users List                                        |                              |  |  |
| Users<br>ceo@master-domain.com                             | <u>Add</u><br><u>R</u> emove |  |  |

Screenshot 22 - Excluded users dialog

• Find Tool

The find tool enables the finding of strings in reports.

From the **Tools** ► **Find** menu option, key in the stings to find and select **Find Next** to search for strings.

| 🚰 Find                                                     | ? ×               |
|------------------------------------------------------------|-------------------|
| Find what:                                                 | <u>F</u> ind Next |
| ☐ Match whole word only ☐ Match case Direction ○ Up ○ Down | Cancel            |

Screenshot 23 - Find dialog

# 3.8 Disabling/Enabling email scanning

Disabling email scanning disables all protection offered by GFI MailEssentials and enables all emails (including Spam) to get to your user's mailboxes.

#### 3.8.1 Microsoft Exchange 2000/2003 & IIS SMTP

To disable GFI MailEssentials from scanning all emails:

1. Launch command prompt

2. Navigate to the GFI MailEssentials installation folder

3. Run the following command:

Stop\_snks.cmd

To enable GFI MailEssentials to start scanning all emails:

1. Launch command prompt

2. Navigate to the GFI MailEssentials installation folder

3. Run the following command:

start\_snks.cmd

For more information on disabling and enabling email scanning refer to:

http://kbase.gfi.com/showarticle.asp?id=KBID003468

#### 3.8.2 Microsoft Exchange 2007

To disable GFI MailEssentials from scanning all emails:

1. Launch command prompt

2. Navigate to the GFI MailEssentials installation folder

3. Run the following command:

Disable\_Agents.cmd

To enable GFI MailEssentials to start scanning all emails:

1. Launch command prompt

Navigate to the GFI MailEssentials installation folder

Run the following command:

Enable\_Agents.cmd
For more information on disabling and enabling email scanning refer to: <u>http://kbase.gfi.com/showarticle.asp?id=KBID003468</u>

# 4 Customizing GFI MailEssentials

## 4.1 Adding additional inbound email domains

**Inbound Email Domains** enable GFI MailEssentials to distinguish between inbound and outbound email and therefore to identify which emails should be scanned for spam. During installation, inbound email domains are imported from the IIS SMTP service.

In some cases however local email routing in IIS might be required to be configured differently:

• **Example:** To add domains which are local for email routing purposes but are not local for your mail server.

The instructions in this section show how to add or remove inbound email domains after installation.

#### Important notes

Any domain on which you receive email that is not listed in the inbound domains setup is not protected against spam by GFI MailEssentials

## 4.1.1 Adding and removing inbound domains

1. Right click **General** node, select **Properties** and click on **Inbound Email Domains** tab.

| General Properties                                                                                                    |  |  |
|----------------------------------------------------------------------------------------------------|--|--|
| General Updates Inbound Email Domains User Manager Bindings                                                                                               |  |  |
| Below please add all the inbound email domains on which you receive email. For example, if your email address is "user@gfi.com" you must enter "gfi.com". |  |  |
| Inbound domains:                                                                                                    |  |  |
| Inbound Domain MASTER-DOMAIN.COM Add Remove                                                                                                    |  |  |
|                                                                                                    |  |  |
| Email received on inbound domains not specified in the above list will not be processed by GFI MailEssentials.                                            |  |  |
| OK Cancel Apply                                                                                                    |  |  |

Screenshot 24 - Adding an inbound email domain

2. Click **Add...** button and key in domain details to add new inbound email domains. To remove domains, select the domain to remove and click **Remove**.

3. Click **OK** to finalize settings.

## 4.2 Anti-spam filters

GFI MailEssentials uses various scanning filters to identify spam:

| Filter                  | Description                                                                                                    | Enabled by<br>Default |
|-------------------------|----------------------------------------------------------------------------------------------------|-----------------------|
| SpamRazer               | An anti-spam engine that determines if<br>an email is spam by using email<br>reputation, message fingerprinting and<br>content analysis.       | ~                     |
| Directory<br>Harvesting | Stops email which is randomly generated towards a server, mostly addressed to non-existent users.                                              | <mark>√</mark>        |
| PURBL                   | Blocks emails that contain links in the<br>message bodies pointing to known<br>phishing sites or if they contain typical<br>phishing keywords. | ~                     |
| SPF                     | Stops email which is received from domains not authorized in SPF records                                                                       | ×                     |

| Addresses to which an email is sent to,<br>Auto-Whitelist are automatically excluded from being<br>blocked. |                                                                                                    | $\checkmark$ |
|----------------------------------------------------------------------------------------------------|----------------------------------------------------------------------------------------------------|--------------|
| Whitelist                                                                                                   | A custom list of safe email addresses                                                                               | ✓            |
| Custom A custom list of blocked email users or<br>blacklist domains.                                        |                                                                                                    | ✓            |
| DNS blacklists                                                                                              | Checks if the email received is from<br>senders that are listed on a public DNS<br>blacklist of known spammers.     | ✓            |
| SURBL                                                                                                    | Stops emails which contain links to<br>domains listed on public Spam URI<br>Blocklists such as sc.surbl.org         | $\checkmark$ |
| Header<br>checking                                                                                          | A module which analyses the individual fields in a header by referencing the SMTP and MIME fields                   | ✓            |
| Keyword<br>checking                                                                                         | Spam messages are identified based<br>on blocked keywords in the email title<br>or body                             | ×            |
| New Senders                                                                                                 | Emails that have been received from<br>senders to whom emails have never<br>been sent before.                       | ×            |
| Bayesian<br>analysis                                                                                        | An anti-spam technique where a statistical probability index based on training from users is used to identify spam. | ×            |

## 4.2.1 Anti-Spam actions

GFI MailEssentials can take a number of actions when a message is identified as spam. These include:

- Deleting the message
- Moving it to a central folder
- Forwarding it to an email address
- Tagging the mail
- Moving it to junk mail folder.

**NOTE:** For detailed information on anti-spam actions refer to the <u>Spam Actions – What to do with spam email</u> section starting on page 66 in this manual.

#### 4.2.2 SpamRazer

SpamRazer is GFI's primary anti-spam engine and is enabled by default on installation. Frequent updates are released for SpamRazer that will further increase the response time to new trends of spam.

**NOTE:** SpamRazer is also the anti-spam engine that blocks NDR spam. For more information on GFI MailEssentials and NDR spam refer to:

http://kbase.gfi.com/showarticle.asp?id=KBID003322

## **Configuring SpamRazer**

**NOTE 1:** Disabling SpamRazer is <u>NOT</u> recommended.

**NOTE 2:** GFI MailEssentials 14 downloads SpamRazer updates from: <u>http://sn92.mailshell.net</u>

```
1. Select Anti-Spam ► SpamRazer ► Properties.
```

| SpamRazer Properties                                                                                                    | × |  |
|----------------------------------------------------------------------------------------------------|---|--|
| SpamRazer Updates Actions Other                                                                                                    |   |  |
| SpamRazer configuration                                                                                                    |   |  |
| SpamRazer                                                                                                    |   |  |
| SpamRazer is an anti-spam engine which determines if an email is spam<br>through the use of email fingerprints, email reputation and content<br>analysis. |   |  |
| Enable SpamRazer engine                                                                                                    |   |  |
| Licensing-                                                                                                    |   |  |
| SpamRazer licensing status:                                                                                                    |   |  |
| Licensed                                                                                                    |   |  |
|                                                                                                    |   |  |
| OK Cancel Apply                                                                                                    |   |  |

Screenshot 25 – SpamRazer Properties

- 2. From the **SpamRazer** tab perform any of the following actions:
- Select/unselect **Enable SpamRazer engine** checkbox to enable or disable SpamRazer.

| SpamRazer Properties                                                                                                    |  |  |
|----------------------------------------------------------------------------------------------------|--|--|
| SpamRazer Updates Actions Other                                                                                                    |  |  |
| Automatic SpamRazer updates                                                                                                    |  |  |
| Automatically check for updates                                                                                                    |  |  |
| Download/ <u>c</u> heck every:                                                                                                    |  |  |
| It is recommended to check for updates every 10 minutes. To<br>minimize bandwidth consumption, only the difference between<br>the local data and that on the update server is downloaded. |  |  |
| Send a notification email when an update succeeds                                                                                                    |  |  |
| Send a notification email when an update fails                                                                                                    |  |  |
| Last attempt:                                                                                                    |  |  |
| Last attempt result:                                                                                                    |  |  |
| Current version:                                                                                                    |  |  |
| Download updates now Proxy settings                                                                                                    |  |  |
| OK Cancel Apply                                                                                                    |  |  |

Screenshot 26 - Automatic SpamRazer updates

- 3. From the **Updates** tab perform any of the following actions:
- Select/unselect **Automatically check for updates checkbox** to configure GFI MailEssentials to automatically check for and download any SpamRazer updates.

**NOTE:** It is recommended to leave this option enabled for SpamRazer to be more effective in detecting the latest spam trends.

- Select/unselect **Send a notification email when an update succeeds** checkbox to be informed via email when new updates are downloaded.
- Select/unselect **Send a notification email when an update fails** to be informed when a download or installation fails.
- Click Download updates now... to download updates.
- Click **Proxy settings** to configure a proxy server.

4. Click **Actions** or **Other** tab to select the actions to perform on messages identified as spam. For more information refer to the <u>Spam</u> <u>Actions – What to do with spam email</u> section starting on page 66 in this manual. Click **OK** to finalize your configuration.

## 4.2.3 Phishing URI Realtime Blocklist (PURBL)

Phishing is an email based social engineering technique aimed at

having email users disclose personal details to spammers. A phishing email is most likely crafted to resemble an official email originating from a reputable business, for example a bank. Phishing emails will usually contain instructions typically requiring users to reconfirm sensitive information such as online banking details or credit card information. Phishing emails usually include a phishing Uniform Resource Identifier (URI) that the user is supposed to follow to key in some sensitive information on a phishing site. The site pointed to by the phishing URI might be a replica of an official site, but in reality it is controlled by whoever sent the phishing emails. When the user enters the sensitive information on the phishing site, the data is collected and used, for example, to withdraw money from bank accounts.

The Phishing URI Realtime Blocklist (PURBL) feature detects phishing emails by comparing URIs present in the email to a database of URIs known to be used in phishing attacks. PURBL also looks for typical phishing keywords in the URIs.

The PURBL filter is enabled by default on installation.

## **Configuring PURBL**

NOTE 1: Disabling PURBL is NOT recommended.

1. Select Anti-Spam ► Phishing URI Realtime Blocklist ► Properties.

| Phishing URI Realtime Blocklist Properties 🛛 🔀                 |                   |  |
|----------------------------------------------------------------|-------------------|--|
| Phishing URI Realtime Blocklist Keywords Updates Actions Other |                   |  |
| Check URI's for phishing keywords                              | hishing keywords: |  |
| Keywords                                                       | Keyword           |  |
| 👜 paypal<br>👼 ebay                                             |                   |  |
| 📴 lloydstsb                                                    | <u>E</u> dit      |  |
| 📓 barclays                                                     | Bemove            |  |
| i citifi<br>State and                                          | Temove            |  |
| isi wellsfargo                                                 |                   |  |
| Chaseonline                                                    | Import            |  |
| amazon 🔤                                                       | Tubor             |  |
| 👼 bankofamerica                                                | E <u>xport</u>    |  |
| abbeynational                                                  |                   |  |
| bankotthewest                                                  |                   |  |
| Insterniessee                                                  |                   |  |
|                                                                |                   |  |
|                                                                |                   |  |
|                                                                | Cancel Apply      |  |

Screenshot 27 - Phishing keywords

2. From the **Phishing URI Realtime Blocklist** tab perform the following actions:

- Select/unselect Check mail messages for URI's to known phishing sites option to enable/disable PURBL.
- 3. From the Keywords tab perform the following actions:
- Select/unselect the Check URIs in mail messages for typical phishing keywords option to enable/disable checks for typical phishing keywords.
- Click **Keyword** button and enter keywords in the **Enter a keyword** dialog to add keywords to the PURBL filter.
- Select a keyword and click Edit or Remove to edit or remove a keyword previously keyed in the PURBL filter.
- Click Export to export current list of keywords in XML format.
- Click **Import** button to import a keyword list previously exported to XML.

| Phishing URI Realtime Blocklist Properties                                                                                                    |
|----------------------------------------------------------------------------------------------------|
| Phishing URI Realtime Blocklist Keywords Updates Actions Other                                                                                                    |
| Automatic Anti-phishing updates.                                                                                                    |
| Automatic checking for Anti-Phishing updates                                                                                                    |
| Download/check every:                                                                                                    |
| It is recommended to check for updates every 10 minutes. To<br>minimize bandwidth consumption, only the difference between the<br>local data and that on the update server is downloaded. |
| Send a notification email when an update succeeds                                                                                                    |
| Send a notification email when an update fails                                                                                                    |
| Download updates now                                                                                                    |
| OK Cancel <u>Apply</u>                                                                                                    |

Screenshot 28 - Automatic anti-phishing updates

- 4. From the **Updates** tab perform any of the following actions:
- Select/unselect Automatically check for updates checkbox to enable or disable the automatic check for and download of any anti-phising updates.

**NOTE:** It is highly recommended to enable this option so that frequent updates enable PURBL to be more effective in detecting the latest phishing emails.

- Select/unselect **Send a notification email when an update succeeds** checkbox to be informed via email when new updates are downloaded.
- Select/unselect **Send a notification email when an update fails** to be informed when a download or installation fails.

5. Click **Actions** or **Other** tab to select the actions to perform on messages identified as phishing emails. For more information refer to the <u>Spam Actions – What to do with spam email</u> section starting on page 66 in this manual. Click **OK** to finalize your configuration.

## 4.2.4 Sender Policy Framework (SPF)

The SPF filter is based on a community-based effort, which requires that the senders publish their mail server in an SPF record. This filter detects forged senders.

• **Example:** If an email is sent from xyz@CompanyABC.com then companyABC.com must publish an SPF record in order for SPF to be able to determine if the email was really sent from the companyABC.com network or whether it was forged. If an SPF record is not published by CompanyABC.com, the SPF result will be 'unknown'.

For more information on SPF and how it works, visit the Sender Policy Framework website at: <u>http://www.openspf.org</u>.

The SPF filter is <u>NOT</u> enabled by default and should only be enabled in cases where you think that the threat of forged senders is high.

GFI MailEssentials does not make it a requirement to publish any SPF records. To publish SPF records use the SPF wizard at:

http://www.openspf.org/wizard.html.

#### **Prerequisites**

Before enabling the SPF filter on a non-gateway server installation:

1. Right click **Anti-spam** ► **Properties** and select **Perimeter SMTP Servers** tab.

2. Click **Auto Discovery** button in the Perimeter SMTP setup option to perform a DNS MX lookup and automatically define the IP address of your perimeter SMTP server.

## **Configuring the SPF**

1. Select Anti-Spam > Sender Policy Framework > Properties.

| Sender Policy Framework Properties                                                                  |  |  |
|----------------------------------------------------------------------------------------------------|--|--|
| General Exceptions Actions Other                                                                    |  |  |
| The Sender Policy Framework (SPF) fights spam by detecting<br>emails with forged senders.           |  |  |
| Block level                                                                                         |  |  |
| Select the block level you want configured for SPF. It is recommended to set the level to 'medium'. |  |  |
| Low<br>Only block messages which are determined to have a forged<br>sender (SPF fail).              |  |  |
| <u>I</u> est                                                                                        |  |  |
| OK Cancel Apply                                                                                     |  |  |

Screenshot 29 - Configuring the SPF block level

2. Define the sensitivity of the SPF test using the slider and click **Apply**. Choose between four levels:

- Never: Do not block any messages. SPF tests are omitted.
- Low: Only block messages that are determined to have a forged sender. This option treats any message with forged senders as spam.
- **Medium**: Block messages which appear to have a forged sender. This option treats all messages that appear to have a forged sender as spam.

**NOTE**: This is the default and recommended setting.

• **High:** Block all messages that are not proven to be from a sender. This option treats all email as spam, unless it could be proven that the sender is not forged.

**NOTE:** Since the majority of mail servers do not yet have an SPF record, this option is not recommended.

| GFI MailE | GFI MailEssentials Configuration                                                                                                    |  |  |
|-----------|----------------------------------------------------------------------------------------------------|--|--|
| į,        | According to your configuration in the 'Perimeter SMTP Servers' option in the Anti-Spam node properties, this computer is not on the perimeter.                                 |  |  |
|           | The IP's configured as your perimeter servers in the 'Perimeter SMTP Servers' option are<br>listed below. Please make sure that these are the correct IP's before enabling SPF. |  |  |
|           | Configured IP's:<br>- 192.168.1.98<br>- 192.168.1.220                                                                                                    |  |  |
|           |                                                                                                    |  |  |

Screenshot 30 - Current Perimeter SMTP Server setup

3. If this computer is **NOT** your perimeter SMTP server, a dialog showing the perimeter SMTP server settings previously configured is displayed. (I.e. the IPs specified for your perimeter SMTP server).

| GFI MailE | GFI MailEssentials Configuration                                                                                                    |  |  |
|-----------|----------------------------------------------------------------------------------------------------|--|--|
| <u>.</u>  | If GFI MailEssentials is not installed on a perimeter (gateway) server then the 'Perimeter SMTP Servers' option in the Anti-Spam node properties has to be configured for SPF to function correctly. |  |  |
|           | OK                                                                                                    |  |  |

Screenshot 31 - Reminder: SPF must be installed on the perimeter SMTP server.

4. If GFI MailEssentials is installed on your perimeter SMTP server, or if you have not yet specified that the mail server running GFI MailEssentials is <u>NOT</u> a perimeter SMTP server, then a dialog box is displayed. Configure the **Perimeter SMTP Servers** option in the Antispam node properties (right click on the **Anti-Spam** ► **Properties** ► **Perimeter SMTP Servers** tab).

5. Test the DNS settings/services, by clicking on Test.

| Sender Policy Framework Properties                                                 |  |  |
|------------------------------------------------------------------------------------|--|--|
| General Exceptions Actions Other                                                   |  |  |
| Configure any IP addresses and recipients that should be excluded from SPF checks. |  |  |
| ✓ IP exception list:                                                               |  |  |
| Item A <u>d</u> d                                                                  |  |  |
| 196.134.23.42                                                                      |  |  |
|                                                                                    |  |  |
|                                                                                    |  |  |
| Recipient exception list:                                                          |  |  |
| Item Add                                                                           |  |  |
| Remoye                                                                             |  |  |
|                                                                                    |  |  |
|                                                                                    |  |  |
|                                                                                    |  |  |
| (http://www.trusted-forwarder.org/)                                                |  |  |
|                                                                                    |  |  |
| OK Cancel Apply                                                                    |  |  |
|                                                                                    |  |  |

Screenshot 32 - Configuring the SPF exceptions

6. Select the **Exceptions** tab to configure IP addresses and recipients to exclude from SPF checks:

• **IP exception list:** Entries in this list automatically pass SPF checks.

Select **Add** to add a new IP address or select entries from the list and click **Remove** button to remove entries. To disable the IP exception list unselect the **IP exception list** checkbox.

- Recipient exception list: This option ensures that certain recipients always receive emails, even if the messages are rejected. A recipient exception can be entered in any of three ways:
  - localpart 'abuse' (matches 'abuse@abc.com', 'abuse@xyz.com', etc...)
  - domain '@abc.com' (matches 'john@abc.com', 'jill@abc.com', etc...)
  - complete 'joe@abc.com' (only matches 'joe@abc.com')

To disable the recipient exception list unselect the **Recipient** exception list checkbox.

 Trusted Forwarder SPF Global Whitelist: This whitelist (www.trusted-forwarder.org) provides a global whitelist for SPF users. It is a way of allowing legitimate email that is sent through known, trusted email forwarders.

NOTE: By default, this setting is enabled. It is highly

recommended to leave this option always enabled.

7. Click **Actions** or **Other** tab to select the actions to perform on messages identified as phishing emails. For more information refer to the <u>Spam Actions – What to do with spam email</u> section starting on page 66 in this manual. Click **OK** to finalize your configuration.

#### 4.2.5 Whitelist

The Whitelist is a list of email addresses and domains from which to always receive emails. Emails sent from these email addresses or domains will never be marked as spam. Keywords can also be configured, which if found in the body or subject will automatically whitelist the email.

GFI MailEssentials also features an automatic autowhitelist option that automatically whitelists email addresses to whom emails are sent. This enables the receipt of emails from anyone to whom an email is sent to.

The whitelist and autowhitelist features are enabled by default on installing GFI MailEssentials.

#### Important notes

1. The total amount of email addresses stored is a maximum of 30,000 addresses after which, the oldest records are replaced.

2. It is highly recommended to leave the auto whitelist feature enabled since this eliminates a high percentage of false positives.

3. Entering too many keywords increases the possibility of spam getting though the spam filters.

## **Configuring Whitelist**

1. Select Anti-Spam ► Whitelist ► Properties.

| Whitelist Properties                                                                                                    | ×                                                                                                    |
|----------------------------------------------------------------------------------------------------|----------------------------------------------------------------------------------------------------|
| Keyword Whitelist (Subject)<br>Whitelist                                                                                                    | IP Whitelist Actions Keyword Whitelist (Body)                                                                                                    |
| Enable Whitelist Email Address/Domain *@gfi.com *@gfisoftware.com *@gfisoftware.de *@gfiap.com *@gfi.co.uk *@gfi.co.uk *@gfi | Filter:<br>Show all ▼<br>Add <u>R</u> emove<br>Legend<br>Check MIME TO:<br>Check MIME FROM:<br>Check SMTP TO:<br>Check SMTP TO:<br>Check SMTP FROM:<br>s email addresses of recipients in<br>hitelist<br>natically<br>e Auto Whitelist: 30000<br>e Auto Whitelist. |
| 40                                                                                                    | Cancel Apply                                                                                                    |

Screenshot 33 - Whitelisted domains

2. From the **Whitelist** tab add a whitelisted domain or email address by clicking **Add**.

| Enter Email Address/Domain 🛛 🛛 🗙                                                                                                    |
|----------------------------------------------------------------------------------------------------|
| Email Address/Domain:                                                                                                    |
| *@trusteddomain.com                                                                                                    |
| (eg. someone@companysales.com)<br>(eg. *@companysupport.com)<br>(eg. *@*.companysupport.com)<br>(eg. *@*.com)                              |
| <ul> <li>Check MIME <u>I</u>0:</li> <li>Check MIME <u>F</u>ROM:</li> <li>Check <u>S</u>MTP TO:</li> <li>Check SMT<u>P</u> FROM:</li> </ul> |
| Cancel                                                                                                    |

Screenshot 34 - Adding a whitelisted email entry

3. In the Enter Email Address/Domain dialog specify:

- full email address; or
- emails from an entire domain (for example: \*@companysupport.com); or
- an entire domain suffix (for example: \*@\*.mil or \*@\*.edu)
   NOTE: When configuring entire domain suffices ensure that, for

example, emails sent from military or educational domains are never marked as spam.

Also specify which email header field must be matched for the emails to be whitelisted by clicking **Check...**.

• **Example:** To whitelist all inbound email sent by a specific user, select the **Check MIME FROM:** option.

**NOTE 1:** Some newsletters use mailers that do not address the sender in the MIME TO field causing the GFI MailEssentials header checking feature to mark it as spam. These should be whitelisted with the **Check MIME TO:** option.

**NOTE 2:** To exclude a local user from spam filtering, simply enter the email address of the user, and select the **Check MIME TO:** option.

| Whitelist Properties                     | ×                                                                                                    |
|------------------------------------------|----------------------------------------------------------------------------------------------------|
| Keyword Whitelist (Subject)<br>Whitelist | IP Whitelist Actions<br>Keyword Whitelist (Body)                                                                                                    |
| Whitelist                                | Keyword Whitelist (Body)         Filter:         Show all         Show all         Show automatically entered         E         Check MIME FROM:         E         Check SMTP TO:         E         Check SMTP FROM:    s email addresses of recipients in nitelist atically a Auto Whitelist: 30000 Auto Whitelist. |
|                                          | Connel 1 Acretic                                                                                                    |
| 10                                       |                                                                                                    |

Click **OK** to finalize email/domain entry.

Screenshot 35 - Auto Whitelist options

4. In the whitelist tab set up the Auto Whitelist feature through the following options:

• Check emails against Auto Whitelist: Scans incoming emails and matches their senders against the auto whitelist. If the sender is present in the list, the email is forwarded directly to the recipient's inbox.

**NOTE**: This feature is enabled by default but can be disabled by unmarking the **Check emails against Auto Whitelist** option.

• Populate Auto Whitelist automatically: Extracts the destination

email addresses from outbound emails and automatically adds them to the whitelist

**NOTE 1:** This feature is enabled by default but can be disabled by unmarking the **Populate Auto Whitelist automatically** option.

**NOTE 2:** Auto whitelist entries can be viewed by selecting the **Show automatically entered** option from the **Filter** dropdown located at the top (right) of the page.

| Whitelist Properties                                                                                                    | ×                                                                   |
|----------------------------------------------------------------------------------------------------|---------------------------------------------------------------------|
| Whitelist Keyword Whitel                                                                                                    | ist (Body)                                                          |
| Keyword Whitelist (Subject)       IP Whitelist         Image: Enter keywords that classify mails as HAM (i.e. not spar keywords in the subject will bypass all Antispam checking the subject will bypass all Antispam checking the subject of the subject will bypass all Antispam checking the subject will bypass all Antispam checking the subject will bypass all Antispam checking the subject will bypass all Antispam checking the subject will bypass all Antispam checking the subject will bypass all Antispam checking the subject will bypass all Antispam checking the subject will bypass all Antispam checking the subject will be subject will be subject wi | Actions n) - mail with these ng modules. Add Add Eemove Edit Export |
|                                                                                                    |                                                                     |
| OK Cance                                                                                                    | I <u>A</u> pply                                                     |

Screenshot 36 - Whitelisting keywords

5. Select the **Keyword Whitelist (Subject)** or **Keyword Whitelist** (**Body**) tabs to specify keywords that flag emails as ham (valid email) and automatically allows the email to skip all the anti-spam filters. Specify new keywords by clicking **Add** button or use the **Remove**, **Edit**, **Import** and **Export** buttons to modify existing keywords.

| Whitelist Properties                                                     | ×                                                                      |
|--------------------------------------------------------------------------|------------------------------------------------------------------------|
| Whitelist                                                                | Keyword Whitelist (Body)                                               |
| Keyword Whitelist (Subject)                                              | IP Whitelist Actions                                                   |
| Enter IP's from which mails are cl<br>from these servers will bypass all | lassified as HAM (i.e. not spam) - mail<br>Anti-spam checking modules. |
| Address                                                                  | Mask                                                                   |
| <b>O</b> 192.168.1.98                                                    | 255.255.255.255                                                        |
|                                                                          | Edit                                                                   |
|                                                                          |                                                                        |
|                                                                          | OK Cancel Apply                                                        |

Screenshot 37 - Whitelisting IPs

6. Click on the **IP Whitelist** tab to bypass anti-spam checks on emails sent from servers that have the IP address listed in the IP Whitelist. Enable this feature by selecting the **Enter IP's from which mails are classified as HAM...** option and click **Add** button to key in a single IP address or subnet/mask to bypass SPAM checks.

7. Click **Actions** tab to select the actions to perform on messages identified as spam. For information on the actions to perform refer to the <u>Spam Actions – What to do with spam email</u> section starting on page 66 in this manual.

8. Click **OK** to finalize your configuration.

## 4.2.6 Directory harvesting

Directory harvesting attacks occur when spammers use known email addresses as a template to create other email addresses addressed to corporate or ISP email servers. Spammers send emails to randomly generated email addresses and while some email addresses may match real users, the majority of these messages is invalid and consequently floods the victim's email server.

GFI MailEssentials stops these attacks by blocking emails addressed to users not in the organizations' Active Directory or email server.

Directory harvesting can either be configured to execute when the full email is received (Transport sink) or at SMTP level i.e. on receiving the sending IP, email and recipients (SMTP protocol sink). SMTP level filtering terminates the email's connection and therefore stops the download of the full email, economizing on bandwidth and processing. In this case the connection is terminated immediately and emails are not required to go through any other anti-spam filters.

This filter is <u>NOT</u> enabled by default on installing GFI MailEssentials.

## **Configuring Directory Harvesting**

Directory Harvesting is set up in two stages: <u>Stage 1 - Configuring Directory Harvesting properties</u> <u>Stage 2 – Selecting the Directory Harvesting method</u>

## **Stage 1 - Configuring Directory Harvesting properties**

1. Select Anti-Spam ► Directory Harvesting ► Properties and click on Enable directory harvesting protection option.

| Directory Harvesting Properties                                                                                            | × |
|----------------------------------------------------------------------------------------------------|---|
| General Actions Other                                                                                                    |   |
| This plug-in checks if the SMTP recipients of incoming mail are real users or the result of a directory harvesting attack. |   |
| Enable directory harvesting protection                                                                                     |   |
| ○ Use native <u>A</u> ctive Directory lookups                                                                              |   |
| Use LDAP lookups                                                                                                    |   |
| LDAP settings                                                                                                    |   |
| Server: win2k3entsvr Port: 389                                                                                             |   |
| Version: 3 💌 🗖 Use SSL                                                                                                    |   |
| Base DN: DC=master-domain,DC=com                                                                                           |   |
| Anonymous bind                                                                                                    |   |
| Use <u>r</u> : administrator                                                                                               |   |
| Pass <u>w</u> ord:                                                                                                    |   |
| Block if non-existent recipients equal or exceed:                                                                          |   |
| Cancel <u>Apply</u>                                                                                                    |   |

Screenshot 38 - The directory harvesting feature

2. Select the lookups method to use:

 Use native Active Directory lookups option if GFI MailEssentials is installed in Active Directory user mode.

**NOTE 1:** Where GFI MailEssentials is installed in Active Directory user mode on a DMZ, the AD of a DMZ usually will not include all the network users (email recipients). In this case perform directory

harvesting using LDAP lookups .

**NOTE 2:** When GFI MailEssentials is behind a firewall, the Directory Harvesting feature might not be able to connect directly to the internal Active Directory because of Firewall settings. Use LDAP lookups to connect to the internal Active Directory of your network and ensure to enable default port 389 on your Firewall.

• Use LDAP lookups to configure your LDAP settings if GFI MailEssentials is installed in SMTP mode. If your LDAP server requires authentication, unmark the **Anonymous bind** option and enter the authentication details that will be used by this feature. Click on **Test** button to test your LDAP configuration settings.

**NOTE 1:** Specify authentication credentials using Domain\User format (for example master-domain\administrator).

**NOTE 2:** In an Active Directory, the LDAP server is typically the Domain Controller.

3. In the **Block if non-existent recipients equal or exceed** option specify the amount of non-existent recipients that will qualify the email as SPAM. If the total amount of recipients is less than the number specified, the action configured is triggered only if ALL the recipients do not exist, otherwise the email is not marked as SPAM.

**NOTE:** Avoid false positives by configuring a reasonable amount in the **Block if non-existent recipients equal or exceed** edit box. This value should account for users who send legitimate emails with mistyped email addresses or to users no longer employed with the company.

## Stage 2 – Selecting the Directory Harvesting method

1. Right click Anti-spam ► Order module priorities.

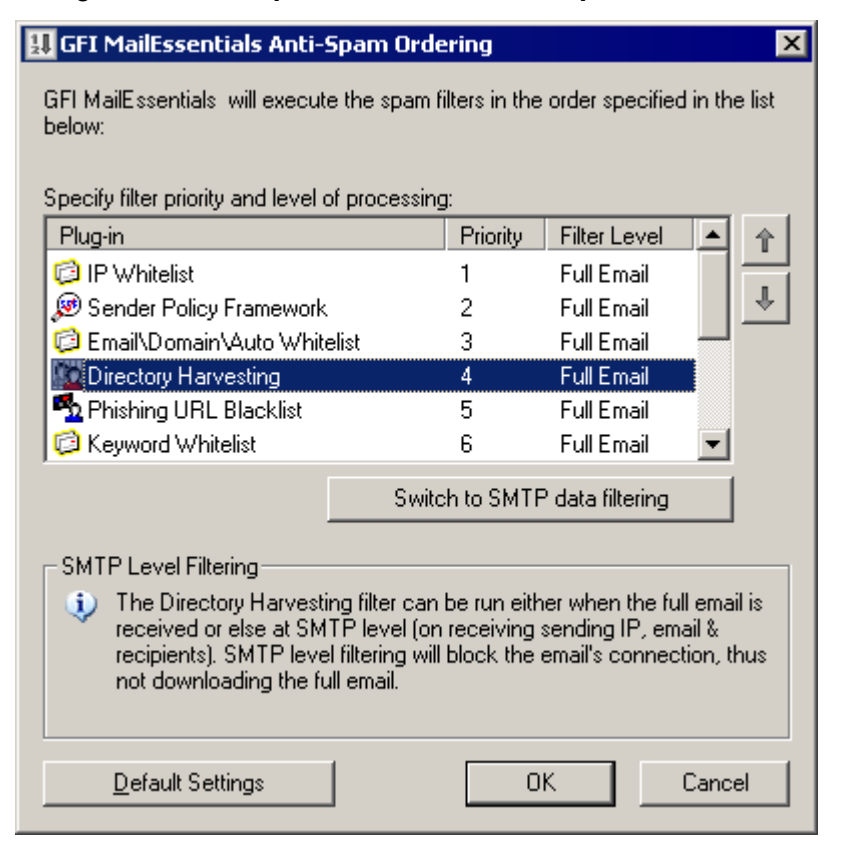

Screenshot 39 - Anti-spam ordering dialog

2. In the plug-in list, select Directory Harvesting and click on:

- Switch to SMTP data filtering Switches to SMTP data filtering from full email filtering.
- Switch to full email filtering Switches to full email filtering from SMTP data filtering.

3. Click **Actions** or **Other** tab to select the actions to perform on messages identified as spam. For information on the actions to perform refer to the <u>Spam Actions – What to do with spam email</u> section starting on page 66 in this manual.

**NOTE:** If Directory Harvesting is set at SMTP protocol sink level, only the **Log Occurrence** option will be available in the **Actions** tab.

4. Click **OK** to finalize your configuration.

#### 4.2.7 Custom Blacklist

The Blacklist is a custom database of email addresses and domains from which you never want to receive emails.

This filter is enabled by default on installing GFI MailEssentials.

#### **Configuring Custom Blacklists**

| Custom Blacklist Properties                                               | ×                      |
|---------------------------------------------------------------------------|------------------------|
| Blacklist Actions Other                                                   |                        |
| Classify mails from these domains/emains/emails                           | ail addresses as spam. |
| Email Address/Domain                                                      | Add                    |
| <ul> <li>*@sexymailer.com</li> <li>*@list.adult-newsletter.com</li> </ul> | <u>R</u> emove         |
|                                                                           | Import                 |
|                                                                           | <u>E</u> xport         |
|                                                                           |                        |
|                                                                           | Legend                 |
|                                                                           | Check MIME TO:         |
|                                                                           | Check MIME FROM:       |
|                                                                           |                        |
|                                                                           |                        |
| C. OK                                                                     | Cancel Apply           |

Select Anti-Spam ► Custom Blacklist ► Properties.

Screenshot 40 - The custom blacklist

2. Click Add to add a blacklisted domain or email address.

| Enter Email Address/Domain                                                                   |  |
|----------------------------------------------------------------------------------------------|--|
| Email Address/Domain:                                                                        |  |
|                                                                                              |  |
| (eg. someone@companysales.com)<br>(eg. *@companysupport.com)<br>(eg. *@*.companysupport.com) |  |
| <ul> <li>Check MIME TO:</li> <li>Check MIME FROM:</li> </ul>                                 |  |
| OK Cancel                                                                                    |  |

Screenshot 41 - Adding a blacklisted email entry

3. In the Enter Email Address/Domain dialog specify a full email address; or an entire domain (for example: \*@spammer.com); or an entire domain suffix (for example: \*@\*.tv). Also, specify which email header field is to be matched for the emails to blacklist by clicking Check MIME TO: or Check MIME FROM:

4. Select **Actions** or **Other** tab to select the actions to perform on spam. For a more information refer to the <u>Spam Actions – What to do</u> <u>with spam email</u> section starting on page 66 in this manual.

5. Click **OK** to finalize your configuration.

#### 4.2.8 Bayesian analysis

The Bayesian filtering is an anti-spam technology in use within GFI MailEssentials that employs adaptive techniques based on artificial intelligence algorithms, hardened to withstand the widest range of spamming techniques available today.

For more information on how the Bayesian filter works, how it can be configured and how it can be trained refer to <u>Appendix 2 – Bayesian</u> <u>Filtering</u> on page 115 in this manual.

**NOTE:** The Bayesian anti-spam filter is disabled by default.

IMPORTANT: Allow at least a week for the Bayesian filter to achieve its maximum performance after enabling it. This is required because the Bayesian filter acquires its highest detection rate when it adapts to your email patterns.

#### Configuring the Bayesian filter

Configuring the Bayesian filter requires 2 stages:

Stage 1: Training the Bayesian filter

Stage 2: Enabling the Bayesian filter

#### Stage 1: Training the Bayesian filter

The Bayesian filter can be trained in two ways:

#### 1. Automatically, through outbound emails.

GFI MailEssentials collects legitimate email (ham) by scanning outbound email. The Bayesian filter can be enabled after it has collected at least 500 outbound emails (If you send out mainly English email) or 1000 outbound mails (If you send out non-English email).

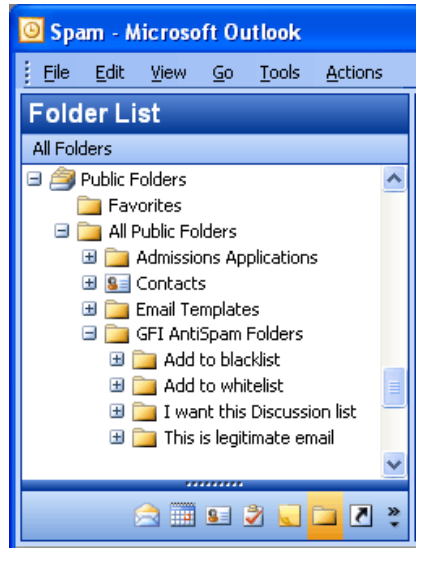

Screenshot 42 - Supplying ham to the Bayesian filter

#### 2. Manually, through existing email.

Copying between 500-1000 mails from your sent items to the **This is legitimate email** sub folder in the **GFI AntiSpam Folders** public folders trains the Bayesian filter in the same way as live outbound email sending.

#### Stage 2: Enabling the Bayesian filter

After the Bayesian filter is trained, it must be enabled.

| Bayesian Analysis Properties                                                                                                    | × |
|----------------------------------------------------------------------------------------------------|---|
| General Updates Actions Other                                                                                                    |   |
| Bayesian Analysis<br>Enable Bayesian Analysis<br>Allow GFI MailEssentials to learn for a minimum of one week (depending<br>on your mail volume) from your outbound mail before enabling.<br>Alternatively run the Bayesian wizard (see the manual for more<br>information) |   |
| Automatically learn from outbound e-mails.                                                                                                    |   |
| Bayesian Database                                                                                                    |   |
| Amount of emails in Bayesian database:                                                                                                    |   |
| Legitimate emails (HAM): 2000                                                                                                    |   |
| Spam emails: 13651                                                                                                    |   |
| If you rarely send and receive English emails then it is recommended to<br>have a minimum of 3000 HAM and spam emails to ensure effective<br>filtering.                                                                                                    |   |
| If however you send and receive mostly English emails then a minimum<br>recommendation of 2500 HAM and spam email should be enough to<br>ensure effective filtering.                                                                                                    |   |
| OK Cancel Apply                                                                                                    |   |

Screenshot 43 - Bayesian analysis properties

1. From the GFI MailEssentials configuration console, select Anti-Spam ► Bayesian Analysis ► Properties. From the General tab select Enable Bayesian Analysis checkbox.

2. Ensure that **Automatically learn from outbound emails** option is enabled. This continuously updates the legitimate email database with data from outbound emails.

3. In the **Updates** tab, configure the frequency of updates to the spam database by enabling **Automatically check for updates** and configuring an hourly interval.

**NOTE 1:** Click the **Download updates now** button to immediately download any updates.

**NOTE 2:** Updates are downloaded from the preferred server selected. For more information on how to select preferred servers, refer to <u>Selecting the server from where to download updates</u> section on page 99 in this manual.

4. Click **Actions** or **Other** tab to select the actions to perform on messages identified as spam. For information on the actions to perform refer to the <u>Spam Actions – What to do with spam email</u> section starting on page 66 in this manual.

5. Click **OK** to finalize your configuration.

## 4.2.9 DNS blacklists (DNSBL)

GFI MailEssentials supports a number of DNS blacklists. These SMTP server databases list servers that have been used for spamming. There are a number of third party DNS blacklists available, ranging from reliable lists that have clearly outlined procedures for getting on or off the DNS blacklist to less reliable lists.

When an email is in transit from the sender to the recipient, it goes through a number of SMTP servers until it reaches the final destination. The IP address of each SMTP server is recorded in the email header. This filter enables GFI MailEssentials to check all the public IP addresses found in the message header with the DNSBL database configured.

GFI MailEssentials checks all the public IP addresses found in the message header with the DNSBL database configured. GFI MailEssentials records all the IP addresses checked in an internal database and will not perform further checks with the DNSBL for the same IPs. The IP addresses are kept in the database for 4 days, or until the Simple Mail Transport Protocol (SMTP) service is restarted.

This filter is enabled by default on installing GFI MailEssentials.

#### Important notes

1. The DNS server must be properly configured for this feature to work. If this is not the case, time outs will occur and email traffic will be slowed down. Refer to <a href="http://kbase.gfi.com/showarticle.asp?id=KBID001770">http://kbase.gfi.com/showarticle.asp?id=KBID001770</a> for more information.

2. Querying a DNS blacklist can be slow (depending on your connection), so email can be slowed down a little bit, especially if

multiple DNS blacklists are queried.

#### **Configuring DNSBL**

1. Select Anti-Spam ► DNS Blacklists ► Properties.

2. Check the **Check whether the sending mail server is on one of the following DNS Blacklists:** checkbox.

3. Select the appropriate DNS blacklists to check incoming email against and click the **Test** button to check if the selected blacklists are available.

| Enter Domain 🛛 🔀                                 |  |  |
|--------------------------------------------------|--|--|
| Please enter a domain below.                     |  |  |
| Domain:                                          |  |  |
| sbx.spamcracker.org                              |  |  |
| (eg.: sbl.spamhaus.org)<br>(eg.: bl.spamcop.net) |  |  |
| OK Cancel                                        |  |  |

Screenshot 44 - Adding more DNS blacklists

4. If required, add more DNS Blacklists to the ones already listed by clicking **Add** button and keying in the domain containing the DNSBL.

**NOTE:** The order of reference for an enabled DNS blacklist can be changed by selecting a blacklist and clicking on the **Up** or **Down** buttons.

5. Select the **Block emails sent from dynamic IP addresses listed on SORBS.net** to enable GFI MailEssentials to detect spam sent from botnet/zombies by looking up the incoming connection IP with known Botnet/Zombie IP addresses in the Sorbs.net database.

6. Click **Apply** to save the configuration.

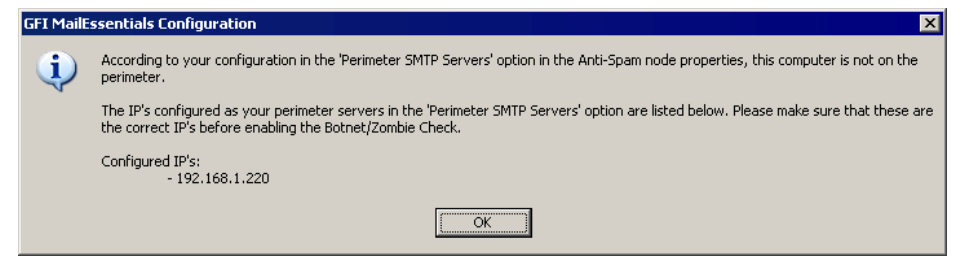

Screenshot 45 - Current Perimeter SMTP Server setup

7. If this computer is **NOT** your SMTP server a dialog box showing the perimeter SMTP server settings that you have configured in GFI MailEssentials (i.e. the IPs specified for your perimeter SMTP server) is displayed.

| GFI MailE | GFI MailEssentials Configuration                                                                                                    |  |
|-----------|----------------------------------------------------------------------------------------------------|--|
| 1         | If GFI MailEssentials is not installed on a perimeter (gateway) server then the 'Perimeter SMTP Servers' option in the Anti-Spam node<br>properties has to be configured for the Botnet/Zombie Check to function correctly. |  |
|           |                                                                                                    |  |

Screenshot 46 - Reminder: SPF must be installed on the perimeter SMTP server.

7. If this installation is on the SMTP server or if the mail server where GFI MailEssentials is installed is not yet specified, a dialog box will remind that this computer is not a perimeter server.

8. Click **Actions** or **Other** tab to select the actions to perform on messages identified as spam. For information on the actions to perform refer to the <u>Spam Actions – What to do with spam email</u> section starting on page 66 in this manual.

9. Click **OK** to finalize your configuration.

## 4.2.10 Spam URI Realtime Blocklists (SURBL)

A Universal Resource Identifier (URI) is a standard means of addressing resources on the Web. Common URIs such as Uniform Resource Locators (URLs) and Uniform Resource Names (URNs) are used to identify the destination of hypertext links as well as the sources of images, information and other objects in a Web Page. URLs are most generally used in websites but can also be included as part of an email message body.

SURBLs differ from most other RBLs in that they are used to detect spam based on message body URIs. Unlike most other RBLs, SURBLs are not used to block spam senders. Instead, they enable blocking of messages that have spam hosts (for example web servers, domains, websites) which are mentioned in message bodies.

This filter is enabled by default on installing GFI MailEssentials.

## Configuring SURBL

| pam URI Realtime Blacklist Proper Spam URI Realtime Blacklist Actions | ties<br>Other      | ×                |
|-----------------------------------------------------------------------|--------------------|------------------|
| Spam URI Realtime Blacklist                                           | (SURBL) configural | tion.            |
| Spam URI Realtime Blacklist                                           | n URIs with domain | s that are in    |
| Name                                                                  | State              | Up               |
| sc.surbl.org                                                          | Disabled           |                  |
| ws.surbl.org                                                          | Disabled           | D <u>o</u> wn    |
| ob.surbl.org                                                          | Disabled           |                  |
| ab.surbl.org                                                          | Disabled           |                  |
| M multi.surbl.org                                                     | Enabled            |                  |
|                                                                       |                    | Iest             |
| <u>A</u> dd <u>E</u> dit                                              | <u>D</u> elete     |                  |
|                                                                       |                    |                  |
|                                                                       |                    |                  |
| C                                                                     | )K Cano            | el <u>A</u> pply |

Screenshot 47 – Spam URI Realtime Blacklist properties

## 1. Select Anti-Spam ► Spam URI Realtime Blocklists ► Properties.

- 2. From the Spam URI Realtime Blacklist tab:
- Check/Uncheck the Check if mail message contains URIs with domains that are in these blacklists: option to enable/disable this feature.
- From the available list select the blacklists used as reference when checking messages using the SURBL feature.
- Click Add button to add more SURBLs.

Test the connection to by clicking **Test** button and click **Apply** to save settings.

**NOTE 1:** Specify the full name of the domain (for example URIBL.com) containing the blacklist.

NOTE 2: Multi.surbl.org combines the following lists in a unique list:

- sc.surbl.org
- ws.surbl.org
- phishing data source from mailsecurity.net.au
- phishing data source from fraud.rhs.mailpolice.com
- ob.surbl.org
- ab.surbl.org
- jp data source

Disable all other SURBL lists when enabling multi.surbl.org as this might increase email processing time.

In case a high rate of false positives is experienced, it is suggested that multi.surbl.org is disabled and the other SURBL lists are enabled.

For more information on SURBL lists, refer to <u>http://www.surbl.org/lists.html</u>.

5. Click **Actions** or **Other** tab to select the actions to perform on messages identified as spam. For information on the actions to perform refer to the <u>Spam Actions – What to do with spam email</u> section starting on page 66 in this manual.

6. Click **OK** to finalize your configuration.

## 4.2.11 Header checking

The header checking filter analyses the individual fields in a header. This method references SMTP and MIME fields where SMTP fields are specified by the mail server and the MIME fields are specified by the email client (which encodes the email to MIME).

#### **Configuring Header Checking**

1. Select Anti-Spam ► Header Checking ► Properties.

| Header Checking Properties                                                                                                    |  |  |
|----------------------------------------------------------------------------------------------------|--|--|
| General General contd. Languages Actions Other                                                                                                    |  |  |
| Mail can be identified as spam by analyzing the fields of an email<br>header. 'SMTP' fields are specified by the SMTP server, whereas<br>'MIME' fields are specified by the client.                                    |  |  |
| <ul> <li>Checks if the email header contains an empty MIME FROM: field.</li> <li>Checks if the email header contains a malformed MIME FROM: field.</li> </ul>                                                          |  |  |
| Maximum number of recipients allowed in email: 20                                                                                                    |  |  |
| Marks emails with different SMTP TO: and MIME TO: fields in the email<br>addresses as spam.                                                                                                    |  |  |
| Check if email contains remote images only.<br>To circumvent keyword filters, spammers are now sending out 'image only<br>mails'. Mails which have only images and a minimal amount of text can be<br>flagged as spam. |  |  |
| OK Cancel Apply                                                                                                    |  |  |

Screenshot 48 - Header checking general tab

2. In the **General** and **General Contd.** tabs, enable, disable or configure the following parameters:

- Checks if the email header contains an empty MIME FROM field: Checks if the sender has identified himself in the From: field. If this field is empty, the message is marked as spam.
- Checks if the email header contains a malformed MIME FROM: field: Checks if the MIME from field is a correct notation (if the header matches the RFC).
- **Maximum number of recipients allowed in email:** Identifies emails with large amounts of recipients and flags them as SPAM.
- Marks email with different SMTP TO: and MIME TO: fields in the email addresses as spam: Checks whether the SMTP to: and MIME to: fields are the same. The spammers email server always has to include an SMTP to: address. However, the MIME to: email address is often not included or is different.

**NOTE:** This feature identifies a lot of spam, however some list servers do not include the MIME to: either. It is therefore recommended to whitelist newsletter sender address to use this feature.

- Check if email contains remote images only: Flag emails that only have remote images and a minimal amount of text as spam. Assists in identifying 'image only email' spam.
- Verify if sender domain is valid: Performs a DNS lookup on the domain in the MIME from field and verifies the domain validity.

**NOTE:** Ensure that the DNS server is properly configured to avoid timeouts and slow email flow. In addition, a lot of valid email can be tagged as spam. Test your DNS server/services by clicking **Test** button.

- Maximum numbers allowed in MIME FROM: Identifies the presence of more than 3 numbers in the MIME from as a spam message. Spammers often use tools that automatically create reply-to: addresses. Frequently they use 3 or more numbers in the name to make sure the reply-to: is unique.
- Checks if the email subject contains the first part of the recipient email address: Identifies the personalized spam email, where spammers frequently include the first part of the recipient email address in the subject.

**NOTE:** Ensure that email addresses for which this check should not be done is configured by clicking on the **Except...** button. This enables generic email addresses to which customers reply with, for example emails from sales@company.com with a subject 'Your email to sales', not to be marked as spam

- Check if email contains encoded IP addresses: Checks the message header and body for URLs which have a hex/octal encoded IP (http://0072389472/hello.com) or which have a username/password combination (for example www.citibank.com@scammer.com).
  - The following examples are flagged as spam:
    - http://12312
    - www.microsoft.com:hello%01@123123
- Check if email contains embedded GIF images: Checks if the email contains one or more embedded GIF images. Embedded GIF images are often used to circumvent spam filters.

IMPORTANT: Since some legitimate emails contain embedded GIF images, this option is prone to false positives.

• Check if email contains attachment spam: Checks email attachments for properties that are common to attachments sent in spam email. This helps in keeping up with the latest techniques used by spammers in using attachments to send spam.

| Header Checking Properties                                                        | × |
|-----------------------------------------------------------------------------------|---|
| General General contd. Languages Actions Other                                    |   |
| Configures the Language Settings.                                                 |   |
| Block languages                                                                   | L |
| Block mails that use these languages (character sets).                            | L |
| <ul> <li>Block the list below</li> <li>Block all except the list below</li> </ul> |   |
| Armenian  Georgian Indic Vietnamese Arabic                                        |   |
| ☐ Hebrew<br>☐ Thai<br>☑ Simplified Chinese<br>☑ Traditional Chinese               |   |
| Korean                                                                            |   |
| OK Cancel Apply                                                                   |   |

Screenshot 49 - Language detection

3. In the Languages tab, select the **Block mails that use these languages (character sets)** option to block emails sent using character sets which are not typical of the emails received (for example Chinese or Vietnamese).

**NOTE:** This feature does not distinguish between languages with the same character set (for example Italian and French).

4. Click **Actions** or **Other** tab to select the actions to perform on messages identified as spam. For information on the actions to perform refer to the <u>Spam Actions – What to do with spam email</u> section starting on page 66 in this manual.

5. Click **OK** to finalize your configuration.

## 4.2.12 Keyword checking

Keyword checking enables the identification of spam messages based on keywords in the email being received.

This filter is <u>NOT</u> enabled by default.

## **Configuring Keyword Checking**

1. Select Anti-Spam ► Keyword Checking ► Properties.

| Keyword Checking Properties                                | ×                 |
|------------------------------------------------------------|-------------------|
| General Subject Actions Other                              |                   |
|                                                            |                   |
| Scan email body                                            |                   |
| Scan e-mail body for the following keywords o<br>keywords: | r combinations of |
| Conditions                                                 | Keyword           |
| 🐘 UCE-Mail Act                                             |                   |
| 抗 H.R. 3113                                                | Condition         |
| n 100% confidential                                        |                   |
| 📆 100% free                                                | <b>F-8</b>        |
| n 100% guaranteed                                          | E GI              |
| 🏥 100% legal                                               | Remove            |
| 抗 100% money 🚽 🗖                                           |                   |
| 抗 100% nude                                                |                   |
| n 100% proven                                              | Import            |
| n 100% risk free                                           |                   |
| 🖺 100% true                                                | Export            |
| 🔂 18 to enter                                              |                   |
|                                                            |                   |
|                                                            |                   |
| E Martin which would and found to be a first the           |                   |
| Match whole words only (words/phrases in subject           | x/body).          |
|                                                            |                   |
| ОК                                                         | Cancel Apply      |

Screenshot 50 – Anti-spam keyword checking properties

#### Choose Scan e-mail body for the following keywords or combinations of keywords: checkbox to enable this feature.

3. Click **Keyword** button to enter keywords. If multiple words are keyed in, then GFI MailEssentials will search for that phrase.

• **Example:** For 'Basketball sports', GFI MailEssentials will check for the phrase 'Basketball sports'. Only this phrase would activate the rule, not the word basketball OR sports separated by some other words.

| Conditions                                              |                                                                                                    | ×                                                      |
|---------------------------------------------------------|----------------------------------------------------------------------------------------------------|--------------------------------------------------------|
| Create a combin<br>word1 AND word<br>are in the e-mail, | ation of keywords that will activate<br>12 OR word3'' will activate the rule<br>or if just word3 is in the e-mail. | this rule. For example ''IF<br>if both word1 and word2 |
| AND                                                     | •                                                                                                    | Add                                                    |
| Operator                                                | Word                                                                                                    | <u>R</u> emove                                         |
| 抗 IF                                                    | sports                                                                                                    |                                                        |
| 📆 AND                                                   | basketball                                                                                                    | Move <u>U</u> p                                        |
|                                                         |                                                                                                    | Move <u>D</u> own                                      |
|                                                         |                                                                                                    | ОК                                                     |
|                                                         |                                                                                                    | Cancel                                                 |

Screenshot 51 - Adding a condition

4. Add logical operators by clicking the **Condition...** button.

**NOTE:** Conditions are combinations of keywords using the operands IF, AND, AND NOT, OR, OR NOT. Using conditions specify combinations of words that must appear in the email.

• **Example:** A condition 'If Word1 AND Word2' will check for Word1 and Word2. Both words would have to be present in the email to activate the rule.

To add a condition, click the **Condition...** button.

5. Choose the **Subject** tab and check the **Scan e-mail subject for the following keywords or combinations of keywords** checkbox. Configure the words to check for in the subject of the message.

- To enter single words or phrases without logical operators, click the **Keyword...** button.
- To enter keywords combined with logical operators click the **Condition...** button.

6. Click **Actions** or **Other** tab to select the actions to perform on messages identified as spam. For information on the actions to perform refer to the <u>Spam Actions – What to do with spam email</u> section starting on page 66 in this manual.

7. Click **OK** to finalize your configuration.

#### 4.2.13 New Senders filter

The New Senders filter enables GFI MailEssentials to automatically identify emails sent from senders to whom emails have never been sent before. Such senders are identified by referencing the data collected in the Whitelist.

Only emails in which no spam was detected and whose senders are not present in any Whitelist are delivered in the New Senders folder.

Since such emails could also be sent from legitimate users, these are collected in a dedicated folder. This makes these emails easily identifiable. Subsequently, these can be reviewed emails and any undetected spam added to the custom blacklist.

#### This filter is NOT enabled by default.

#### Important notes

1. Enable at least one of the available Whitelist to use the New Senders function. In the absence of the Whitelist functions (should no spam be detected by the other filters) received messages will be delivered to the recipient's inbox. **ONLY** emails in which no spam was detected and whose senders are not present in the Whitelist are delivered in the New Senders folder.

#### **Configuring New Senders Filter**

1. Select Anti-Spam ► New Senders ► Properties.

| New Senders Properties                                                                                                    | × |
|----------------------------------------------------------------------------------------------------|---|
| New Senders Properties Exceptions Actions                                                                                                    |   |
| Configure New Senders                                                                                                    |   |
| New Senders<br>The New Senders module automatically identifies emails which have<br>been sent from senders to whom you have never sent emails. These<br>emails could be legitimate senders or else spam which where not<br>detected by the GFI MailEssentials spam filters.<br>Please note that for the New Senders to work there has to be at least<br>one whitelist enabled from the Whitelist configuration node.<br>Image: Senders Senders Sen | - |
| OK Cancel Apply                                                                                                    |   |

Screenshot 52 - New Senders properties

2. In the **New Senders Properties** tab, check the **Enable New Senders** checkbox to enable the check for new senders on all inbound messages and click on **Apply** button.

| New Senders Properties                                                                  |
|-----------------------------------------------------------------------------------------|
| New Senders Properties Exceptions Actions                                               |
| Configure any MIME TO addresses that should be excluded from the<br>New Senders checks. |
| MIME TO exception list:                                                                 |
| administrator@master-domain.com                                                         |
|                                                                                         |
|                                                                                         |
|                                                                                         |
|                                                                                         |
|                                                                                         |
| OK Cancel <u>Apply</u>                                                                  |

Screenshot 53 - New Senders Exception setup

3. Select **Exceptions** tab and check the **MIME TO exception list:** checkbox to configure local recipients whose emails are excluded from the New Senders check.

4. Click on Add... button and key in the email address of the sender.

• Example: administrator@master-domain.com.

Repeat for each address to add, and click **Apply** button to save.

**NOTE:** To temporarily disable your exception list, do not delete all address entries made, but uncheck the **MIME TO exception list:** checkbox.

5. Click **Actions** tab to select the actions to perform on messages identified as spam. For information on the actions to perform refer to the <u>Spam Actions – What to do with spam email</u> section in this manual.

6. Click **OK** to finalize setup

#### 4.2.14 Spam Actions – What to do with spam email

The **Actions** and the **Other** tabs in the Anti-Spam filter dialogs define what should be done with emails marked as spam. Different actions can be defined for each of the spam filters. This feature conveniently enables the use of separate folders for storing spam detected by each filter. This enables you to immediately identify why email was marked as spam as well as make it easier to perform operations on emails blocked by a particular filter. • **Example:** Delete emails marked by the blacklist spam filter, but do not delete emails marked as spam by the keyword checking filter.

**NOTE:** The options in the actions tab are identical for each spam filter except for Whitelist (spam filters bypass) and New Senders (cannot move spam to junk mail folder).

## **Configuring Spam Actions**

| Header Checking Properties                                                                                             |  |  |  |  |
|----------------------------------------------------------------------------------------------------|--|--|--|--|
| General General contd. Languages Actions Other                                                                         |  |  |  |  |
| Configure the action to perform when a spam message is detected.<br>Additional options are present on the 'Other' tab. |  |  |  |  |
| C Delete                                                                                                    |  |  |  |  |
| C Move to subfolder of user's<br>mailbox. (Exchange Server*<br>only.)                                                  |  |  |  |  |
| Eorward to email address:     administrator@master-domain.com                                                          |  |  |  |  |
| ○ Move to the specified folder:                                                                                        |  |  |  |  |
| Tag email with the following text     SPAM                                                                             |  |  |  |  |
| Use this option to move spam to a user defined folder if not installed on an<br>Exchange Server*.                      |  |  |  |  |
| Prepend to subject     O Append to subject                                                                             |  |  |  |  |
| Add tag in a new X-header of the message instead of its subject                                                        |  |  |  |  |
| Move to user's junk mail folder. (Exchange Server* only)                                                               |  |  |  |  |
| * Exchange 2003 Backend / 2007 Mailbox Server                                                                          |  |  |  |  |
| OK Cancel Apply                                                                                                    |  |  |  |  |

Screenshot 54 - Configuring the action that should be taken

1. In the **Actions** tab, select an option that defines which action to take on emails marked as spam:

- **Delete** Deletes email identified as spam.
- Move to subfolder of user's mailbox Spam email is sent to a set of subfolders in the user's mailbox. A folder is created with the name specified and all email marked as spam by the anti-spam filter is sent to this folder. Users can periodically check email marked as spam, and identify email that might have been wrongly marked (false positives).

**NOTE 1**: Type **inbox/junk mail** for a custom junk mail folder to be created in the inbox folder. If not, it will be created at the same nesting level of the inbox folder. Through different folder names for different filters, spam is automatically sorted to different folders depending on which filter identified it as spam.

**NOTE 2:** This option requires:

- That GFI MailEssentials is installed on the Microsoft Exchange Server machine,
- That Active Directory mode is enabled
- That Microsoft Exchange Server 2000/2003 or Microsoft Exchange Server 2007 with the Mailbox Server Role is present
- Forward to email address Send email tagged as spam to a specific email address.
  - Example: An email address of a public folder. This way someone can be assigned to periodically check email marked as spam, and identify email that might have been wrongly marked as spam. This feature can also be used to fine tune spam filtering.

The subject of the email will be in the [recipient] [subject] format

- Move to the specified folder Saves email detected as spam to the path specified,
  - **Example:** 'C:\GFI MailEssentials\DetectedSpam'.

The file name of the saved email is in the following format: [Sender\_recipient\_subject\_number\_.eml] (for example: C:\Spam\jim@comp.com\_bob@comp.com\_MailOffers\_1\_.e ml)

- Tag Email with the following text Tags spam email but does not block or delete it. Also specify where to insert this tag by selecting:
  - **Prepend to subject** to insert the specified tag at the start (i.e. as a prefix) of the email subject text.
    - **Example:** '[SPAM]Free Web Mail)'.
  - **Append to subject** to insert the specified tag at the end (i.e. as a suffix) of the email subject text.
    - Example: 'Free Web Mail[SPAM])'.
  - Add tag in a new X-header... to add the specified tag as a new X-header to the email. In this case, the X-Header will have the following format :

X-GFIME-SPAM: [TAG TEXT]

X-GFIME-SPAM-REASON: [REASON]

• Example:

X-GFIME-SPAM: [This is SPAM] X-GFIME-SPAM-REASON: [DNSBL Check failed - Sent from Blacklisted Domain]

 Move to user's junk mail folder - On Microsoft Exchange Server 2003 or Microsoft Exchange Server 2007 with the Mailbox Server Role installed, GFI MailEssentials can tag spam in such a way that Microsoft Outlook will sort the email to the user's junk mail folder.

**NOTE:** It is recommended to use the move to users spam folder feature instead, since this allows using a different folder name for different filters. Spam email is then automatically sorted to a different folder depending on which filter identified it as spam, greatly easing the spam reviewing process.
## **Other options**

| Header Checking Properties                     |
|------------------------------------------------|
| General General contd. Languages Actions Other |
| Configure additional actions.                  |
| Log occurrence to this file:                   |
| Generate Non Delivery Report (NDR)             |
|                                                |
|                                                |
|                                                |
|                                                |
|                                                |
|                                                |
| OK Cancel Apply                                |

Screenshot 55 - The other actions tab

Select the **Other** tab, to specify a number of optional actions:

- Log occurrence to this file Log the spam email occurrence to a log file of your choice.
- Generate Non Delivery Report (NDR) Create and send a fake Non Delivery Report (NDR). This causes most bulk mailing software to remove your address from their database. Can also be used to notify sender that email has been considered as spam.

**NOTE:** To customize the fake NDR edit "ndr.xml" located in MailEssentials\templates directory using notepad or any XML editor.

## 4.2.15 Anti-spam global actions

A lot of spam is sent to email addresses that no longer exist. Generally, these emails are simply deleted however for troubleshooting or evaluation purposes, you might want to move these emails to a folder or forward them to a particular email address.

**NOTE:** This section applies only for installations on Microsoft Exchange Server 2000/2003/2007 that have the **Move to subfolder of user's mailbox** enabled. Refer to the <u>Spam Actions – What to do</u> <u>with spam email</u> section starting on page 66 in this manual for more information on how to enable this feature.

On other servers, the anti-spam global actions tab will not appear.

## **Configuring Anti-Spam Global Actions**

1. Right click Anti-Spam node and select Properties.

| Anti-Spam Properties                                                                                                    |
|----------------------------------------------------------------------------------------------------|
| DNS Server Public Folder Scanning<br>Remote Commands Global Actions Perimeter SMTP Servers                                                                        |
| Configures the actions that will be performed when spam cannot be moved to<br>a user's Exchange folder because the user does not exist on the Exchange<br>server. |
| Action                                                                                                    |
| C <u>D</u> elete                                                                                                    |
| C Eorward to email administrator@master-domain.co                                                                                                    |
| Move to the specified     C:\Program Files\GFI\MailEssen                                                                                                    |
| Log                                                                                                    |
| Log occurrence to this file:                                                                                                    |
| C:\Program Files\GFI\MailEssentials\logs\antispamglobal.log                                                                                                    |
|                                                                                                    |
|                                                                                                    |
| OK Cancel Apply                                                                                                    |

Screenshot 56 - Global actions

- 2. Select Global Actions tab and choose whether to:
- Delete the email
- Forward it to an email address
- Move it to a specified folder.
- 3. Select the Log occurrence to this file to log spam to a log file.

## 4.2.16 Sorting anti-spam filters by priority

In GFI MailEssentials, the order in which the anti-spam checks are applied to inbound messages can also be customized.

**NOTE:** The order of all available filters can be customized except for the New Senders filter, which is always automatically set to the lowest priority. This is due to its dependency on the results of the Whitelist checks and the other anti-spam filters.

| 👭 GFI MailEssentials Anti-Spam Orde                                                                                                    | ering                                   |                                                                   | ×              |
|----------------------------------------------------------------------------------------------------|-----------------------------------------|-------------------------------------------------------------------|----------------|
| GFI MailEssentials will execute the spam f<br>below:                                                                                                    | ilters in the                           | order specified in t                                              | ne list        |
| Specify filter priority and level of processing                                                                                                    | g:                                      |                                                                   |                |
| Plug-in                                                                                                    | Priority                                | Filter Level 🔺                                                    | 1              |
| 👰 IP Whitelist                                                                                                    | 1                                       | Full Email                                                        |                |
| 🤊 Sender Policy Framework                                                                                                    | 2                                       | Full Email                                                        | *              |
| 闷 Email\Domain\Auto Whitelist                                                                                                    | 3                                       | Full Email 🚽                                                      |                |
| Directory Harvesting                                                                                                    | 4                                       | Full Email                                                        |                |
| n Phishing URL Blacklist                                                                                                    | 5                                       | Full Email                                                        |                |
| 🕼 Keyword Whitelist                                                                                                    | 6                                       | Full Email 📃 💌                                                    |                |
| SMTP Level Filtering<br>The Directory Harvesting filter can<br>received or else at SMTP level (on<br>recipients). SMTP level filtering will<br>not downloading the full email. | be run eith<br>receiving :<br>block the | er when the full em<br>sending IP, email &<br>email's connection, | ail is<br>thus |
| Default Settings                                                                                                    | 0                                       | K Cano                                                            | cel            |

Screenshot 57 – Assigning filter Priorities

1. Right click Anti-Spam node and select Order module priorities.

2. Select a filter and click on the 1 (up) button to assign a higher priority to the selected filter or click on the 4 (down) button to assign a lower priority to the selected filter.

**NOTE:** Click on the **Default Settings** button to restore the filter order to the default order.

3. Click **OK** button to finalize your configuration. Changes take effect immediately.

# 4.3 Disclaimers

Disclaimers are standard text added to the bottom or top of outbound email for legal and/or marketing reasons. These assist companies in protecting themselves from potential legal threats resulting from the contents of an email and to add descriptions about the products/services offered.

## Important notes

1. Disclaimers are only added to outbound email.

2. Restart IIS services and GFI MailEssentials after disabling a disclaimer for the changes to take effect.

## 4.3.1 Configuring disclaimers

1. Right click **Email Management** ► **Disclaimers** node and select **New** ► **Disclaimer**.

| Add Disc   | :laimer 🔀                                                                               |  |  |
|------------|-----------------------------------------------------------------------------------------|--|--|
| 3          | Please select whether you would like to add this disclaimer for a User or for a Domain. |  |  |
| Disclain   | ner Type:                                                                               |  |  |
| •          | 2omain Disclaimer                                                                       |  |  |
| 0 <u>i</u> | Jser Disclaimer                                                                         |  |  |
|            | OK Cancel                                                                               |  |  |

Screenshot 58 - Selecting a domain or user disclaimer

- 2. Select:
- **Domain** Choose the domain from the list of configured domains. All emails sent from that domain will have the disclaimer added.
- User Specify a user or a group of users, to whom the disclaimer will be added for outbound emails. If GFI MailEssentials is in Active Directory mode, pick users or groups of users directly from Active Directory; else specify the SMTP email address of the user.

| New Disclaimer Properties                       |
|-------------------------------------------------|
| General                                         |
| Disclaimer will be attached to mails sent from: |
| User/domain: MASTER-DOMAIN.COM Select           |
| Position: O <u>I</u> op O <u>B</u> ottom        |
| HTML Disclaimer:                                |
|                                                 |
|                                                 |
|                                                 |
|                                                 |
| Edit HTML Import                                |
| Iext Disclaimer:                                |
| Disclaimer for domain: master-domain.com        |
|                                                 |
|                                                 |
| Variable Lucast Const                           |
|                                                 |
| OK Cancel Apply                                 |

Screenshot 59 - Adding a disclaimer

3. Select **Top** or **Bottom** option to configure if disclaimer should be located at the top or bottom of the email.

| 🜔 [Edit] - HTML Editor                            |                    |
|---------------------------------------------------|--------------------|
| <u>Close Edit View Format Insert</u>              |                    |
| ¾ № <b>№</b>   <b>В ⊻ </b> <i>I</i>   ≣ ≡ ≡   ∰ : | 드 (프 프 ) 🖙 🛃 —   📈 |
| Disclaimer for domain: master                     | -domain.com        |
|                                                   |                    |
|                                                   |                    |
| ,<br>Ready                                        |                    |

Screenshot 60 - The HTML disclaimer editor

4. If required, click **Edit HTML** to bring up the HTML disclaimer editor that enables you to specify different font styles.

For HTML disclaimers use the editor like a simple word processing application. Insert variables using the **Insert** menu option. Variables are replaced with the real recipient or sender name in the email. Include the following fields in the disclaimer text:

- [Date]
- [Sender Name]
- [Sender Email]
- [Recipient Name]
- [Recipient Email]
- 6. Click **Close** to add disclaimer.

| Insert Variable                                                            | ×      |
|----------------------------------------------------------------------------|--------|
| Date<br>Sender Name<br>Sender E-Mail<br>Recipient Name<br>Recipient E-Mail |        |
| <u> </u>                                                                   | Cancel |

Screenshot 61 - Including variables in your disclaimer

7. A text-based version of your disclaimer can also be included for use in plain text only emails. Insert the text directly into the **Text Disclaimer** edit field. Use the **Variable...** button to add variables.

**NOTE:** The recipient display name and email address variables will only be replaced if the email is sent to a single recipient. If emails are sent to multiple recipients, the variables are replaced with 'recipients'.

8. Import or export your disclaimer using the **Import** and **Export** buttons and click **OK** to exit dialog.

The newly created disclaimer is displayed in the right pane of the GFI MailEssentials configuration console. To give the new disclaimer a more useful name, click on the disclaimer and press the **F2** key.

## 4.3.2 Disabling and enabling disclaimers

By default new disclaimers are automatically enabled. To disable or enable a disclaimer:

- 1. Right click the disclaimer to disable.
- 2. Select **Disable** or **Enable** to perform the desired action.

# 4.4 Auto-replies

The Auto reply feature enables sending of automated replies to specific inbound emails. A different auto reply for each email address or subject can be specified. You can use variables in an auto reply to personalize an email.

#### Important notes

1. Do not include any body text beyond 30-40 characters per line and carriage returns. Some older mail servers truncate lines at 30-40 characters.

## 4.4.1 Configuring auto-replies

1. Right click **Email management** ► **Auto-Replies** node and select **New** ► **Auto-Reply**.

| Email Ad        | ldress                                           | × |
|-----------------|--------------------------------------------------|---|
| <b></b>         | Please enter the email address to be used below: |   |
| <u>E</u> mail A | ddress:                                          |   |
| sales@          | Pmaster-domain.com                               |   |
| (eg. sor        | neone@company.com)                               |   |
|                 | OK Cancel                                        |   |

Screenshot 62 - Creating a new auto reply

- 2. Key in the email address to configure an auto reply and click OK.
- **Example** If 'sales@master-domain.com' is provided, emails sent to this email address will receive an auto reply.

| ales@master-domain.com Properties                                                   |                 |          |                              |                                |
|-------------------------------------------------------------------------------------|-----------------|----------|------------------------------|--------------------------------|
| General                                                                             |                 |          |                              |                                |
| Auto-                                                                               | Reply configura | tion     |                              |                                |
| When email is s                                                                     | ent to:         | sales@ma | aster-domain.com             | n                              |
| and subject                                                                         | contains:       |          |                              |                                |
| Auto Reply fron                                                                     | 1:              | sales@ma | aster-domain.com             | n                              |
| Auto Reply <u>s</u> ub                                                              | ject:           | Thankyou | ı for your email.            |                                |
| Auto Reply text                                                                     | :               |          | Attac <u>h</u> ment(s):      |                                |
| Thank you for                                                                       | your email.     | ×        | C:\Documents<br>C:\Documents | and Settings\<br>and Settings\ |
| Import                                                                              | E <u>x</u> port |          | A <u>d</u> d                 | <u>R</u> emove                 |
| <ul> <li>Generate tracking number in subject</li> <li>Include email sent</li> </ul> |                 |          |                              |                                |
|                                                                                     |                 | OK ]     | Cancel                       | Apply                          |

Screenshot 63 - Auto-reply properties

3. Check the **and subject contains** checkbox to enable auto replies for emails containing specific text in the subject field.

4. In the **Auto Reply from:** field, specify an email address in case where an autoreply is required from a different email address other than the email address to which the inbound email was addressed to.

5. In the **Auto Reply subject** field, specify the subject of the auto reply email.

6. In the **Auto Reply text** edit box, specify the text to display in the auto reply email.

**NOTE:** Import auto reply text from a text file via the **Import...** button.

| Insert Variable                                                                                       |    | ×      |
|----------------------------------------------------------------------------------------------------|----|--------|
| Date Field<br>From Email Field<br>From Name Field<br>Subject Field<br>To Email Field<br>To Name Field |    |        |
|                                                                                                    | OK | Cancel |

Screenshot 64 - Variables dialog

7. Click on **Variable...** to personalize auto replies using variables. Select variable field to insert and click **OK**. Available variables are:

• Date Field - Inserts the email sent date.

- From Email Field Insert sender email address.
- From Name Field Inserts the display name of the sender.
- Subject Field Inserts email subject.
- To Email Field Inserts the recipient's email address.
- **To Name Field** Inserts the recipient's display name.
- Tracking Number Inserts tracking number (if generated).

8. Click **Add...** and select any attachments to send with the auto reply email. Remove attachments using the **Remove** button.

9. Select **Include email sent** option to quote the inbound email in auto reply.

10. Select **Generate tracking number in subject** to enable the generation of tracking numbers in the auto replies.

**NOTE:** This feature enables, for example, customers to reply quoting a tracking number that enables staff to track emails in a more coherent manner.

11. Click **OK** button to finalize settings.

By default, tracking numbers are generated using the following format:

• ME\_YYMMDD\_nnnnnn

Where:

• ME – GFI MailEssentials tag.

• YYMMDD - Date in year, month and date format.

nnnnn – automatically generated tracking number.

# 4.5 List servers

List servers enable the creation of two types of distributions lists:

**1. A newsletter subscription list** – Used for creating subscription lists for company or product newsletters, to which users can either subscribe or unsubscribe.

**2.** A discussion list – Enables groups of people to hold discussions via email, with each member of the list receiving the email that a user sends to it.

## Prerequisites

1. Check whether MSMQ is installed and if not install it by following the instructions listed in <u>Appendix 2 - Installing MSMQ</u> starting on page 119 in this manual.

## 4.5.1 Creating a newsletter or discussion list

1. From the GFI MailEssentials configuration console, right-click **Email** Management ► List Server node and select New ► Newsletter or Discussion List.

| General                                                                                                    | × |
|----------------------------------------------------------------------------------------------------|---|
| Configure the list name, domain and additional options for this list.                                                                                    |   |
| List name:                                                                                                    |   |
| Newsletter                                                                                                    |   |
| Which domain will the list use? (Only relevant if you have multiple domains.)                                                                            |   |
| MASTER-DOMAIN.COM                                                                                                    |   |
| List <u>e</u> mail addresses:                                                                                                    |   |
| List address: Newsletter@MASTER-DOMAIN.COM<br>Subscribe: Newsletter-subscribe@MASTER-DOMAIN.COM<br>Unsubscribe: Newsletter-unsubscribe@MASTER-DOMAIN.COM |   |
|                                                                                                    |   |
|                                                                                                    |   |
|                                                                                                    |   |
|                                                                                                    |   |
|                                                                                                    |   |
| < <u>B</u> ack <u>N</u> ext > Cancel                                                                                                    |   |

Screenshot 65 - Creating a new newsletter list

2. In the **List name:** field, key in a name for the new list and select a domain for the list (only if you have multiple domains). Click **Next** to continue setup.

| Database                                                                                                    | × |
|----------------------------------------------------------------------------------------------------|---|
|                                                                                                    |   |
| Database backend                                                                                                    |   |
| Select whether you would like to use an Microsoft Access database or a<br>Microsoft SQL/MSDE database.                                                                                                    |   |
| Database backend:                                                                                                    |   |
| Microsoft Access                                                                                                    |   |
| Microsoft <u>SQL/MSDE</u>                                                                                                    |   |
| Database type                                                                                                    |   |
| Select whether you would like to use a Custom or Automatic database.                                                                                                    |   |
| If you chose the automatic database the subscribers database will be<br>automatically created. If you chose the custom database you will be able to<br>use an existing database for your subscribers list. |   |
| Database type:                                                                                                    |   |
| Automatic                                                                                                    |   |
| <ul> <li>Existing (be sure to have reviewed the manual and made a backup first.)</li> </ul>                                                                                                    |   |
|                                                                                                    |   |
|                                                                                                    |   |
| <u> </u>                                                                                                    |   |

Screenshot 66 - Specifying database backend

3. Select **Microsoft Access** or **Microsoft SQL Server/MSDE** as database and from the **Database type** group select if GFI MailEssentials should create a new database or connect to an existing database. Click **Next** to continue.

**NOTE 1:** For small lists of up to 5000 members, you can use Microsoft Access as a backend.

NOTE 2: To create a new database, select the Automatic option.

4. Configure the database type selected to store the newsletter/discussion subscribers list. The available options are:

| Database type                              | Database settings                                                                                                    |
|--------------------------------------------|----------------------------------------------------------------------------------------------------|
| Microsoft Access with<br>Automatic option  | Key in the location where the new database is stored in the File edit box.                                                                                                    |
| Microsoft Access with<br>Existing option   | In the File field specify the path to your existing Microsoft Access database that contains the newsletter/discussion subscribers. From the Table drop down list select the table where the subscribers list is stored. |
| Microsoft SQL Server with Automatic option | Specify SQL server name, logon credentials and database used to store newsletter/discussion subscribers list.                                                                                                    |
| Microsoft SQL with<br>Existing option      | Specify SQL server name, logon credentials and select the database and table where subscribers list is stored.                                                                                                    |

5. For all database types with the **Automatic** option, click **Finish** button to end the wizard, or click **Next** to continue setup.

| Variables                                                                                      |                                                               | ×      |
|------------------------------------------------------------------------------------------------|---------------------------------------------------------------|--------|
| Map variables to<br>the 'Map Field' b                                                          | o database fields by selecting them both and click<br>outton. | ing on |
| Variables<br>ProstName_To]<br>ProstName_To]<br>ProstName_To]<br>ProstName_To]<br>ProstName_To] | Database Fields <u>R</u> efresh                               |        |
| Variable<br>[Email_To]<br>[Unsubscribe]                                                        | Field     Map Fiel       <-> subemail     Remove M            | ap     |
|                                                                                                | < <u>B</u> ack Finish C                                       | ancel  |

Screenshot 67 - Mapping custom fields

6. Select a variable from the **Variables** list and the corresponding **Database Field** option and click **Map Field** button to Map the required fields with the custom fields found in the database. Click **Finish** to finalize your configuration. The fields to map are:

- [FirstName\_To] Map to a string field containing the first name of a subscriber.
- [LastName\_To] Map to a string field containing the last name of a subscriber.
- [Company] Map to a string field containing the company name of a subscriber.
- [Email\_To] Map to a string field containing the email address of a subscriber.
- **[Unsubscribe]** Map to an integer (or Boolean) value field which is used to define whether the user is subscribed to the list or not.

## 4.5.2 Configuring advanced newsletter/discussion list properties

After creating a new list, further options can be configured which enable the customization of elements and behavior of the list. The available options are:

- <u>Creation of a custom footer</u> Configure a custom HTML or text footer. A footer will be added to each email.
- <u>Setting permissions to the list</u> Specify who can submit an email to the list. If list is not secured, anybody can send an email to the entire list by sending an email to the list address.

**NOTE:** Permissions are not configurable for discussion lists.

- <u>Secure newsletter/discussion with a password</u> Set a password which secures access to newsletter/discussion in case someone else makes use of the email client or account details of a permitted user.
- <u>Adding subscribers to the list</u> Add users to newsletters/ discussions without any action on their behalf.

## Creating a custom footer for the list

| Newsletter Properties                                                                                                    |
|----------------------------------------------------------------------------------------------------|
| General Database Footer Permissions Subscribers                                                                                                    |
| Configure the text and HTML footers for emails generated by this list.                                                                                                    |
| HTML Footer:                                                                                                    |
| List address: <u>Newsletter@master-domain.com</u><br>Subscribe: <u>Newsletter-subscribe@master-domain.com</u><br>Unsubscribe: <u>Newsletter-unsubscribe@master-domain.com</u> |
| Edit HTML                                                                                                    |
| I ext Footer:                                                                                                    |
| List address: Newsletter@MASTER-DOMAIN.COM<br>Subscribe: Newsletter-subscribe@MASTER-DOMAIN.COM<br>Unsubscribe: Newsletter-unsubscribe@MASTER-DOMAIN.COM                      |
| <u>V</u> ariable                                                                                                    |
| OK Cancel <u>A</u> pply                                                                                                    |

Screenshot 68 - Newsletter footer properties

1. Right click the list to add a footer to and select **Properties**.

2. In the Footer tab, click Edit HTML to create an HTML footer.

**NOTE:** Use the footer to communicate how users can subscribe and unsubscribe from the list.

## Setting permissions to the list

NOTE: Permissions are not configurable for discussion lists.

1. Right click the list to set permissions for and select **Properties**.

| Newsletter Properties                                                                                                    | ×                                    |
|----------------------------------------------------------------------------------------------------|--------------------------------------|
| General Database Footer Permissions Subscribers                                                                                                    |                                      |
| Only users that are present on the list below are permitter<br>to this newsletter. You can optionally set a password tha<br>will be required to use when sending email to the list. | d to send email<br>t permitted users |
| Email                                                                                                    | A <u>d</u> d                         |
| 2 sales@master-domain.com                                                                                                    |                                      |
|                                                                                                    |                                      |
|                                                                                                    |                                      |
|                                                                                                    |                                      |
|                                                                                                    |                                      |
|                                                                                                    |                                      |
|                                                                                                    |                                      |
| Z Password required:                                                                                                    |                                      |
|                                                                                                    |                                      |
| OKCancel                                                                                                    |                                      |

Screenshot 69 - Setting permissions to the newsletter

2. In the **Permissions** tab, click the **Add** button and specify the users with permissions to submit an email to the list. Email addresses are added to **Email** list.

3. Enable passwords by selecting the **Password required:** checkbox and providing a password. For more information on how to use this feature refer to the next section <u>Securing newsletters with a password</u>.

## Securing newsletters with a password

**NOTE:** Discussion lists cannot be secured with passwords.

1. Right click the list to set permissions for and select **Properties**.

2. In the **Permissions** tab, select **Password required:** checkbox and provide a password.

IMPORTANT: Users must authenticate themselves by including the password in the email subject field on sending emails to the newsletter. The password must be specified in the subject field as follows:

[PASSWORD: cpassword>] <The Subject of the email!>

• Example: [PASSWORD:letmepost]Special Offer.

If password is correct, list server will remove the password details from the subject and relay on the email to the Newsletter.

## Adding subscribers to the list

**NOTE:** It is highly recommended that users subscribe to the list, by sending an email themselves to the subscribe newsletter/discussion address. Adding users to lists without their explicit permission might

generate spam complaints.

1. Right click the list to set permissions for and select **Properties**.

| Newsletter Properties                                                                                               | ×                             |
|----------------------------------------------------------------------------------------------------|-------------------------------|
| General Database Footer Permissions Subscribers                                                                     |                               |
| The list below contains the complete list of subscribers<br>the buttons on the right to modify the subscriber list. | s for this list. Use          |
| Email  Subscriber@remote.com                                                                                        | <u>A</u> dd<br><u>R</u> emove |
| There are a total of 1 subscribers on this list.                                                                    |                               |
| Delete user from database when he unsubscribes.                                                                     |                               |
| OK Cance                                                                                                    |                               |

Screenshot 70 - Entering subscribers to the newsletter

2. In the Subscribers tab, click Add button.

3. Key in **Email Address**, **First name**, **Last name** and **Company** fields and click **OK** button. The new subscriber email address will be added to the **Email** list.

**NOTE 1:** First name, last name and company fields are optional.

**NOTE 2:** Select the user and click the **Remove** button to remove subscribers from the list.

**NOTE 3:** To remove users from the subscription list table when unsubscribing from the list (and not just flag them as unsubscribed) select the **Delete from database when user unsubscribes** checkbox.

#### 4.5.3 Using newsletters/discussions

After creating a newsletter/discussion list, users must subscribe in order to receive it. The actions which users can perform when using newsletters/discussions are:

- Sending a newsletter
- Subscribing to a list
- Completing the subscription process
- Unsubscribing from the list

## **Using newsletters**

- Subscribing to list Ask users to send an email to <newslettername>-subscribe@yourdomain.com
- Completing the subscription process Users first send a subscription request to <newslettername>subscribe@yourdomain.com. On receiving the request, the list server sends a confirmation email back. Users must confirm their subscription via a reply email to be added as a subscriber.

**NOTE**: The confirmation email is a requirement and cannot be turned off.

• Sending a newsletter/discussion post - Members with permissions to send email to the list are required to send the email to the newsletter list mailing address:

<newslettername>@yourdomain.com

• **Unsubscribing from the list** - To unsubscribe from the list, users must send an email to:

<newslettername>-unsubscribe@yourdomain.com

**Tip:** To enable users to easily subscribe to newsletters, add a web form asking for name and email address and direct output to:

<newslettername>-subscribe@yourdomain.com

## 4.5.4 Importing subscribers to the list / database structure

When a new newsletter or discussion list is created, the configuration will create a table called 'listname\_subscribers' with the following fields as shown in the table below.

To import data into the list, ensure that the database is populated with the correct data in the correct fields.

| Field name      | Туре         | Default<br>Value | Flags    | Description      |
|-----------------|--------------|------------------|----------|------------------|
| Ls_id           | Varchar(100) |                  | PK       | Subscriber ID    |
| Ls_first        | Varchar(250) |                  |          | First name       |
| Ls_last         | Varchar(250) |                  |          | Last name        |
| Ls_email        | Varchar(250) |                  |          | Email            |
| Ls_unsubscribed | Int          | 0                | NOT NULL | Unsubscribe flag |
| ls_company      | Varchar(250) |                  |          | Company name     |

# **5 Miscellaneous**

This section describes all the other features that fall outside the initial configuration, daily management and customization of GFI MailEssentials. These include:

- Setting up POP3 and dialup downloading
- Synchronizing configuration data
- Selecting the server from where to download updates
- Selecting the SMTP Virtual Server to bind GFI MailEssentials
- Remote commands

# 5.1 Setting up POP3 and dialup downloading

Post office protocol (POP3 (RFC 1225)) is a client/server protocol for storing email so that clients can connect to the POP3 server at any time and read the email. A mail client will make a TCP/IP connection with the server and by exchanging a series of commands, enable users to read the email. All ISPs support POP3.

The recommendation for GFI MailEssentials is to, if possible, avoid using POP3 and to use SMTP since this POP3 is designed for email clients and not for mail servers. Notwithstanding this fact, and to cater for situations where a static IP address used with SMTP is not available, GFI MailEssentials can use POP3 to retrieve email.

## 5.1.1 Configuring the POP3 downloader

1. Select **POP2exchange** node and double click **General** item.

| POP2Exchange Configuration ?                            | X    |
|---------------------------------------------------------|------|
| POP3 Dialup                                             |      |
| P0P2Exchange                                            | -    |
|                                                         |      |
| POP3 Settings                                           | -    |
| POP3 Server Login Alternate address Add                 |      |
| <u>H</u> emove                                          | i II |
| <u>E</u> dit                                            | i    |
| Check every (minutes)                                   |      |
| Do not download <u>m</u> ails larger than (KBytes) 3000 |      |
| If mail is larger, then:                                |      |
| O Inform mail postmaster   O Delete it                  |      |
|                                                         |      |
| OK Cancel Apply                                         |      |

Screenshot 71 - The GFI MailEssentials pop3 downloader

2. In the **POP3** tab, select **Enable POP2Exchange** checkbox to enable POP3 downloader.

3. Click Add to add a POP3 mailbox from which to download email.

| Add POP3   | 3 mailbox                                                        |                                                               | ×                               |
|------------|------------------------------------------------------------------|---------------------------------------------------------------|---------------------------------|
| Mailbox (  | details                                                          |                                                               | ·                               |
| ١          | POP3 Server:                                                     |                                                               |                                 |
| Mail deliv | Password:                                                        |                                                               |                                 |
|            | Please provide an<br>If the recipient is n<br>be forwarded to th | alternate address for<br>ot on a local domain,<br>is address. | this mailbox.<br>the email will |
|            | Alternate address f                                              | for this mailbox:                                             |                                 |
|            | <ul> <li>Send mail to lo</li> <li>Always send m</li> </ul>       | cal address stored in<br>ail to alternate addre               | 'To' field<br>ss                |
|            |                                                                  | ОК                                                            | Cancel                          |

Screenshot 72 - Adding a POP3 mailbox

4. Key in the POP3 server details, mailbox login name and password of the mailbox. Choose between:

• Send mail to address stored in 'To' field - GFI MailEssentials will analyze the email header and route the email accordingly. If email analyzing fails, email is sent to the email address specified in the alternate address field.

- Send mail to alternate address: All email from this mailbox is forwarded to one email address. Enter full SMTP address in the 'Email address' field.
  - **Example:** john@company.com
- 5. Provide the alternate address and click OK.

**NOTE 1:** When specifying the destination email address (the address where GFI MailEssentials will forward the email to), ensure that you have set up a corresponding SMTP address on your mail server.

**NOTE 2:** Multiple POP3 mailboxes can be configured.

6. In the POP2Exchange configuration dialog, configure other available options:

- **Check every (minutes)**: Specify the download interval.
- **Do not download mail larger than (Kbytes)**: Specify a maximum download size. If email exceeds this size, it will not be downloaded.
- If mail is larger, then: Choose to delete email larger than the maximum allowed size, or send a message to the postmaster.

## 5.1.2 Configure dial up connection options

1. Select POP2exchange node and double click General item.

2. From the **Dialup** tab select **Receive mails by Dial-Up or Dial on Demand** checkbox to enable dialup.

| POP2Exchange Configuration                                      | ? X |
|-----------------------------------------------------------------|-----|
| POP3 Dialup                                                     |     |
| Dialup Connection                                               |     |
| 📈 🔽 Receive mails by Dial-Up or Dial on Demand                  |     |
| Profile settings                                                | -   |
| Use this Dial-Up Networking profile: Virtual Private Connection | -   |
| If not connected, dial.                                         |     |
| O Process only when already <u>connected</u> .                  |     |
| C Dial on demand router.                                        |     |
| Process every 10 mins Password:                                 |     |
| Schedule                                                        | ן נ |
|                                                                 |     |
| OK Cancel <u>A</u> pply                                         |     |

Screenshot 73 - Dial-up options

3. Select a dial-up networking profile and configure a login name and password. The following options are available:

- Use this Dial-Up Networking profile: Choose the Dial-up Networking profile to use.
- If not connected dial: GFI MailEssentials will only dial-up if there is no connection.
- Username: Enter the username used to logon to your ISP.

- **Password:** Enter the password used to logon to your ISP.
- **Process only when already connected:** GFI MailEssentials will only process email if a connection already exists.
- **Dial on demand router:** In case of an internet connection that is automatically established (such as a dial on demand router) select this option. GFI MailEssentials will pick up email at the specified interval without triggering a dial-up connection.
- **Process every (minutes):** Enter the interval at which GFI MailEssentials must either dial-up or check if a connection already exists (depends on whether you set GFI MailEssentials to dial-up or to only process email when already connected).

| Dialup Sc  | heduler         |              |     |              |    |    |     |              |      |              |    |    |     |    |   |    |    |   |    |       |   |              |     |    | X            |
|------------|-----------------|--------------|-----|--------------|----|----|-----|--------------|------|--------------|----|----|-----|----|---|----|----|---|----|-------|---|--------------|-----|----|--------------|
| Dial allov | ved only at the | fo           | llo | wir          | ŋg | ho | urs | s ol         | f tŀ | ne i         | we | ek | . – |    |   |    |    |   |    |       |   |              |     |    |              |
| 112        | 0(              | Dh           |     | 03           | 3h |    | 08  | 3h           |      | 09           | Эh |    | 12  | 2h |   | 15 | ōh |   | 18 | 18h 2 |   |              | 21h |    | 24h          |
| - <b>C</b> |                 | -            | •   | -            | Ŧ  | •  | •   | •            | Ŧ    | •            | •  | •  | •   | Ŧ  | • | •  | Ŧ  | • | •  | Ŧ     | Ŧ | -            | -   | -  | -            |
|            | Sunday          | $\checkmark$ | √   | √            | √  | √  | √   | √            | √    | √            | 1  | √  | √   | √  | √ | √  | √  | √ | √  | 1     | 1 | 1            | √   | 1  | $\checkmark$ |
|            | Monday          | 1            | 1   | 1            | <  | 1  | 1   | 1            | 1    | 1            | 1  | 1  | 1   | 1  | 1 | 1  | 1  | 1 | 1  | 1     | 1 | 1            | 1   | 1  | <b>V</b>     |
|            | Tuesday         | 1            | <   | 1            | <  | 1  | 1   | 1            | <    | 1            | 1  | 1  | 1   | <  | 1 | 1  | 1  | 1 | 1  | 1     | 1 | 1            | 1   | 1  | <b>V</b>     |
|            | Wednesday       | 1            | <   | $\checkmark$ | <  | √  | 1   | 1            | 4    | √            | 1  | √  | 1   | 4  | √ | 1  | 1  | 1 | 1  | 1     | 1 | 1            | 1   | 1  | <b>V</b>     |
|            | Thursday        | √            | 4   | $\checkmark$ | <  | √  | √   | 1            | 1    | √            | 1  | √  | √   | 4  | √ | 1  | 1  | √ | √  | 1     | 1 | 1            | √   | 1  | <b>V</b>     |
|            | Friday          | √            | √   | $\checkmark$ | <  | √  | √   | $\checkmark$ | 1    | $\checkmark$ | 1  | √  | √   | 1  | √ | √  | 1  | √ | √  | 1     | 1 | 1            | √   | 1  | <b>V</b>     |
|            | Saturday        | √            | √   | $\checkmark$ | √  | √  | √   | √            | √    | √            | 1  | √  | √   | √  | √ | √  | 1  | √ | 1  | 1     | 1 | $\checkmark$ | √   | 1  | $\checkmark$ |
|            |                 |              |     |              |    |    |     |              |      |              |    |    |     |    |   |    |    |   |    |       |   |              |     |    |              |
|            |                 |              |     |              |    |    |     |              |      |              |    |    |     |    | ( | οк |    |   | ]  |       | 1 | Ca           | nc  | el |              |

Screenshot 74 - Configuring when GFI MailEssentials should pick up email

4. Click on **Schedule** and specify the hours when GFI MailEssentials should dial-up to pick up email. A check mark indicates that GFI MailEssentials will dial out. A cross indicates that GFI MailEssentials will not dial out at this hour.

5. Click **OK** to finalize your configuration.

# 5.2 Email monitoring

Email monitoring enables the sending of copies of emails sent to or from a particular local email address to another email address. This enables the creation of central stores of email communications for particular persons or departments.

This feature can also be used as a replacement for email archiving since emails are automatically sent to Microsoft Exchange Server or Microsoft Outlook store.

## 5.2.1 Enabling/Disabling email monitoring

1. Right click **Email management** ► **Mail Monitoring** and select **Properties**.

| Mail Monitoring Properties     | ×    |
|--------------------------------|------|
| Mail Monitoring                |      |
| Mail Monitoring Configuration. |      |
| Enable Inbound Monitoring      |      |
| Enable Outbound Monitoring.    |      |
|                                |      |
|                                |      |
| OK Cancel                      | Арру |

Screenshot 75 - Enable or disable email monitoring

2. Enable/disable all inbound and outbound email monitoring rules by checking/unchecking **Enable Inbound Monitoring** and **Enable Outbound Monitoring** checkboxes.

3. Click **OK** button to save changes.

**NOTE:** Enable/disable individual email monitoring rules by right click on the email monitoring rule and selecting **Enable/Disable**.

## 5.2.2 Configure email monitoring

1. Right click **Email management** ► **Mail Monitoring** node and select **New** ► **Inbound Mail Monitoring Rule** or **Outbound Mail Monitoring Rule** to monitor inbound or outbound email respectively.

| Add Mail Monitoring Rule                                                 | × |
|--------------------------------------------------------------------------|---|
| Please select a User/Email Address to copy monitored email to.           |   |
| Copy monitored email to user/email Address:<br>manager@master-domain.com |   |
| <u>D</u> K <u>C</u> ancel                                                |   |

Screenshot 76 - Add Mail Monitoring rule

2. Key in the destination email address/mailbox to copy the emails to. Click **OK** to continue.

| New Inbound Mail Monitoring Rule Propertie                          | s                         | ×                |
|---------------------------------------------------------------------|---------------------------|------------------|
| Mail Monitoring Exceptions                                          |                           |                  |
| Mail monitoring allows you to copy mail<br>email address or domain. | is sent to and fro        | om a specific    |
| Copy monitored email to user/email Address:                         |                           |                  |
| manager@master-domain.com                                           | <u>\$</u>                 | <u>6</u> elect ► |
| If sender is                                                        | S <u>e</u> lect<br>Select | ▶ and            |
| If sender is *@* and recipient is *@*                               |                           |                  |
| ОК                                                                  | Cancel                    | Apply            |

Screenshot 77 - Configuring email monitoring

3. Click sender and recipient **Select** buttons to specify which emails this rule should monitor. Click the **Add** to add filters to the list. Repeat to specify multiple filters. The following conditions can be monitored:

**NOTE:** To monitor all mail' key in \*@\*.

- All email sent by a particular user Create outbound rule, specify sender email or select user (if using AD) in the sender field and key in \*@\* as the recipient's domain.
- All email sent to a particular user Create inbound rule, specify recipient email or select user (if using AD) in the recipient field and specify \*@\* as the sender's domain.
- Mail sent by a particular user to an external recipient Create an outbound rule, specify sender or select user (if using AD) in the sender field. Key in external recipient email in the recipient field.
- Mail sent to a particular user by an external sender Create an inbound rule and specify external sender email in the sender field. Key in the username or user email address in the recipient field.
- Mail sent by a particular user to a company or domain Create an outbound rule and specify sender or select user (if using AD) in the sender field. Specify the domain of the company in the recipient field by selecting the **domain** via the **recipient** button.

• Mail sent to a particular user by a company or domain - Create an inbound rule and specify domain of the company in the sender field. Select domain when clicking on the **sender** button and enter username or user email address in the recipient field.

| New Inbound Mail Monitoring Rule Properties                            | ×                   |
|------------------------------------------------------------------------|---------------------|
| Mail Monitoring Exceptions                                             |                     |
| You can exclude mail from the Mail Monitoring rule based or recipient. | on sender           |
| Except if sender is:                                                   |                     |
| Sender<br>ceo@anothercompany.com                                       | .dd                 |
| Except if recipient is:                                                | 1                   |
|                                                                        | <u>a</u> a<br>;move |
|                                                                        |                     |
| OK Cancel                                                              | Apply               |

Screenshot 78 - Creating an exception

4. Select the Exceptions tab to add senders or recipients who will be excluded from the new rule. The available options are:

- Except if sender is Excludes the specified sender from the list.
- **Except if recipient is** Excludes the specified recipient from the list.

**NOTE 1:** When specifying exceptions for inbound monitoring rules, the **Sender** list contains non-local email addresses and the **Recipient** list addresses are all local. When specifying exceptions for an outbound monitoring rule, the **Sender** list contains local email addresses, whilst the **Recipient** list contains only non-local email addresses.

**NOTE 2:** Both exception lists apply and all senders listed in the sender exception list and all recipients listed in the recipient list will not be monitored.

5. Click **OK** to finalize settings.

**NOTE:** New email monitoring can be renamed by clicking on the email monitoring rule and pressing the F2 key.

# 5.3 Synchronizing configuration data

When GFI MailEssentials is installed on more than one server, it is important to keep the anti-spam and configuration data synchronized between servers so that email identified as spam on one server, would be caught as spam on another server as well if it passes through it.

GFI MailEssentials automates this process through two features that keep multiple GFI MailEssentials installations synchronized:

• <u>Anti-spam Synchronization Agent:</u> This service takes care of keeping anti-spam settings synchronized between GFI MailEssentials installations using the Microsoft BITS service.

The Anti-Spam Synchronization Agent works as follows:

1. A server machine hosting GFI MailEssentials is configured as the master server.

2. The other server machines, where GFI MailEssentials is installed, are configured as slave servers.

3. The slave servers upload an archive file, containing the antispam settings, to an IIS virtual folder hosted on the master server via the BITS service.

4. When the master server has collected all the slave servers antispam data, the data is extracted from the individual archives and merged into a new up to date anti-spam settings archive file.

5. The slave servers download this updated anti-spam settings archive file and take care of extracting it and updating the local GFI MailEssentials installation to make use of the new settings.

**NOTE 1**: The servers that collaborate in the synchronization of anti-spam settings must all have GFI MailEssentials 14 installed.

**NOTE 2:** The files uploaded and downloaded by the anti-spam synchronization agent are compressed to limit the traffic on the network.

Refer to the <u>Anti-spam synchronization agent configuration</u> section on page 92 in this manual for detailed instructions on how to set up the anti-spam synchronization agent.

• <u>GFI MailEssentials Configuration Export/Import Tool</u>: This application enables the export and import of all GFI MailEssentials configuration settings and enables the configuration of a new GFI MailEssentials installation with the same exact settings of an already working GFI MailEssentials installation.

## 5.3.1 Anti-spam synchronization agent configuration

The Anti-Spam Synchronization Agent requires that the following steps are followed in order:

<u>Step 1: Configure the master server</u> <u>Step 2: Install BITS Server Extension on the master server</u> <u>Step 3: Configure slave server</u>

# 5.3.2 Configuring the master server

## Important notes

1. Only one server can be configured as master server at any one time.

2. To configure a server as a master server, it must meet one of the following system specifications:

- Microsoft Windows Server 2003 with SP1 or later and IIS6.0 with BITS server extension installed. (Further information on how to install the BITS server extension is provided below)
- Microsoft Windows 2000 with SP3 or later and IIS5.0 with BITS server extension installed. (Further information on how to install the BITS server extension is provided below)

**NOTE:** A Microsoft Windows XP machine cannot be configured as master since Microsoft BITS server extension is not supported.

## Master server configuration

1. Install the Microsoft BITS server extension. For further information refer to the <u>Installing BITS Server Extension on the master server</u> section on page 94 in this manual.

2. From the Administrative Tools group, load the Internet Information Services (IIS) Manager console, right click on the website of your choice and select New ► Virtual Directory from the context menu.

3. Follow the **Virtual Directory Creation Wizard** steps and create the new virtual directory.

**NOTE:** Ensure that only the **Read** and **Write** checkboxes are enabled and that all other checkboxes are unchecked.

4. Right click new virtual directory and select **Properties**. Select **Directory Security** tab and click **Edit** in the **Authentication and access control** group.

5. Check **Basic Authentication** checkbox and specify **Default domain** and **Realm** to which the username and password used for authentication by the slave machines belong.

**NOTE:** Ensure that all other checkboxes are unchecked.

6. Click **OK** and close **Authentication Methods** dialog.

7. Access the **BITS Server Extension** tab and check **Allow clients to transfer data to this virtual directory** checkbox.

8. Select Start ► GFI MailEssentials ► GFI MailEssentials Anti-Spam Synchronization Agent, right click Anti-Spam Synchronization Agent ► Configuration node and select Properties.

| Configuration Properties 🛛 🗙                                                                                                    |
|----------------------------------------------------------------------------------------------------|
| Master Slave                                                                                                    |
| Configure this server as a master server if it merges and distributes<br>anti-spam data to slave servers.                                                 |
| This GFI MailEssentials server is also a master server. (There should only be 1 master server)                                                            |
| Published IIS virtual directory from where the anti-spam data will be<br>distributed:                                                                     |
| C:\messa                                                                                                    |
| Wait for data from the following slave servers (hostnames) before<br>merging:<br>server2.master-domain.com<br>server3.master-domain.com<br>Edit<br>Delete |
| Merge data now                                                                                                    |
| OK Cancel <u>Apply</u>                                                                                                    |

Screenshot 79 – Configuring a master server

9. From the **Master** tab check **This GFI MailEssentials server is also a master server** checkbox and key in the full path of the folder configured to hold the contents of the virtual directory.

10. Click **Add** button and enter the hostname of the slave server in the **Server** edit box. Click **OK** to add it to the list. Repeat this step and add all the other slave servers configured.

**NOTE 1:** Ensure that you configure all the machines you add to this list as slave servers else the anti-spam synchronization agent on the master server will never merge the data.

**NOTE 2:** A master server can also be a slave server at the same time. In this case the server will merge its own anti-spam settings data to the ones uploaded by the other slave servers. For this to work it is required to add the master server hostname to the list of slave servers as well. For more information, refer to the <u>Configuring a slave server</u> section on page 95 in this manual.

11. If required, select a slave server from the list and click the **Edit** or **Delete** button to edit or delete it.

12. Click the **OK** button to save the settings.

## 5.3.3 Installing BITS Server Extension on the master server

1. Download BITS v1.5 Server Component Microsoft and run it on the master server from:

http://www.microsoft.com/downloads/details.aspx?FamilyID=1796784 8-be86-4cd6-891c-ec8241611ad4&displaylang=en 2. Follow **BITS Server Setup Wizard** instructions to finalize installation.

3. From **Control Panel** load **Add or Remove Programs** and select **Add/Remove Windows Components** tab.

4. From the **Windows Components Wizard** dialog, select **Application Server** from the **Components** list and click **Details**.

4. From the **Application Server** dialog, select **Internet Information Services (IIS)** in the **Subcomponents of Application Server** list and click **Details**.

5. Check the **Background Intelligent Transfer Service (BITS)** Server Extension checkbox from Subcomponents of Internet Information Services (IIS) list and click OK button.

6. Click **OK** to close the **Application Server** dialog.

7. From the **Windows Components Wizard** dialog click **Next** button to start the installation.

8. On completion click **Finish** to close the **Windows Components Wizard**.

## 5.3.4 Configuring a slave server

#### Important notes

To configure a server as a slave server, it must meet one of the following system specifications:

- Microsoft Windows 2003 It is recommend that you download the BITS 2.0 client update from the following Microsoft link: <a href="http://www.microsoft.com/downloads/details.aspx?familyid=3FD31F05-D091-49B3-8A80-BF9B83261372&displaylang=en">http://www.microsoft.com/downloads/details.aspx?familyid=3FD31F05-D091-49B3-8A80-BF9B83261372&displaylang=en</a>
- Microsoft Windows 2000 with SP3 or later You need to download and install the BITS 2.0 client from the following Microsoft link: <u>http://www.microsoft.com/downloads/details.aspx?FamilyID=3ee866a0-</u> 3a09-4fdf-8bdb-c906850ab9f2&DisplayLang=en
- Microsoft Windows XP Professional You need to download and install the BITS 2.0 client from the following Microsoft link: <u>http://www.microsoft.com/downloads/details.aspx?FamilyID=b93356b1ba43-480f-983d-eb19368f9047&DisplayLang=en</u>

## Slave server configuration

1. Click Start ► GFI MailEssentials ► GFI MailEssentials Anti-Spam Synchronization Agent.

2. Right click **Anti-Spam Synchronization Agent** ► **Configuration** node and select **Properties**.

| Configuration Properties                                                                   |
|--------------------------------------------------------------------------------------------|
| Master Slave                                                                               |
| Configure this server as a slave server if it uploads anti-spam data to the master server. |
| This GFI MailEssentials server is a slave server                                           |
| Host name: win2k3entsvr.master-domain.com<br>Upload settings                               |
| URL: http://master-domain.com/messas Port: 80                                              |
| Credentials required User: administrator                                                   |
| Password:                                                                                  |
| Anti-spam data transfers                                                                   |
| Automatic     Upload every                                                                 |
| Manual Download every                                                                      |
| Upload now Download now                                                                    |
| No transfers                                                                               |
| Last update: (not available)                                                               |
| OK Cancel Apply                                                                            |

Screenshot 80 - Configuring a slave server

3. From the **Slave** tab check **This GFI MailEssentials server is a slave server** checkbox and specify the full URL to the virtual directory hosted on the master server in the **URL** field.

• Example: 'http://master-domain.com/messas'

4. In the **Port** field specify the port used by the master server to accept HTTP communications.

**NOTE:** By default it is set to port 80 which is the standard port used for HTTP.

5. Check **Credentials required** checkbox and key in the username/password used to authenticate with the master server.

6. Select:

 Manual - Upload and download the anti-spam settings archive file manually. To upload the anti-spam settings of the slave server to the master server click Upload now button. To download the updated merged anti-spam settings from the master server, click Download now button.

| - Anti-spam data transfers |                          |
|----------------------------|--------------------------|
|                            |                          |
| Automatic                  | Upload every 🛛 📥 hours   |
|                            |                          |
| 🔿 Manual                   | Download every 4 🖃 hours |
|                            |                          |

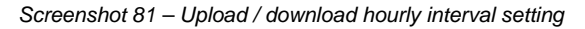

 Automatic - Configures the anti-spam synchronization to occur automatically. In the Upload every field specify the upload interval in hours that determines how often the slave server will upload its anti-spam settings to the master server. In the Download every field specify the download interval in hours which determines how often the slave server checks for updates on the master server and downloads them.

**NOTE:** The hourly interval for upload and download cannot be set to the same value. The hourly interval can be set to any value between 1 and 240 hours. It is recommended that the download interval is configured to a smaller value than the upload interval and that the same interval settings for all the slave servers are set for all slave servers configured.

- **Example:** If the download interval is set to 3 hours and the upload interval is set to 4 hours. This way downloads are more frequent than uploads.
- 7. Click the **OK** button to save the settings.

# 5.4 GFI MailEssentials Configuration Export/Import Tool

The Configuration export/import tool requires that the following steps are followed in the order below:

Step 1: Export existing GFI MailEssentials configuration settings.

Step 2: Manually copy the exported settings to the machine where you have recently installed GFI MailEssentials.

Step 3: Import settings to new GFI MailEssentials installation.

IMPORTANT: When importing settings, any GFI MailEssentials installation settings on the target installation are overwritten.

## 5.4.1 Exporting GFI MailEssentials configuration settings

GFI MailEssentials provides two methods of exporting configuration settings:

- <u>Via the GFI MailEssentials Configuration Export/Import tool user</u> interface.
- <u>Via the GFI MailEssentials Configuration Export/Import tool</u>
   <u>command line tool</u>

## Exporting via User interface

1. Double click meconfigmgr.exe, located in the root folder of the GFI MailEssentials installation.

| GFI MailEssentials Configuration Export/Import Tool                                                                                                    | _ 🗆 × |
|----------------------------------------------------------------------------------------------------|-------|
| <b>GFi Mail</b> Essentials                                                                                                    |       |
| Use this tool to export the GFI MailEssentials configuration files to a specific location, or to import an expo<br>configuration back into GFI MailEssentials. | orted |
| Output:                                                                                                    |       |
|                                                                                                    |       |
|                                                                                                    |       |
|                                                                                                    |       |
|                                                                                                    |       |
|                                                                                                    |       |
|                                                                                                    |       |
|                                                                                                    |       |
|                                                                                                    |       |
|                                                                                                    |       |
|                                                                                                    |       |
|                                                                                                    |       |
| Export Import                                                                                                    | Exit  |

Screenshot 82 – GFI MailEssentials Configuration Export/Import Tool

2. Click **Export** button. In the **Browse for Folder** dialog choose a folder to export the GFI MailEssentials configuration settings and click **OK**.

3. On completion, click the Exit button.

#### Exporting settings via the command line

1. From the command prompt, browse to the GFI MailEssentials installation root folder.

2. Key in:

```
meconfigmgr /export:"c:\MailEssentials Settings"
/verbose /replace
```

**NOTE:** Replace "C:\MailEssentials Settings" with the desired destination path.

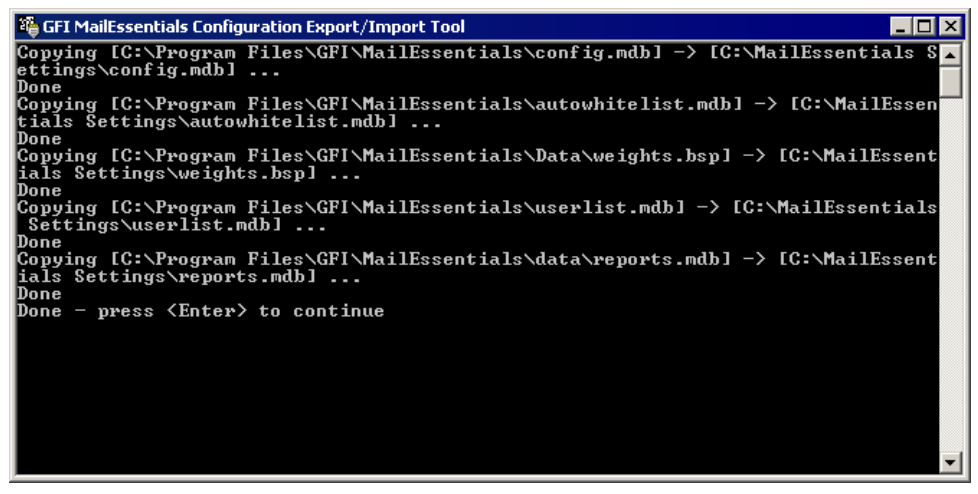

Screenshot 83 - Exporting settings via command line

· The /verbose switch instructs the tool to display progress while

copying the files.

• The /replace switch instructs the tool to overwrite existing files in the destination folder.

#### 5.4.2 Importing GFI MailEssentials configuration settings

GFI MailEssentials provides two methods of importing configuration settings:

- <u>Via the GFI MailEssentials Configuration Export/Import tool user</u> interface.
- <u>Via the GFI MailEssentials Configuration Export/Import tool</u>
   <u>command line tool</u>

#### Importing via user interface

1. Double click 'meconfigmgr.exe', located in the root folder of the GFI MailEssentials installation.

2. Click **Import** button, choose the folder which contains the exported GFI MailEssentials configuration settings and click **OK**.

3. On completion, click Exit button.

#### Importing via the command line

 Stop IIS Admin and GFI MailEssentials Managed Attended services by running 'services.msc' and stopping services.

2. From a command prompt, browse to the GFI MailEssentials installation root folder.

3. Key in:

meconfigmgr /import:"c:\MailEssentials Settings"
/verbose /replace

**Note:** Replace "C:\MailEssentials Settings" with the desired source path.

| 🖏 GFI MailEssentials Configuration Export/Import Tool                                                                                                    |       |
|----------------------------------------------------------------------------------------------------|-------|
| Copying [C:\MailEssentials Settings\config.mdb] -> [C:\Program Files\GFI\MailF<br>entials\config.mdb]<br>File exists. overwritten                                     | iss 🔺 |
| Copying [C:\MailEssentials Settings\autowhitelist.mdb] -> [C:\Program Files\GF<br>MailEssentials\autowhitelist.mdb]<br>File exists, overwritten                       | 21 \  |
| Copying [C:\MailEssentials Settings\weights.bsp] -> [C:\Program Files\GFI\Mai]<br>sentials\Data\weights.bsp]<br>File exists, overwritten                              | LEs   |
| Copying [C:\MailEssentials Settings\userlist.mdb] -> [C:\Program Files\GFI\Mai<br>ssentials\userlist.mdb]<br>File exists. overwritten                                 | 11E   |
| Copying [C:\MailEssentials Settings\reports.mdb] -> [C:\Program Files\GFI\Mail<br>sentials\data\reports.mdb]<br>File exists, overwritten<br>==== Importing Done! ==== | LEs   |
| ==== Validating ====<br>Validating Anti-spam Action paths<br>Validating Anti-spam Action pathsDone!<br>==== Validating Done! ====<br>Done - press {Enter> to continue |       |
|                                                                                                    | -     |

Screenshot 84 - Importing settings via command line

The /verbose switch instructs the tool to display progress while copying files.

• The /replace switch instructs the tool to overwrite existing files in the destination folder.

# 5.5 Selecting the server from where to download updates

The updates server is the server GFI MailEssentials uses to check for and download any Bayesian spam filter updates and Anti-Phishing updates.

## 5.5.1 Selecting update servers

1. Right click **General** node, select **Properties** and click on **Updates** tab.

| General F | Properties                                                 |
|-----------|------------------------------------------------------------|
| General   | Updates Inbound Email Domains User Manager Bindings        |
| 6         | Automatic checking for updates                             |
| Upda      | ate server options                                         |
| Se        | elect the preferred server from where to download updates. |
| Pr        | referred server:                                           |
| u         | ipdate.gfi.com                                             |
|           |                                                            |
|           |                                                            |
|           |                                                            |
|           |                                                            |
|           |                                                            |
|           | OK Cancel Apply                                            |

Screenshot 85 - Selecting the updates server

2. Select an update server from the **Preferred server** list and click **OK** button to finalize your configuration.

# 5.6 Selecting the SMTP Virtual Server to bind GFI MailEssentials

In case of multiple SMTP virtual servers, it might be required that GFI MailEssentials is bound to new or different SMTP Virtual Servers.

**NOTE:** The SMTP Virtual Server **Bindings** tab is not displayed if you installed GFI MailEssentials on a Microsoft Exchange Server 2007 machine.

## 5.6.1 Binding GFI MailEssentials to SMTP Virtual Servers

1. Right click **General** node, select **Properties** and click **Bindings** tab.

| General Properties                                          | × |
|-------------------------------------------------------------|---|
| General Updates Inbound Email Domains User Manager Bindings |   |
|                                                             | 1 |
| Bindings                                                    |   |
| Please select the SMTP virtual server you want to bind to.  |   |
|                                                             |   |
| SMTP virtual server name                                    |   |
| Default SMTP Virtual Server                                 |   |
| Secondary SMTP Server                                       |   |
|                                                             |   |
|                                                             |   |
|                                                             |   |
|                                                             |   |
|                                                             |   |
|                                                             |   |
|                                                             |   |
|                                                             |   |
|                                                             |   |
|                                                             |   |
|                                                             |   |
|                                                             |   |
|                                                             |   |
| OK Cancel Apply                                             |   |
|                                                             |   |

Screenshot 86 - SMTP Virtual Server Bindings

2. From the **SMTP virtual server name** list, select the checkbox of the SMTP Virtual Server to bind GFI MailEssentials to.

3. Click **OK** button to finalize setup.

**NOTE:** The GFI MailEssentials configuration will ask to restart services such as the IIS SMTP Service for the new settings to take effect. Click **Yes** button to restart services.

# 5.7 Remote commands

Remote commands facilitate adding domains or email addresses to the spam blacklist, as well as update the Bayesian filter with spam or ham (valid emails).

Remote commands work by sending an email to GFI MailEssentials. Addressing an email to rcommands@mailessentials.com (configurable) will have GFI MailEssentials recognize the email as containing remote commands and will process the commands.

With remote commands, the following tasks can be achieved:

1. Add Spam or ham to the Bayesian module.

2. Add keywords either to the subject keyword checking feature or to the body keyword checking feature.

3. Add email addresses to the blacklist feature.

## 5.7.1 Configuring remote commands

| Anti-Spam Properties 🔀                                                                                                   |
|----------------------------------------------------------------------------------------------------|
| DNS Server Public Folder Scanning<br>Remote Commands Global Actions Perimeter SMTP Servers                               |
| Settings<br><u>Enable remote commands</u><br><u>Email address to which administrator should send remote commands. It</u> |
| rcommands@mailessentials.com                                                                                             |
| Remote Commands Security                                                                                                 |
|                                                                                                    |
| Only allow senders below:                                                                                                |
| User     Add       Administrator@master-domain.com     Eemove                                                            |
| OK Cancel <u>Apply</u>                                                                                                   |

Screenshot 87 - Remote commands configuration

1. Right click Anti-Spam, select Properties, click Remote Commands tab and check the Enable remote commands checkbox.

2. Edit the email address to which the remote commands should be sent.

**NOTE:** The email address should NOT be a local domain. It is recommended using rcommands@mailessentials.com. A mailbox for the configured address does not need to exist, but the domain-part of the address must consist of a real email address domain that returns a positive result to an MX-record lookup via DNS.

3. Optionally, configure some basic security for the remote commands:

- Configure a shared password to include in the email. For more information refer to <u>Using remote commands</u> section in this manual.
- Also configure which users are allowed to send emails with remote commands.

NOTE: Users can fake this by faking the From address.

Passwords are sent as separate commands in following syntax:

**PASSWORD:** <shared password>;

## 5.7.2 Using remote commands

The remote commands must follow the following syntax:

## <command> : <param1>, [ <param2>, <param3>, ... ];

There can be more than one command in the body of an email with each command separated by a semi-colon (;). Each command name is case-sensitive and should be written in UPPER CASE. The following commands are available:

**NOTE:** The robot can only add keywords, but not delete or modify them. Conditions are not supported.

Available commands are:

• **ADDSUBJECT** – Adds keywords specified to the subject keyword checking database.

• **Example:** ADDSUBJECT: sex, porn, spam;

- **ADDBODY** Adds keywords specified to the body keyword checking database.
  - **Example:** ADDBODY: free, "100% free", "absolutely free";

**NOTE:** When configuring phrases other than a single words, enclose phrases in double quotes ("").

## 5.7.3 Blacklist commands

Using blacklist commands to add a single email address or an entire domain to the custom blacklist.

Available commands are:

- **ADDBLIST:** <email>;
  - **Example:** ADDBLIST: user@somewhere.com;

**NOTE 1:** Add an entire domain to the blacklist by specify a wildcard before the domain

• **Example:** ADDBLIST: \*@domain.com.

**NOTE 2:** For security reasons, there can be only one ADDBLIST command in an email, and only one address can be specified as the command parameter. The parameter is either a user email or a domain:

• **Example:** spammer@spam.com or \*@spammers.org.

**NOTE 3:** Wildcards cannot be used in domain names.

• **Example:** \*@\*.domain.com will be rejected as invalid.

## 5.7.4 Bayesian filter commands

Add spam email or valid email (ham) to the Bayesian filter database. Available commands are:

- **ADDASSPAM** instructs Bayesian filter to classify email as spam.
- ADDASGOODMAIL instructs Bayesian filter to classify email as HAM.

**NOTE:** These commands do not have parameters – the rest of the email is the parameter.

## **Examples**

• **Example 1** – Through this example, the user adds spammer@spamhouse.com to the blacklist and add a few

keywords to subject keyword checking database.

| From:                    | max@max.com (192.168.206.1)                                                      |
|--------------------------|----------------------------------------------------------------------------------|
| 🛐 To:                    | rcommands@mailessentials.local                                                   |
| 🛐 Cc:                    |                                                                                  |
| Subject:                 | Subject is ignored so you can put anything here or leave it blank                |
| Arial                    | ▼ 10 ▼ E, B <i>I</i> U A, E E ∉ ∉                                                |
| PASSW<br>ADDBLI<br>ADDSU | /ORD: Password;<br>ST: <u>spammer@spamhouse.com;</u><br>BJECT: sex, "100% free"; |

Screenshot 88 - Adding an email address to the blacklist and keywords

• **Example 2** - The same command can be specified more then once. (in this case ADDBODY). The result is cumulative, and in this case the keywords added to the body checking database are: sex, 100% free and instant money.

| From:                   | max@max.com (192.168.206.1)                                       |
|-------------------------|-------------------------------------------------------------------|
| 🛐 To:                   | rcommands@mailessentials.local                                    |
| Cc:                     |                                                                   |
| Subject:                | Subject is ignored so you can put anything here or leave it blank |
| Arial                   |                                                                   |
| PASSW<br>ADDBO<br>ADDBO | /ORD: Password;<br>DY: sex, "100% free";<br>DY: "instant money";  |

Screenshot 89 - Specifying the same commands more than once

• **Example 3:** A spam email is added using the ADDASSPAM command. A colon is not required for this type of command – everything immediately after this command is treated as data.
| То <u>.</u> | rcommands@mailessentials.local |
|-------------|--------------------------------|
| <u>C</u> c  |                                |
| <u>B</u> cc |                                |
| Subject:    | FW:Depressed?ap                |

PASSWORD: Password; ADDASSPAM

----Original Message-----From: Ty Westbrook [mailto:266e5ohftnhw@excite.com] Sent: Thursday, June 12, 2003 9:38 PM To: 20orders@gfi.com Cc: Alexander Zammit; bcdefbk@gfi.com; Brian Azzopardi; David Farinic; David Vella; Downloads Subject: D e p r e s s e d? ap

### Human Growth Hormone

As seen on NBC, CBS, and CNN, and even Oprah! The health discovery that actually reverses aging while burning fat, without dieting or exercise! And it's Guaranteed!

### Doctor Formulated HGH

- \* Enhance sexual performance
- \* Remove wrinkles and cellulite
- \* Restore hair color and growth
- \* Strengthen the immune system
- \* Increase energy and cardiac output

Screenshot 90 - Adding spam to the Bayesian filter database

• **Example 4** - When **Shared Password** checkbox is unchecked, remote commands can be sent without a password.

| To <u>r</u> e | commands@mailessentials.local |
|---------------|-------------------------------|
| <u>_</u> c    |                               |
| <u>B</u> cc   |                               |
| Subject:      |                               |
| ADDBLIST:     | spamsender@spam.com;          |

Screenshot 91 - Sending remote commands without security

### 5.7.5 Remote command logging

To keep track of changes made to the configuration database via remote commands, each email with remote commands (even if the email with remote commands was invalid) is saved under the ADBRProcessed subfolder located in GFI MailEssentials root folder. The file name of each email is formatted according to the following format:

- <sender\_email\_address>\_SUCCESS\_<timestamp>.eml in case of successful processing.
- <sender\_email\_address>\_FAILED\_<timestamp>.eml in case

of failure.

**NOTE:** Timestamp is formatted as yyyyddmmhhmmss.

# 6 Troubleshooting & support

### 6.1 Introduction

This chapter explains how to resolve GFI MailEssentials issues encountered during installation. Use the following sources of information in the order listed below:

- 1. This manual
- 2. The common issues sections below
- 3. GFI Knowledge Base articles
- 4. Common checks
- 5. Web forums
- 6. Contacting GFI Technical Support

### 6.2 User manual

Use the information in this user manual to get an understanding of what might be causing any issues with your GFI MailEssentials installation. The information sections together with the common issues sections below will give you guidelines on what can be done to resolve any issues that might be due to misconfigurations or human error.

### 6.3 Common issues

The common issues listed below will enable you to investigate common issues encountered by users during their use of GFI MailEssentials.

### 6.3.1 Managing Spam

Issue encountered

Solution

| 1. Dashboard shows no email is being processed; Or:                                                                                           | 1. Ensure that GFI MailEssentials is not disabled from scanning<br>emails. For more information on how to start scanning refer to<br>Disabling/Enabling email scanning section in this manual                                                                                                    |
|----------------------------------------------------------------------------------------------------|----------------------------------------------------------------------------------------------------|
| Only inbound or outbound emails are<br>being processed                                                                                        | <ol> <li>Check for multiple Microsoft IIS SMTP virtual servers and ensure<br/>that GFI MailEssentials is bound to the correct virtual server.</li> </ol>                                                                                                    |
|                                                                                                    | 3. MX record for domain not configured correctly. Ensure that the MX record points to the IP address of the server running GFI MailEssentials                                                                                                    |
|                                                                                                    | 4. If inbound emails are passing through another gateway, ensure that the mail server running on the other gateway forwards inbound emails through GFI MailEssentials                                                                                                    |
|                                                                                                    | 5. Ensure that outbound emails are configured to route through GFI MailEssentials. Refer to installation manual for more details.                                                                                                    |
|                                                                                                    | 6. Verify that the SMTP virtual server used by Microsoft Exchange<br>Server for outbound emails is the same SMTP server GFI<br>MailEssentials is bound to.                                                                                                    |
|                                                                                                    | For more information on how to solve this issue refer to:                                                                                                    |
|                                                                                                    | http://kbase.gfi.com/showarticle.asp?id=KBID003286                                                                                                    |
| 2. After installing GFI MailEssentials,<br>some emails show a garbled message<br>body when viewed in Microsoft Outlook<br>or GFI MailArchiver | This problem occurs for emails that use one character set for the message header and a different character set for the message body. When such emails are processed by Microsoft Exchange 2003, the emails will be shown garbled in Microsoft Outlook and GFI MailArchiver. Microsoft has released a hotfix to resolve this issue. |
|                                                                                                    | For more information on how to solve this issue refer to:                                                                                                    |
|                                                                                                    | http://kbase.gfi.com/showarticle.asp?id=KBID003459 and<br>http://support.microsoft.com/kb/916299                                                                                                    |

# 6.3.2 Archiving and Reporting

| Issue encountered                                                                                              | Solution                                                                                                    |
|----------------------------------------------------------------------------------------------------|----------------------------------------------------------------------------------------------------|
| 1. Emails tagged as spam are archived                                                                          | <ol> <li>Launch Rules Manager on the Microsoft Exchange machine by<br/>double clicking on 'rulemgmt.exe' from the GFI MailEssentials<br/>folder.</li> </ol>              |
|                                                                                                    | 2. Enable the checkbox next to the name of the mailbox being polled by GFI MailArchiver for archiving.                                                                   |
|                                                                                                    | 3. Click on <b>Configure</b> and ensure that the 'Rule Condition' and 'Rule Action' settings are correct. Click <b>Apply</b> .                                           |
|                                                                                                    | For more information on how to solve this issue refer to: <u>http://kbase.gfi.com/showarticle.asp?id=KBID002747</u>                                                      |
| <ol> <li>AWI cannot be accessed with "HTTP<br/>Error 404 – File or directory not found"<br/>message</li> </ol> | By default Internet Information Services (IIS) disables dynamic content. AWI requires this to be enabled, since data is dynamically retrieved from the archive database. |
|                                                                                                    | 1. Load IIS Manager, expand <b><server name=""> node ► Web</server></b> service extensions and right-click 'Active Server Pages'.                                        |
|                                                                                                    | 2. Click Allow to set status to 'Allowed'.                                                                                                    |
|                                                                                                    | For more information on how to solve this issue refer to:                                                                                                    |
|                                                                                                    | http://kbase.gfi.com/showarticle.asp?id=KBID002963                                                                                                    |
| 3. Older data not available in database when using Microsoft Access.                                           | When the reports.mdb database exceeds 1.7Gb, the database is automatically renamed to <i>reports_<data>.mdb</data></i> and a new reports.mdb is created.                 |
|                                                                                                    | For more information on how to solve this issue refer to:                                                                                                    |
|                                                                                                    | http://kbase.gfi.com/showarticle.asp?id=KBID003422                                                                                                    |

# 6.3.3 Anti-Spam filters & actions

| Issue encountered                                                                      | Solution                                                                                                    |
|----------------------------------------------------------------------------------------|----------------------------------------------------------------------------------------------------|
| 1. SPAM is delivered to users mailbox                                                  | Follow the checklist below to solve this issue:                                                                                                    |
|                                                                                        | 1. Check that GFI MailEssentials is not disabled from scanning emails. Refer to <u>Disabling/Enabling email scanning</u> in this manual for more information on how to start scanning.                   |
|                                                                                        | 2. Check if all required anti-spam filters are enabled                                                                                                    |
|                                                                                        | 3. Check if local domains are configured correctly                                                                                                    |
|                                                                                        | <ol><li>Check if emails are passing through GFI MailEssentials or if GFI<br/>MailEssentials is bound to the correct IIS SMTP Virtual Server</li></ol>                                                    |
|                                                                                        | 5. Check if '%TEMP%' location (which by default is the<br>'C:\Windows\Temp' folder) contains a lot of files                                                                                              |
|                                                                                        | 6. Check if the number of users using GFI MailEssentials exceeds the number of purchased licenses                                                                                                    |
|                                                                                        | 7. Check if whitelist is configured correctly                                                                                                    |
|                                                                                        | 8. Check if actions are configured correctly                                                                                                    |
|                                                                                        | 9. Check if Bayesian filter is configured correctly                                                                                                    |
|                                                                                        | For more information on how to solve this issue refer to:                                                                                                    |
|                                                                                        | http://kbase.gfi.com/showarticle.asp?id=KBID003256                                                                                                    |
| 2. Custom blacklists and/or keyword checking pages take long to load or appear to hang | Limit the amount of entries in the GFI MailEssentials lists to 10,000.                                                                                                    |
|                                                                                        | For more information on how to solve this issue refer to:                                                                                                    |
|                                                                                        | http://kbase.gfi.com/showarticle.asp?id=KBID002915 and:<br>http://kbase.gfi.com/showarticle.asp?id=KBID003267                                                                                            |
| 3. SpamRazer updates not                                                               | 1. Ensure that your license key is valid.                                                                                                    |
| downloading                                                                            | 2. Ensure that the required ports are open and that your firewall is configured to allow connections from the GFI MailEssentials server to connect to any proxy server as defined in your configuration. |
|                                                                                        | For more information on how to solve this issue refer to:                                                                                                    |
|                                                                                        | http://kbase.gfi.com/showarticle.asp?id=KBID002184                                                                                                    |

### 6.3.4 Disclaimers

| Issue encountered                                                 | Solution                                                                                                    |
|-------------------------------------------------------------------|----------------------------------------------------------------------------------------------------|
| 1. No disclaimers are added to outbound emails                    | Ensure that local domains are configured correctly. Refer to the Getting Started guide for more information. |
| 2. Some characters in disclaimer text are not displayed correctly | Configure Microsoft Outlook not to use automatic encoding and force GPO to use correct encoding.             |
|                                                                   | For more information on how to solve this issue refer to:                                                    |
|                                                                   | http://office.microsoft.com/en-us/ork2003/HA011402641033.aspx                                                |
| 3. Disclaimer is being sent out even if disabled.                 | Restart GFI MailEssentials and IIS services after disabling a disclaimer for the changes to take effect.     |

# 6.3.5 Email monitoring

| Issue encountered                                                              | Solution                                                                                                    |
|--------------------------------------------------------------------------------|----------------------------------------------------------------------------------------------------|
| 1. Emails sent from certain users, or sent to certain users are not monitored. | Email monitoring rules do not monitor emails sent from or to the GFI MailEssentials administrator and the email address to which the monitored emails are being sent to. Email monitoring rule also not available for emails sent between internal users of the same information store. |

### 6.3.6 List Servers

| Issue encountered                                                                                                    | Solution                                                                                                    |
|----------------------------------------------------------------------------------------------------|----------------------------------------------------------------------------------------------------|
| 1. Emails sent to the list server are converted to Plain Text                                                                                                    | Emails sent to the List server are converted to plain text emails<br>only when the original format of the email is RTF. Send email in<br>HTML format to retain original format       |
| <ol> <li>Internal users receive a non-delivery<br/>report when sending email to list server<br/>when GFI MailEssentials is installed on<br/>a Gateway machine</li> </ol> | For more information on how to use the List Server feature if GFI<br>MailEssentials is installed on a gateway refer to:<br><u>http://kbase.gfi.com/showarticle.asp?id=KBID002123</u> |

### 6.3.7 Miscellaneous

| Issue encountered                                                       | Solution                                                                                                    |
|-------------------------------------------------------------------------|----------------------------------------------------------------------------------------------------|
| 1. Dashboard reports "Bad user or                                       | Ensure that the Microsoft Exchange Information Store is started.                                                                     |
| password error occurred while trying to                                 | For more information on how to solve this issue refer to:                                                                            |
|                                                                         | http://kbase.gfi.com/showarticle.asp?id=KBID001805                                                                                   |
| 2. Clients connected to Microsoft                                       | Connect to Microsoft Exchange using IMAP.                                                                                            |
| Exchange via POP3 are not able to view mails blocked as SPAM            | For more information on how to solve this issue refer to:                                                                            |
|                                                                         | http://kbase.gfi.com/showarticle.asp?id=KBID002644                                                                                   |
| 3. Auto updates fail however manual download via the GFI MailEssentials | Ensure that un-authenticated connections are allowed from the GFI MailEssentials machine to <u>http://update.gfi.com</u> on port 80. |
| configuration works fine                                                | For more information on how to solve this issue refer to:                                                                            |
|                                                                         | http://kbase.gfi.com/showarticle.asp?id=KBID002116                                                                                   |
| 4. Configuration data cannot be imported.                               | Ensure that the GFI MailEssentials version and build is identical across both source and target installations .                      |
|                                                                         | For more information on how to solve this issue refer to:                                                                            |
|                                                                         | http://kbase.gfi.com/showarticle.asp?id=KBID003182                                                                                   |
| 5. Remote commands do not work                                          | For information on how to solve this issue refer to:                                                                                 |
|                                                                         | http://kbase.gfi.com/showarticle.asp?id=KBID001806                                                                                   |

# 6.4 Knowledge Base

GFI maintains a comprehensive Knowledge Base repository, which includes answers to the common user problems.

If the information in this manual does not help you solve your installation problems, next refer to the Knowledge Base. The Knowledge Base always has the most up-to-date listing of technical support questions and patches. Access the Knowledge Base by visiting:

http://kbase.gfi.com/

# 6.5 Common checks

If the information contained in this manual and the knowledge base repository do not help you solve your problems:

1. Ensure that all service packs for your operating system, mail server and GFI MailEssentials are installed.

2. Reinstall Microsoft Data Access Components (MDAC) to ensure its correct operation.

### 6.6 Web Forum

User to user technical support is available via the GFI web forum. After referring to the information in the user manual and in the knowledge base, access the web forum by visiting:

http://forums.gfi.com/.

### 6.7 Request technical support

If none of the resources listed above assist you in solving your issues, contact the GFI Technical Support team by filling in an online support request form or by phone.

- Online: Fill out the support request form and follow the instructions on this page closely to submit your support request on: <u>http://support.gfi.com/supportrequestform.asp</u>.
- **Phone:** To obtain the correct technical support phone number for your region please visit:

http://www.gfi.com/company/contact.htm.

**NOTE:** Before contacting GFI's Technical Support, ensure to have your Customer ID available. Your Customer ID is the online account number that is assigned to you when you first register your license keys in our Customer Area at:

http://customers.gfi.com.

GFI endeavors to answer your query within 24 hours or less, depending on your time zone.

### 6.8 Build notifications

It is highly recommended that you subscribe to the build notifications list so that you are immediately notified about any new product builds. To subscribe to our build notifications, visit: http://www.gfi.com/pages/productmailing.htm

### 6.9 Documentation

If this manual does not satisfy your expectations, or if you think that this documentation can be improved in any way, let us know via email on:

documentation@gfi.com

# 7 Appendix 1 – How does spam filtering work?

### 7.1 Inbound mail filtering

Inbound mail filtering is the process through which incoming email are filtered before delivery to users.

1. On establishing a connection, the incoming email's recipient email address is checked and if it is not found the connection is immediately terminated. This is done through the directory harvesting filter. If the recipient email address is found, email goes to next stage.

2. Next the email is checked to see if it is addressed to a list server. If this is the case the email is forwarded to the list server; else it goes to the next stage.

3. The incoming email is filtered using all the spam filters. Any email which fails a spam filter check is sent to the anti spam email actions. If an email goes through all the filters and is not identified as spam, it then goes to the next stage.

4. If configured, email is next archived to the reporting database. The mail goes to the next stage.

5. If configured, auto-replies are next sent to the sender. Email goes to next stage.

6. If configured, email monitoring is next executed and the appropriate actions taken. Email goes to the next stage.

7. The new senders filter is now executed. Email goes to the next stage.

8. Email is sent to the user's mailbox.

### 7.1.1 Inbound Email Domains

A very important concept within GFI MailEssentials is that of inbound email domains. During its configuration, GFI MailEssentials will automatically detect the domains on which you receive emails. This enables it to distinguish between inbound and outbound emails and therefore protect your network against spam. Inbound Email Domains

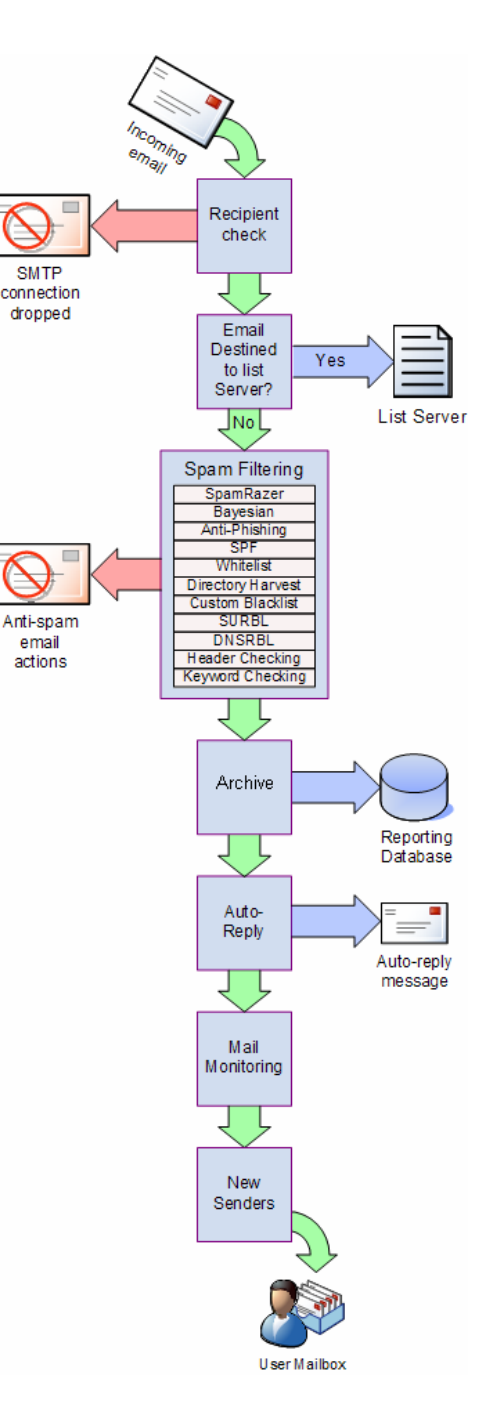

are also configurable after installation through the GFI MailEssentials configuration console.

### 7.2 Outbound mail filtering

Outbound mail filtering is the process through which email sent by users within a company is processed before it is sent out.

1. User creates and sends email.

2. Remote commands checks for any remote commands in email and executes them if found. If none are found, email goes to the next stage.

3. Email is next checked to see if it should be archived. If archiving is enabled, email is saved in the reporting database. In all cases email goes to the next stage.

4. If configured, the applicable disclaimer is next added to the email. Once this is done, Email goes to the next stage.

5. Email is checked for any email monitoring which may apply and action is taken according to any rules configured. Email goes to the next stage.

6. If enabled, the auto-whitelist check adds the email recipient email address to the whitelist. This automatically enables replies from such recipients to arrive back to the sender without verification. After this check emails are sent to the recipients.

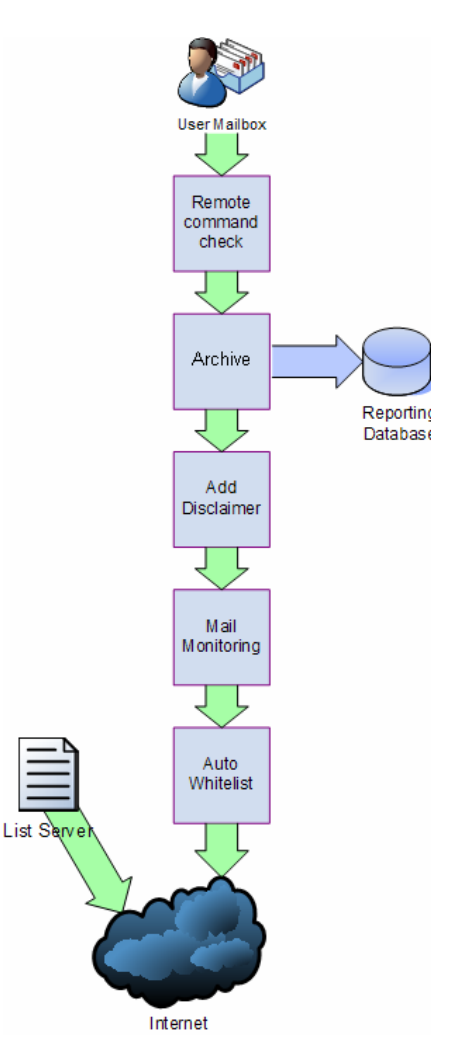

The outbound email sequence of events is followed by all outbound emails, except for outbound email processes initiated by the list server. This feature enables the creation and routing of distribution lists (newsletters and discussion lists) from GFI MailEssentials. In this case emails are scanned for spam and automatically sent to recipients.

# 8 Appendix 2 – Bayesian Filtering

The Bayesian filter is an anti-spam technology used within GFI MailEssentials. It is an adaptive technique based on artificial intelligence algorithms, hardened to withstand the widest range of spamming techniques available today.

This chapter explains how the Bayesian filter works, how it can be configured and how it can be trained.

**NOTE:** The Bayesian anti-spam filter is disabled by default. It is highly recommended that you train the Bayesian filter before enabling it.

IMPORTANT: GFI MailEssentials must operate for at least one week for the Bayesian filter to achieve its optimal performance. This is required because the Bayesian filter acquires its highest detection rate when it adapts to your email patterns.

#### How does the Bayesian spam filter work?

Bayesian filtering is based on the principle that most events are dependent and that the probability of an event occurring in the future can be inferred from the previous occurrences of that event.

**NOTE:** Refer to the links below for more information on the mathematical basis of Bayesian filtering:

http://www-

ccrma.stanford.edu/~jos/bayes/Bayesian\_Parameter\_Estimation.html

http://www.niedermayer.ca/papers/bayesian/bayes.html

This same technique is used by GFI MailEssentials to identify and classify spam. The loci is that if a snippet of text frequently occurs in spam emails but not in legitimate emails, it would be reasonable to assume that this email is probably spam.

#### Creating a tailor-made Bayesian word database

Before Bayesian filtering is used, a database with words and tokens (for example \$ sign, IP addresses and domains, etc,) must be created. This can be collected from a sample of spam email and valid email (referred to as 'ham').

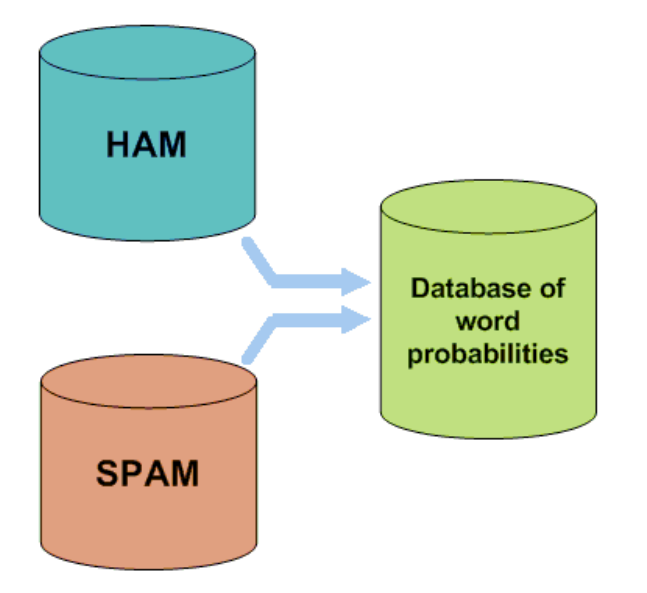

Figure 1 - Creating a word database for the filter

A probability value is then assigned to each word or token; this is based on calculations that account for how often such word occurs in spam as opposed to ham. This is done by analyzing the users' outbound email and known spam: All the words and tokens in both pools of email are analyzed to generate the probability that a particular word points to the email being spam.

This probability is calculated as per following example:

If the word 'mortgage' occurs in 400 out of 3,000 spam emails and in 5 out of 300 legitimate emails then its spam probability would be 0.8889 (i.e. [400/3000] / [5/300 + 400/3000]).

#### Creating a custom ham email database

The analysis of ham email is performed on the company's email and therefore is tailored to that particular company.

• **Example:** A financial institution might use the word 'mortgage' many times and would get many false positives if using a general anti-spam rule set. On the other hand, the Bayesian filter, if tailored to your company through an initial training period, takes note of the company's valid outbound email (and recognizes 'mortgage' as being frequently used in legitimate messages), it will have a much better spam detection rate and a far lower false positive rate.

#### Creating the Bayesian spam database

Besides ham email, the Bayesian filter also relies on a spam data file. This spam data file must include a large sample of known spam. In addition it must also constantly be updated with the latest spam by the anti-spam software. This will ensure that the Bayesian filter is aware of the latest spam trends, resulting in a high spam detection rate.

#### How is Bayesian filtering done?

Once the ham and spam databases have been created, the word probabilities can be calculated and the filter is ready for use.

On arrival, the new email is broken down into words and the most relevant words (those that are most significant in identifying whether the email is spam or not) are identified. Using these words, the Bayesian filter calculates the probability of the new message being spam. If the probability is greater than a threshold, the message is classified as spam.

**NOTE:** For more information on Bayesian Filtering and its advantages refer to:

http://kbase.gfi.com/showarticle.asp?id=KBID001813

# 9 Appendix 3 - Installing MSMQ

### 9.1 Windows Server 2000

The message queuing service is a scalable system service developed by Microsoft to enable high volume event processing. GFI MailEssentials uses this service for the list server. The message queuing service is included with every Windows 2000/2003 and XP version, although not always installed by default.

To check whether MSMQ is installed and to install it if it is not:

1. Open the Windows Control Panel from the start menu, double-click on Add/Remove Programs and then click on the Windows Components tab to launch and display the Windows components wizard. Now check if the 'Message Queuing Service' checkbox is selected.

| Windows Components Wizard                                                                                                    | ×                                           |
|----------------------------------------------------------------------------------------------------|---------------------------------------------|
| Windows Components<br>You can add or remove components of Windows 2000.                                                                      | <b>3</b>                                    |
| To add or remove a component, click the checkbox. A shaded<br>part of the component will be installed. To see what's included in<br>Details. | box means that only<br>n a component, click |
| <u>Components:</u>                                                                                                    |                                             |
| 🗹 🗩 Indexing Service                                                                                                    | 0.0 MB                                      |
| 🗹 🝓 Internet Information Services (IIS)                                                                                                    | 18.3 MB                                     |
| Management and Monitoring Tools                                                                                                    | 0.9 MB 🛁                                    |
| 🗹 😒 Message Queuing Services                                                                                                    | 2.6 MB                                      |
| 🗖 🖶 Networking Services                                                                                                    | 0.1 MB                                      |
| Description: Message Queuing provides loosely-coupled and re<br>communication services.                                                      | liable network                              |
| Total disk space required: 2.6 MB                                                                                                    | Distails                                    |
| Space available on disk: 1548.5 MB                                                                                                    | <u>D</u> ecens                              |
| < <u>B</u> ack                                                                                                    | Next > Cancel                               |

Screenshot 92 - The Windows components wizard

2. If the Message Queuing Services checkbox is not selected, you need to install the Message Queuing Service. To do this, select the checkbox and click **Next**. You need to have your Windows CD at hand.

| Windows Components Wizard                                                                                                    | ×    |
|----------------------------------------------------------------------------------------------------|------|
| Message Queuing Type<br>Please select the type of message queuing software to install                                                                                                    |      |
| Select an MSMQ type:                                                                                                    |      |
| <ul> <li>Independent client</li> <li>Independent clients store messages locally, and can send and receive messages even when not connected to a network.</li> <li>Manually select access mode to Active Directory</li> <li>Dependent client</li> <li>Dependent client</li> </ul> |      |
| supporting server to send and receive messages.                                                                                                    |      |
| < <u>B</u> ack <u>N</u> ext > Ca                                                                                                    | ncel |

Screenshot 93 - Selecting the Message Queuing type

3. You will now be asked to select what type of queue to install. Click on **Independent client** and then click **Next**.

| Windows Components Wizard                                                                                                    |
|----------------------------------------------------------------------------------------------------|
| Message Queuing Server<br>Please specify the name of a computer running MSMQ.                                                                         |
| Setup did not locate a server running Message Queuing that provides directory services. Choose if Message Queuing will use a directory service:       |
| Message Queuing will access a directory service                                                                                                    |
| Specify a domain controller running Message Queuing (or MSMQ 1.0 PEC or PSC).                                                                         |
| Domain controller:                                                                                                    |
| Luthenticate MSMQ 1.0 controller servers                                                                                                    |
| Message Queuing will not access a directory service                                                                                                   |
| Message Queuing on this computer will only support creation of private queues and<br>direct connections with other computers running Message Queuing. |
| < <u>B</u> ack <u>N</u> ext > Cancel                                                                                                    |

Screenshot 94 - Message queue will not access a directory service

4. After you select independent, you will be asked if the Message Queue will be connecting to a directory service. Click on the **Message Queuing Service will not access a directory service** option and then click **Next**. The Message Queuing Service will now be installed.

### 9.2 Windows Server 2003

The message queuing service is a scalable system service developed by Microsoft to enable high volume event processing. GFI MailEssentials uses this service for the list server. The message queuing service is included with every Windows 2000/2003 and XP version, although not always installed by default.

To check whether MSMQ is installed and to install it if it is not:

1. Open the Windows Control Panel from the start menu, double-click on Add/Remove Programs and then click on the Windows Components tab to launch and display the Windows components wizard.

2. Click on Application Server and then click Details.

| Windows Components Wizard                                                                                                    | × |
|----------------------------------------------------------------------------------------------------|---|
| Windows Components<br>You can add or remove components of Windows.                                                                                                    |   |
| To add or remove a component, click the checkbox. A shaded box means that only<br>part of the component will be installed. To see what's included in a component, click<br>Details. |   |
| Components:                                                                                                    |   |
| 🗹 📻 Accessories and Utilities 57.6 MB 🔺                                                                                                    |   |
| 🗹 🗃 Application Server 14.6 MB 💻                                                                                                    |   |
| 🗆 📴 Certificate Services 7.6 MB                                                                                                    |   |
| 🗆 🔜 E-mail Services 1.7 MB 🔄                                                                                                    |   |
| 🗆 🚳 Fax Services 10.3 MB 🗵                                                                                                    |   |
| Description: Includes Internet Information Services (IIS) and the Application Server<br>Console.                                                                                    |   |
| Total disk space required: 45.7 MB                                                                                                    |   |
| Space available on disk: 15741.9 MB                                                                                                    |   |
| < <u>B</u> ack <u>N</u> ext > Cancel Help                                                                                                    |   |

Screenshot 95 - Windows Components Wizard

3. If the **Message Queuing** checkbox is selected it means the service is already installed and you can thus skip the rest of this section. If it is not, then you need to follow the rest of the steps below to install the message queuing service. In the **Application Server** dialog click on **Message Queuing** and then click **Details**.

| Application Server                                                                                                    | ×                                        |  |
|----------------------------------------------------------------------------------------------------|------------------------------------------|--|
| To add or remove a component, click the check box. A shaded box mea<br>of the component will be installed. To see what's included in a componer | ins that only part<br>ht, click Details. |  |
| Subcomponents of Application Server:                                                                                                    |                                          |  |
| 🔲 🎬 Application Server Console                                                                                                    | 0.0 MB 📩                                 |  |
| 🗹 🤪 Enable network COM+ access                                                                                                    | 0.0 MB                                   |  |
| 🗆 🚯 Enable network DTC access                                                                                                    | 0.0 MB                                   |  |
| 🗹 💐 Internet Information Services (IIS)                                                                                                    | 7.6 MB                                   |  |
| 🗹 😒 Message Queuing                                                                                                    | 7.0 MB                                   |  |
|                                                                                                    | <b>V</b>                                 |  |
| Description: Provides guaranteed message delivery, efficient routing, security, and transactional support                                       |                                          |  |
| Total disk space required: 52.7 MB                                                                                                    | Details                                  |  |
| Space available on disk: 15741.9 MB                                                                                                    |                                          |  |
| OK                                                                                                    | Cancel                                   |  |

Screenshot 96 - Message queuing component

4. In the **Message Queuing** dialog select the **Core functionality** checkbox and then click **OK**.

| Message Queuing                                                                                                    | ×        |  |  |
|----------------------------------------------------------------------------------------------------|----------|--|--|
| To add or remove a component, click the check box. A shaded box means that only part<br>of the component will be installed. To see what's included in a component, click Details. |          |  |  |
| Sub <u>c</u> omponents of Message Queuing:                                                                                                    |          |  |  |
| 🗆 🌄 Active Directory Integration                                                                                                    | 0.0 MB 📐 |  |  |
| 🗹 🇙 Core functionality                                                                                                    | 7.0 MB   |  |  |
| 🔲 🚮 Downlevel Client Support                                                                                                    | 0.0 MB   |  |  |
| 🗔 🐜 MSMQ HTTP Support                                                                                                    | 0.0 MB   |  |  |
| 🔲 🔤 🔤 Routing Support                                                                                                    | 0.0 MB   |  |  |
| 🗆 📆 Triggers                                                                                                    | 0.0 MB   |  |  |
| Description: Performs general setup tasks, provides independent client functionality                                                                                              |          |  |  |
| Total disk space required: 52.7 MB                                                                                                    | Dietails |  |  |
| Space available on disk: 15741.9 MB                                                                                                    | Doguess  |  |  |
| ОК                                                                                                    | Cancel   |  |  |

Screenshot 97 - MSMQ Core functionality

5. In the **Application Server** dialog click **OK** and then click **Next** in the **Windows Components Wizard** window to start installing the message queuing service.

| Windows Components Wizard                                                                                               | ×    |
|----------------------------------------------------------------------------------------------------|------|
| <b>Configuring Components</b><br>Setup is making the configuration changes you requested.                               | Ē    |
| Please wait while Setup configures the components. This may take several minutes, depending on the components selected. |      |
| Status: Installing Message Queuing                                                                                      |      |
|                                                                                                    |      |
|                                                                                                    |      |
|                                                                                                    |      |
| < <u>B</u> ack <u>N</u> ext >                                                                                           | Help |

Screenshot 98 - Installing the Message queuing service

6. When the installation of the message queuing service is complete, you need to click **Finish** in the **Windows Components Wizard**. The Message Queuing Service is now installed.

# 9.3 Windows Server 2008

For detailed instructions on how to install MSMQ on Windows Server 2008 refer to:

http://technet.microsoft.com/en-us/library/cc730960.aspx

# **10 Glossary**

| Active Directory                              | A technology that provides a variety of network services, including LDAP-like directory services.                                                                                                    |
|-----------------------------------------------|----------------------------------------------------------------------------------------------------|
| AD                                            | See Active Directory                                                                                                    |
| Auto-reply                                    | An email reply that is sent automatically to incoming emails.                                                                                                    |
| Bayesian Filtering                            | An anti-spam technique where a statistical probability index based on training from users is used to identify spam.                                                                                         |
| Background<br>Intelligent Transfer<br>Service | A component of Microsoft Windows operating systems that facilitates transfer of files between systems using idle network bandwidth.                                                                         |
| BITS                                          | See Background Intelligent Transfer Service                                                                                                    |
| Blacklist                                     | A list of email users or domains from whom email is not to be received by users                                                                                                    |
| Botnet                                        | Malicious software that runs autonomously and automatically and is controlled by a hacker/cracker.                                                                                                    |
| Demilitarized Zone                            | A section of a network that is not part of the internal<br>network and is not directly part of the Internet. Its<br>purpose typically is to act as a gateway between<br>internal networks and the internet. |
| Disclaimer                                    | A statement intended to identify or limit the range of rights and obligations for email recipients                                                                                                    |
| Domain Name<br>System                         | A database used by TCP/IP networks that enables<br>the translation of hostnames into IP numbers and to<br>provide other domain related information.                                                         |
| DMZ                                           | See Demilitarized Zone                                                                                                    |
| DNS                                           | See Domain Name System                                                                                                    |
| DNS MX                                        | See Mail Exchange                                                                                                    |
| Email monitoring<br>rules                     | Rules which enable the replication of emails between email addresses.                                                                                                    |
| False positives                               | An incorrect result that identifies an email as spam when in fact it is not.                                                                                                    |
| Ham                                           | Legitimate e-mail                                                                                                    |

| IIS                                                  | See Internet Information Services                                                                                                    |
|------------------------------------------------------|----------------------------------------------------------------------------------------------------|
| Internet Information<br>Services                     | A set of Internet-based services created by Microsoft Corporation for internet servers.                                                                                                    |
| IMAP                                                 | See Internet Message Access Protocol                                                                                                    |
| Internet Message<br>Access Protocol                  | One of the two most commonly used Internet standard protocols for e-mail retrieval, the other being POP3.                                                                                                    |
| LDAP                                                 | See Lightweight Directory Access Protocol                                                                                                    |
| Lightweight Directory<br>Access Protocol             | An application protocol used to query and modify directory services running over TCP/IP                                                                                                    |
| List servers                                         | A special use of e-mail systems that allows for<br>widespread distribution of emails to multiple email<br>users through discussion lists or newsletters.                                                                             |
| Mail Exchange                                        | A record used by DNS to provide the names of other<br>entities to which the mail should be sent.                                                                                                    |
| ΜΑΡΙ                                                 | See Messaging Application Programming Interface                                                                                                    |
| MDAC                                                 | See Microsoft Data Access Components                                                                                                    |
| Messaging<br>Application<br>Programming<br>Interface | A messaging architecture and a Component Object<br>Model based API for Microsoft Windows.                                                                                                    |
| Microsoft Message<br>Queuing Services                | A message queue implementation for Windows Server operating systems.                                                                                                    |
| Microsoft Data<br>Access Components                  | A Microsoft technology that gives developers a homogeneous and consistent way of developing software that can access almost any data store.                                                                                          |
| МІМЕ                                                 | See Multipurpose Internet Mail Extensions                                                                                                    |
| MSMQ                                                 | See Microsoft Message Queuing Services                                                                                                    |
| Multipurpose Internet<br>Mail Extensions             | A standard that extends the format of e-mail to<br>support text other than ASCII, non-text attachments,<br>message bodies with multiple parts and header<br>information in non-ASCII character sets.                                 |
| NDR                                                  | See Non Delivery Report                                                                                                    |
| Non Delivery Report                                  | An automated electronic mail message sent to the sender on an email delivery problem.                                                                                                    |
| Perimeter<br>server/gateway                          | The computer (server) in a LAN that is directly<br>connected to an external network. In GFI<br>MailEssentials perimeter gateway refers to the email<br>servers within the company that first receive email<br>from external domains. |

| phishing                          | The process of acquiring sensitive personal information with the aim of defrauding individuals, typically through the use of fake communications                                           |
|-----------------------------------|----------------------------------------------------------------------------------------------------|
| POP2Exchange                      | A system that collects email messages from POP3 mailboxes and routes them to mail server.                                                                                                  |
| POP3                              | See Post Office Protocol ver.3                                                                                                    |
| Post Office Protocol ver.3        | A protocol used by local email clients to retrieve emails from mailboxes over a TCP/IP connection.                                                                                         |
| Public folder                     | A common folder that allows Microsoft Exchange user to share information.                                                                                                    |
| RBL                               | See Realtime Blocklist                                                                                                    |
| Realtime Blocklist                | Online databases of spam IP addresses. Incoming<br>emails are compared to these lists to determine if<br>they are originating from blacklisted users.                                      |
| Remote commands                   | Instructions that facilitate the possibility of executing tasks remotely.                                                                                                    |
| Secure Sockets<br>Layer           | A protocol to ensure an integral and secure communication between networks.                                                                                                    |
| Simple Mail<br>Transport Protocol | An internet standard used for email transmission across IP networks.                                                                                                    |
| SMTP                              | See Simple Mail Transport Protocol                                                                                                    |
| Spam actions                      | Actions taken on spam emails received, e.g. delete email or send to Junk email folder.                                                                                                    |
| SSL                               | See Secure Sockets Layer                                                                                                    |
| WebDAV                            | A HTTP extensions database that enables users to<br>manage files remotely and interactively. Used for<br>managing emails in the mailbox and in the public<br>folder in Microsoft Exchange. |
| Whitelist                         | A list of email addresses and domains from which emails are always received                                                                                                    |
| Zombie                            | See Botnet                                                                                                    |

# 11 Index

# Α

Anti-spam global actions, 72 Auto-replies, 76 AWI access, 19

### В

Bayesian, 1, 56, 57, 58, 101, 103, 105, 106, 110, 116, 117, 118, 124 blacklist, 1, 3, 7, 14, 37, 55, 56, 58, 59, 61, 66, 69, 103, 104, 105 Blacklist, 55, 60, 104, 124

# С

configuration data, 86, 93 Configuration Export/Import Tool, 93, 98, 99 Custom blacklists, 110 custom footer, 81, 82

# D

Dashboard, 14, 15, 109, 111 dialup downloading, 15, 86 Directory harvesting, 52 Directory Harvesting, 52, 53, 54 Disclaimers, 73, 74 **discussion list**, 14, 78, 81, 84, 85 DMZ, 8, 53, 124 DNS blacklists, 58, 59 DNSBL, 58, 59, 71

# Ε

email archiving, 19, 90 Email monitoring, 1, 90, 110, 124 email routing, 4, 5, 35 email scanning, 32, 33

### G

GFI MailEssentials reporter, 24

# Η

ham, 14, 50, 56, 57, 103, 105, 116, 117 Header checking, 62 Hiding user posts, 10

# I

IIS SMTP, 32, 33, 35, 102, 109, 110
IMAP, 8, 111, 125
inbound email domains, 35, 36, 114
Inbound mail filtering, 113
Internal email, 19

# Κ

Keyword checking, 64

# L

legitimate email, 13, 14, 46, 56, 57, 58 list server., 114 List servers, 78, 125 Lotus Domino, 10, 11

### Μ

MAPI, 8, 125
Microsoft Exchange 2000/2003, 32
Microsoft Exchange 2007, 8, 9
MSMQ, 78, 119, 121, 122, 123, 125

### Ν

New Senders filter, 66, 73

**newsletter**, 63, 78, 79, 80, 81, 83, 84, 85

# 0

Outbound mail filtering, 114

# Ρ

P2E Logging, 15 Phishing URI Realtime Blocklist, 40, 41 POP3, 1, 15, 86, 87, 88, 111, 125, 126 public folder scanning, 7, 14 Public folder scanning, 7, 8, 10 PURBL, 40, 42

# R

Remote commands, 86, 103, 111, 126 Reports, 24, 25

# S

Sender Policy Framework, 42, 43 SMTP Server, 45, 59 SMTP Virtual Server, 86, 102 Spam Actions, 4, 5, 38, 40, 42, 47, 51, 54, 56, 58, 60, 61, 64, 66, 68, 69 spam database, 14, 58, 117 Spam digests, 15 Spam review, 13 Spam URI Realtime Blocklists, 60, 61 SpamRazer, 5, 38, 39 SPF, 42, 43, 44, 45, 46, 59 **Statistics**, 15, 25 SURBL, 60, 61

# Т

Troubleshooting, 108

# U

updates, 38, 39, 42, 58, 86, 98, 101, 111

# W

WebDAV, 8, 126 Whitelist, 46, 47, 48, 49, 50, 51, 66, 73, 126